# eppendorf

Register your instrument! www.eppendorf.com/myeppendorf

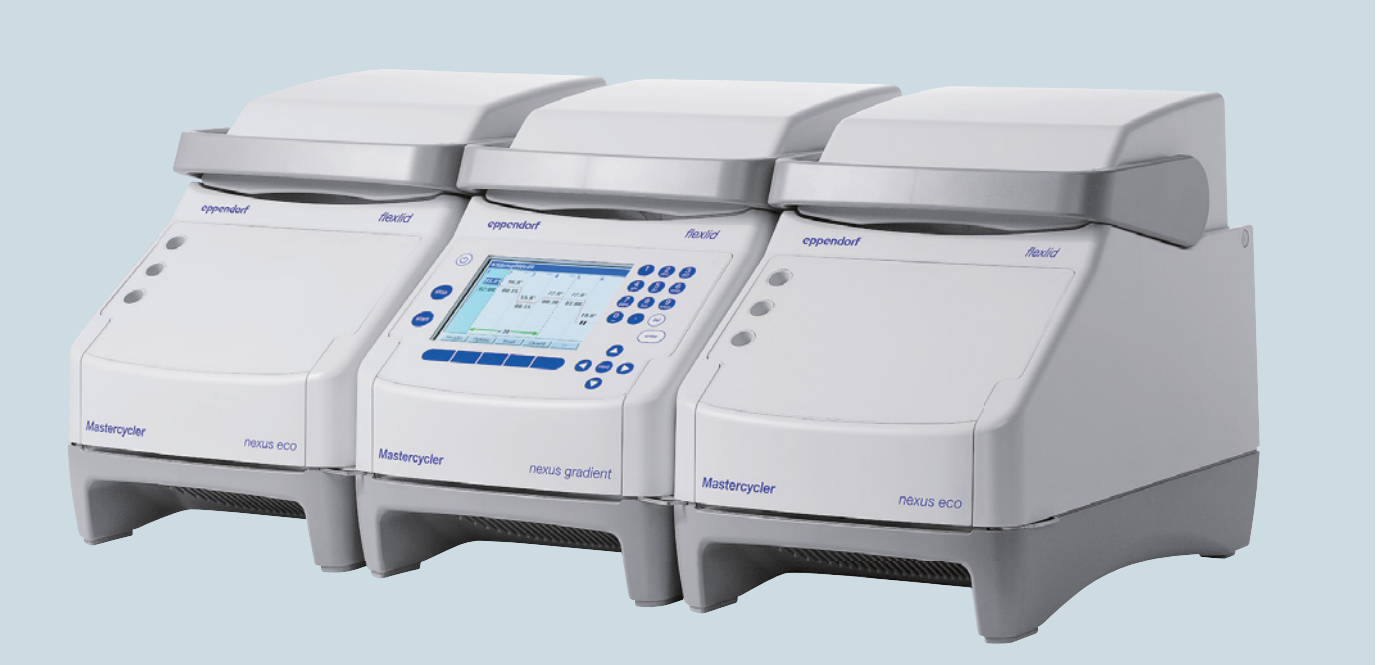

# Mastercycler<sup>®</sup> nexus

Manual de instrucciones

Copyright© 2021 Eppendorf SE, Germany.

All rights reserved, including graphics and images. No part of this publication may be reproduced without the prior permission of the copyright owner.

Eppendorf<sup>®</sup> and the Eppendorf Brand Design are registered trademarks of Eppendorf SE, Germany.

Adobe® and Reader® are registered trademarks of Adobe Systems Incorporated, United States.

Mastercycler<sup>®</sup>, flexlid<sup>®</sup> and SteadySlope<sup>®</sup> are registered trademarks of Eppendorf SE, Germany.

Registered trademarks and protected trademarks are not marked in all cases with <sup>®</sup> or <sup>™</sup> in this manual.

U.S. Patents are listed on www.eppendorf.com/ip.

#### Notice

The software of the Mastercycler nexus contains open source software. License information is available as PDF documents via the Eppendorf node. To export the license documents, connect a memory device, select the Eppendorf node in the navigation tree and press the softkey License.

6331 900.069-09/092021

# Índice

| 1 | Instru | ucciones  | de empleo                                                |
|---|--------|-----------|----------------------------------------------------------|
|   | 1.1    | Utilizac  | ión de estas instrucciones                               |
|   | 1.2    | Símbolo   | os de peligro y niveles de peligro                       |
|   |        | 1.2.1     | Símbolos de peligro                                      |
|   |        | 1.2.2     | Niveles de peligro                                       |
|   | 1.3    | Conven    | ción de representación                                   |
|   | 1.4    | Abrevia   | turas                                                    |
|   | 1.5    | Glosario  | pç                                                       |
|   |        |           |                                                          |
| 2 | Instru | ucciones  | generales de seguridad11                                 |
|   | 2.1    | Uso de    | acuerdo con lo previsto                                  |
|   | 2.2    | Requeri   | miento para el usuario                                   |
|   | 2.3    | Peligros  | s durante el uso previsto                                |
|   | 2.4    | Símbolo   | os de peligro en el dispositivo                          |
|   |        |           |                                                          |
| 3 | Desci  | ripción d | el producto                                              |
|   | 3.1    | Vista ge  | eneral del producto                                      |
|   |        | 3.1.1     | Variantes Master                                         |
|   |        | 3.1.2     | Variantes Master con bloque térmico de 64+32 pocillos 16 |
|   |        | 3.1.3     | Variantes Eco                                            |
|   |        | 3.1.4     | Regleta de terminales                                    |
|   |        | 3.1.5     | Panel de control                                         |
|   |        | 3.1.6     | Teclado numérico                                         |
|   |        | 3.1.7     | Luz indicadora de estado                                 |
|   | 3.2    | Alcance   | e de suministro                                          |
|   | 3.3    | Caracte   | rísticas del producto                                    |
|   |        | 3.3.1     | Características del Mastercycler nexus                   |
|   |        | 3.3.2     | Panel de mando y conexiones                              |
|   |        | 3.3.3     | Consumibles                                              |
|   |        | 3.3.4     | Interconectividad                                        |
|   |        | 3.3.5     | Servicio                                                 |
|   |        |           |                                                          |
| 4 | Instal | ación     |                                                          |
|   | 4.1    | Seleccio  | onar ubicación                                           |
|   | 4.2    | Instalac  | ión del equipo                                           |
|   |        | 4.2.1     | Conecte el equipo a la alimentación eléctrica            |
|   |        | 4.2.2     | Sujeción de los equipos entre sí                         |
|   |        | 4.2.3     | Separación de los equipos unidos                         |
|   |        | 4.2.4     | Utilización de los puertos USB 29                        |
|   |        | 4.2.5     | Conectar el equipo Eco                                   |
|   | 4.3    | Puesta    | fuera de servicio                                        |
|   |        |           |                                                          |
| 5 | Mane   |           |                                                          |
|   | 5.1    | Primero   | os pasos                                                 |
|   |        | 5.1.1     | Utilización de la tapa térmica flexlid                   |
|   | 5.2    | Puesta    | en marcha del Mastercycler nexus                         |
|   |        | 5.2.1     | Establecer el PIN de administrador 35                    |
|   |        | 5.2.2     | Otros pasos                                              |

|   | 5.3   | Inicio y cierre de sesión del usuario                                    | 37 |
|---|-------|--------------------------------------------------------------------------|----|
|   |       | 5.3.1 Inicio de sesión del usuario                                       | 37 |
|   |       | 5.3.2 Cambio de usuario                                                  | 38 |
|   |       | 533 Cierre de sesión del usuario                                         | 38 |
|   | 51    | Vista general del maneio del software                                    | 20 |
|   | 5.4   | E 4.1 Vieta general del érhel de payagación                              | 20 |
|   |       |                                                                          | 37 |
|   |       | 5.4.2 Navegacion en el arboi de navegacion                               | 40 |
|   |       | 5.4.3 Utilizacion de soportes de datos externos                          | 40 |
|   |       | 5.4.4 Selección de formatos de archivo a exportar                        | 41 |
|   | 5.5   | Gestionar carpetas y programas                                           | 41 |
|   |       | 5.5.1 Crear carpetas y programas                                         | 41 |
|   |       | 5.5.2 Copiar carpetas y programas                                        | 43 |
|   |       | 5.5.3 Borrar carpetas y programas                                        | 43 |
|   | 5.6   | Utilización del plan de reserva                                          | 44 |
|   |       | 5.6.1 Edición del plan de reserva.                                       | 44 |
|   |       | 5.6.2 Visualización del plan de reserva                                  | 45 |
|   | 57    | Utilización del modo de aborro de energía                                | 16 |
|   | 5.7   |                                                                          | 40 |
| 6 | Progr | amación                                                                  | 17 |
| 0 |       | Alliación general del editer de programas                                | 47 |
|   | 0.1   |                                                                          | 47 |
|   |       | 6.1.1 Abrir el editor de programas                                       | 47 |
|   |       | 6.1.2 Estructura del editor de programas                                 | 48 |
|   | 6.2   | Realización de ajustes generales                                         | 49 |
|   |       | 6.2.1 Apertura de la cabecera                                            | 49 |
|   |       | 6.2.2 Edición de los ajustes de la cabecera                              | 50 |
|   | 6.3   | Edición del programa                                                     | 51 |
|   |       | 6.3.1 Introducir un paso de programa                                     | 51 |
|   |       | 6.3.2 Edición de parámetros                                              | 52 |
|   |       | 6.3.3 Creación del paso de gradiente.                                    | 54 |
|   |       | 6.3.4 Borrado de los pasos de programa                                   | 55 |
|   |       | 635 Exportar el programa como archivo PDE o de texto                     | 56 |
|   |       | 63.6 Guardar el programa y salir del editor                              | 56 |
|   | 61    | Plantillas de programas                                                  | 57 |
|   | 0.4   |                                                                          | 57 |
| 7 | Drogr | ama BCB                                                                  | FO |
| / |       |                                                                          | 59 |
|   | 7.1   |                                                                          | 59 |
|   |       | 7.1.1 Seleccionar tubos de muestra                                       | 59 |
|   |       | 7.1.2 Colocar tubos de muestra                                           | 60 |
|   | 7.2   | Inicio de programa                                                       | 61 |
|   |       | 7.2.1 Vista de estado                                                    | 62 |
|   |       | 7.2.2 Vista de estado común de equipos con termobloque de 64+32 pocillos | 63 |
|   | 7.3   | Detención o cancelación de programa                                      | 64 |
|   |       | 7.3.1 Detención de programa.                                             | 64 |
|   |       | 7.3.2 Continuación de programa                                           | 64 |
|   |       | 7.3.3 Cancelación de programa                                            | 64 |
|   | 74    | Visualización de los últimos programas ejecutados                        | 65 |
|   | / · T |                                                                          | 55 |

| 8  | Admi                 | nistració                        | n del sistema                                         | 67              |
|----|----------------------|----------------------------------|-------------------------------------------------------|-----------------|
|    | 8.1                  | Funcior                          | nes de administrador                                  | 67              |
|    | 8.2                  | Gestión                          | de nodos de usuario.                                  | 67              |
|    |                      | 8.2.1                            | Creación de cuenta de usuario                         | 67              |
|    |                      | 8.2.2                            | Edición de cuenta de usuario                          | 68              |
|    |                      | 8.2.3                            | Borrado de la cuenta de usuario                       | 68              |
|    |                      | 8.2.4                            | Modificación del PIN de administrador                 | 69              |
|    | 8.3                  | Ajustes                          | del sistema                                           | 69              |
|    | 8.4                  | 3.4 Funciones del termociclador. |                                                       | 74              |
|    |                      | 8.4.1                            | Funciones de sistema del termociclador.               | 76              |
|    |                      | 8.4.2                            | Autotest                                              | 77              |
|    |                      | 8.4.3                            | Visualizar, imprimir o exportar el historial          | 80              |
|    | 8.5                  | Gestión                          | v almacenamiento de datos                             | 81              |
|    |                      | 8.5.1                            | Almacenamiento de datos                               | 81              |
|    |                      | 8.5.2                            | Exportación e importación de programas.               | 82              |
|    | 8.6                  | Transfe                          | rencia del programa de un modelo Mastercycler antiguo | 83              |
|    | 8.7                  | Conexid                          | ón de red                                             | 84              |
|    | 017                  | 8.7.1                            | Configuración de la conexión de red                   | 84              |
|    |                      | 8.7.2                            | Configuración del envío de e-mails.                   | 86              |
|    |                      | 8.7.3                            | Configuración del envío de mensaies Syslog            | 87              |
|    |                      | 8.7.4                            | Activar el acceso remoto                              | 88              |
|    |                      |                                  |                                                       |                 |
| 9  | Acces                | so rápido                        | )                                                     | 89              |
|    | 9.1                  | Login .                          |                                                       | 89              |
|    | 9.2                  | Crear ca                         | arpetas y programas                                   | 89              |
|    | 9.3                  | Copiar o                         | carpetas y programas                                  | 90              |
|    | 9.4                  | Borrar o                         | carpetas y programas                                  | 90              |
|    | 9.5                  | Editar u                         | ın programa                                           | 91              |
|    | 9.6                  | Arranca                          | ır y detener el programa                              | 93              |
| 10 | Mant                 | onimion                          | to                                                    | 05              |
| 10 | 10.1                 |                                  | l0                                                    | <b>7</b> 3      |
|    | 10.1                 |                                  | d                                                     | 93<br>0E        |
|    |                      | 10.1.1                           |                                                       | 95              |
|    | 10.2                 | TU.T.Z                           |                                                       | 90<br>04        |
|    | 10.2                 | Desine                           | taminación antes del envío                            | 90<br>04        |
|    | 10.3                 | Descon                           |                                                       | 90              |
| 11 | Soluc                | ión de p                         | roblemas                                              | 97              |
|    | 11.1                 | Errores                          | generales                                             | 97              |
|    |                      |                                  |                                                       |                 |
| 12 | Trans                | porte, al                        | macenaje y eliminación                                | 99              |
| 12 | <b>Trans</b><br>12.1 | <b>porte, al</b><br>Embala       | je                                                    | <b>99</b><br>99 |

| 13 | Datos técnicos |                          |     |
|----|----------------|--------------------------|-----|
|    | 13.1           | Suministro de corriente  | 101 |
|    | 13.2           | Peso/dimensiones         | 101 |
|    | 13.3           | Condiciones del entorno  | 102 |
|    | 13.4           | Parámetros de aplicación | 102 |
|    | Índice         | 2                        | 106 |
|    | Certif         | ïcados                   | 109 |

# 1 Instrucciones de empleo

# 1.1 Utilización de estas instrucciones

- Lea el manual de instrucciones antes de poner en funcionamiento el dispositivo por primera vez.
- Considere este manual de instrucciones como una parte integrante del producto y guárdelo en un lugar seguro y al alcance de todos los usuarios.
- En caso de pérdida del manual de instrucciones, solicite otro. Puede encontrar la versión actual del manual de instrucciones en nuestro sitio web <u>www.eppendorf.com</u>.

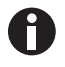

Los procedimientos en este manual de instrucciones están descritos para el manejo vía panel de control. También puede manejar el Mastercycler nexus con un ratón (ver en pág. 29).

# 1.2 Símbolos de peligro y niveles de peligro

# 1.2.1 Símbolos de peligro

Las indicaciones de seguridad en este manual tienen los siguientes símbolos de peligro y niveles de peligro:

|   | Peligro biológico        |   | Sustancias con propiedades<br>explosivas |
|---|--------------------------|---|------------------------------------------|
| Â | Descarga eléctrica       |   | Superficie caliente                      |
|   | Peligro de aplastamiento |   | Sustancias tóxicas                       |
|   | Punto de peligro         | * | Daños materiales                         |

### 1.2.2 Niveles de peligro

| PELIGRO     | Causará lesiones graves o incluso la muerte.      |
|-------------|---------------------------------------------------|
| ADVERTENCIA | Puede causar lesiones graves o incluso la muerte. |
| PRECAUCIÓN  | Puede producir lesiones ligeras o moderadas.      |
| ATENCIÓN    | Puede causar daños materiales.                    |

# 1.3 Convención de representación

| Representación | Significado                                              |
|----------------|----------------------------------------------------------|
| 1.             | Acciones que deben realizarse en el orden preestablecido |
| Ζ.             |                                                          |
| •              | Acciones sin un orden preestablecido                     |
| •              | Lista                                                    |
| Texto          | Texto de la pantalla o del software                      |
| 0              | Información adicional                                    |

# 1.4 Abreviaturas

#### DHCP

Dynamic Host Configuration Protocol – Protocolo de configuración dinámica de host (redes)

#### DNS

Domain Name System - Sistema de nombres de dominio (redes)

## IP

Internet Protocol – Protocolo de Internet (redes)

#### MAC

Media Access Control – Control de acceso al medio (redes)

#### PCL

Printer Command Language – Lenguaje estándar para el control de impresoras

### PCR

Polymerase Chain Reaction - Reacción en cadena de la polimerasa

### PDF

Portable Document Format

### ΡΙΝ

Código de identificación personal

#### PS

PostScript – Lenguaje estándar para el control de impresoras

### SMTP

Simple Mail Transfer Protocol - Protocolo Simple de Transferencia de Correo (redes)

### TSP

Thermal Sample Protection – Protección de muestras térmica

## USB

Universal Serial Bus – Bus universal en serie

# 1.5 Glosario

F

#### flexlid

La tapa térmica del termociclador se adapta automáticamente a los tubos o placas utilizados. Esto garantiza una presión fiable en el bloque térmico y un cierre seguro de los tubos en cualquier caso. No es necesaria una adaptación manual como con las tapas térmicas convencionales.

т

#### Tecnología de triple circuito

El bloque térmico es controlado por tres circuitos de control independientes. Estos son necesarios para la producción de gradientes de temperatura y provocan además una homogeneidad de temperatura mejorada.

#### **Thermal Sample Protection**

Durante la fase de calentamiento de la tapa térmica, el bloque térmico se mantiene activamente a una temperatura constante. De esta manera se minimizan la hibridación inespecífica y la evaporación de las muestras.

Instrucciones de empleo Mastercycler<sup>®</sup> nexus Español (ES)

11

# 2 Instrucciones generales de seguridad

# 2.1 Uso de acuerdo con lo previsto

El Mastercycler nexus sirve para el control de temperatura de soluciones acuosas, suspensiones o emulsiones en recipientes de reacción cerrados para reacciones enzimáticas, típicamente para la reacción en cadena de la polimerasa (PCR).

El Mastercycler nexus ha sido concebido exclusivamente para uso en interiores.

Se tienen que cumplir los requisitos de seguridad específicos de cada país para el funcionamiento de equipos eléctricos en laboratorios.

El producto puede utilizarse en laboratorios de formación, rutina e investigación en las áreas de las ciencias de la vida, la industria o la química.. El producto sólo puede utilizarse para la investigación. Para otras aplicaciones, Eppendorf no ofrece ninguna garantía. El producto no ha sido diseñado para el uso en aplicaciones de diagnóstico ni terapéuticas.

# 2.2 Requerimiento para el usuario

El equipo y los accesorios sólo pueden ser manejados por personal cualificado.

Antes de la utilización, lea cuidadosamente el manual de instrucciones y las instrucciones de uso de los accesorios y familiarícese con el funcionamiento del equipo.

# 2.3 Peligros durante el uso previsto

Lea primero el manual de instrucciones y observe las siguientes instrucciones generales de seguridad antes de utilizar el Mastercycler nexus.

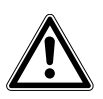

### ¡PELIGRO! Peligro de explosión.

- No utilice el equipo en una atmósfera explosiva.
- No utilice el equipo en salas donde se trabaje con sustancias explosivas.
- No procese con este equipo sustancias explosivas o que reaccionen bruscamente.
- No procese con este equipo sustancias que puedan crear una atmósfera explosiva.

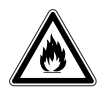

### ¡ADVERTENCIA! Peligro de incendio.

• No trabaje con ningún líquido fácilmente inflamable en este equipo.

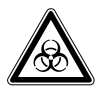

# ¡ADVERTENCIA! Daños para la salud a causa de líquidos infecciosos y gérmenes patógenos.

- Tenga en cuenta siempre las disposiciones nacionales, el nivel de contención biológica de su laboratorio, así como las fichas de datos de seguridad y las instrucciones de uso del fabricante cuando maneje líquidos infecciosos y gérmenes patógenos.
- Póngase su equipo de protección personal.
- Unas prescripciones amplias respecto al manejo de gérmenes o material biológico del grupo de riesgo II o superior se encuentran en el "Laboratory Biosafety Manual" (fuente: World Health Organization, Laboratory Biosafety Manual, en la versión actualmente vigente).

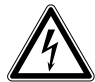

#### ¡ADVERTENCIA! Tensiones eléctricas mortales en el interior del equipo.

Si toca piezas que se encuentren bajo alta tensión, puede electrocutarse. Una descarga eléctrica provoca lesiones cardíacas y parálisis respiratoria.

- Asegúrese de que la carcasa esté cerrada y no esté dañada.
- No retire la carcasa.
- Asegúrese de que no entren líquidos en el equipo.

El equipo solo puede ser abierto por el personal de mantenimiento autorizado.

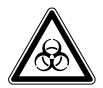

¡ADVERTENCIA! Peligro biológico debido a un calentamiento con tapa térmica abierta. En caso de un calentamiento con tapa térmica abierta, es posible que los tapones de los tubos de reacción se abran repentinamente. En tal caso llega a liberarse material de muestra.

• Sólo realizar calentamientos con la tapa térmica cerrada.

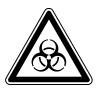

# ¡ADVERTENCIA! Peligro biológico a causa de tubos de reacción, placas y cierres inapropiados.

Los tubos de reacción, placas y cierres inapropiados son dañados en el termociclador. En tal caso llega a liberarse material de muestra.

 Sólo utilice tubos de reacción, placas y cierres que cumplan los requisitos estipulados en el manual de instrucciones.

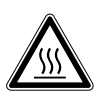

#### ¡ATENCIÓN! Quemaduras en bloque térmico, tapa térmica y tubos de reacción.

El bloque térmico, la tapa térmica y los tubos de reacción alcanzan rápidamente temperaturas superiores a los 50 °C.

- Espere hasta que la temperatura del bloque térmico, tapa térmica y tubos de reacción haya descendido por debajo de los 30 °C.
- Entonces puede abrir la tapa térmica.

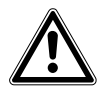

¡ATENCIÓN! Riesgos de seguridad debido a accesorios y piezas de recambio equivocados. Los accesorios y las piezas de recambio no recomendados por Eppendorf merman la seguridad, el funcionamiento y la precisión del equipo. Eppendorf queda eximido de cualquier responsabilidad o garantía por daños producidos debido a accesorios y piezas de recambio no recomendados por Eppendorf o por un uso incorrecto.

• Utilice exclusivamente accesorios y piezas de recambio recomendados por Eppendorf.

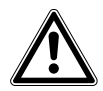

#### ¡ADVERTENCIA! Peligro de lesión al levantar el equipo.

Si sujeta el equipo por la tapa, esta se puede romper y el equipo se puede caer al suelo.

- Levante el equipo sujetándolo por la parte inferior de la carcasa.
- Cargue el equipo con ambas manos.
- No levante el equipo sujetándolo por la tapa.

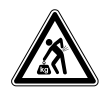

¡ATENCIÓN! Peligro de lesiones por elevar y cargar cargas pesadas El equipo es pesado. Elevar y cargar el equipo puede causar lesiones en la espalda.

- Transporte y eleve el equipo con un número de ayudantes suficiente.
- Utilice para el transporte una ayuda de transporte.

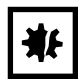

¡AVISO! Daños en los componentes electrónicos debido a la formación de condensación. Después de transportar el equipo de un entorno frío a un entorno más caliente se puede formar líquido de condensación en el equipo.

 Después de emplazar el equipo, debe esperar por lo menos 12 h. Una vez transcurrido este tiempo, puede conectar el equipo a la red eléctrica.

# 2.4 Símbolos de peligro en el dispositivo

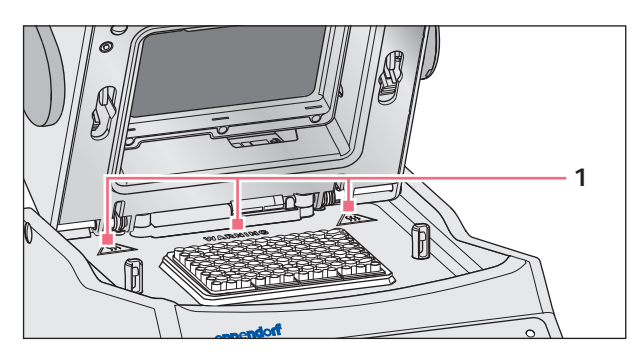

Imag. 2-1: Símbolos de advertencia en el Mastercycler

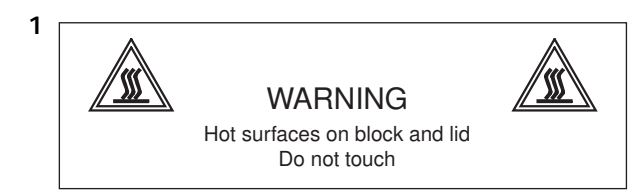

#### Quemaduras en superficie caliente.

Cuando la tapa térmica está abierta, puede sufrir quemaduras en el bloque térmico y en la placa de calefacción.

• No toque las superficies calientes.

15

#### 3 Descripción del producto

#### 3.1 Vista general del producto

#### 3.1.1 **Variantes Master**

- Mastercycler nexus
- Mastercycler nexus gradient

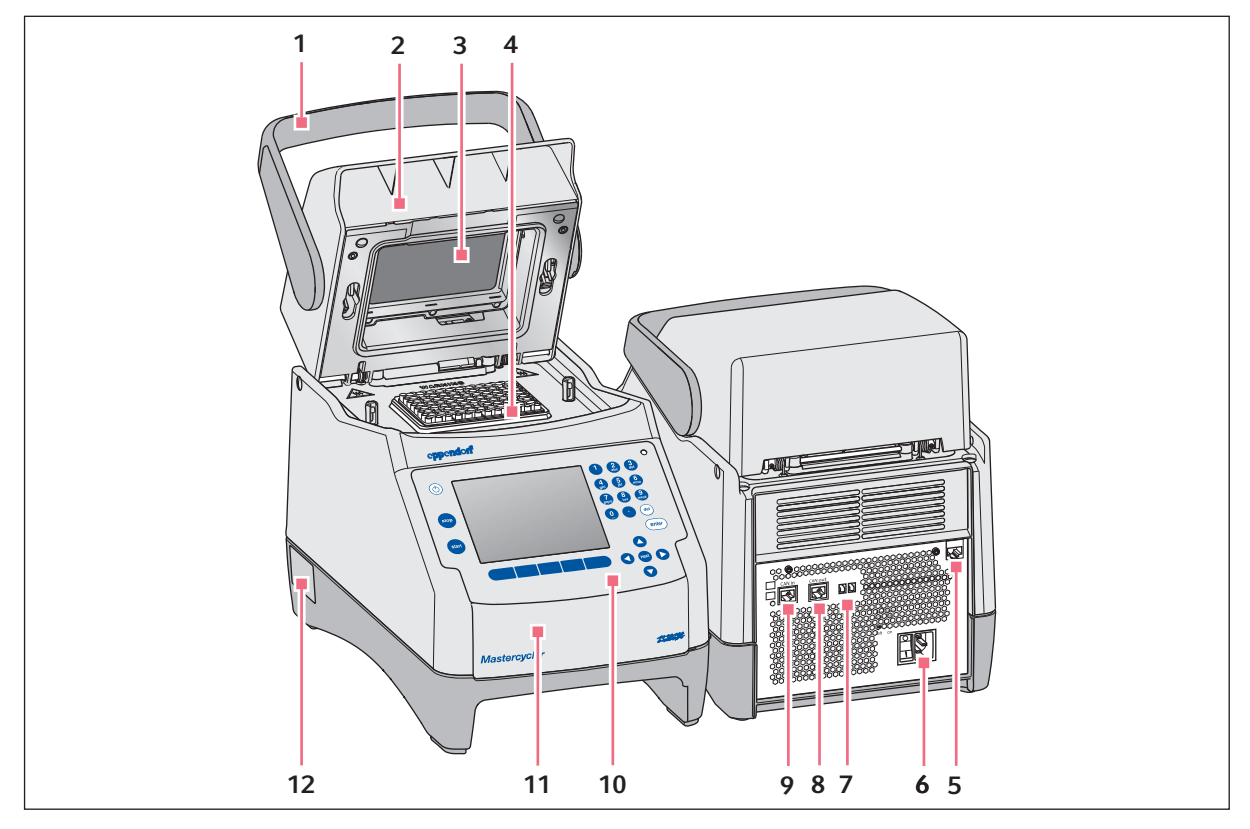

Imag. 3-1: Vista frontal y posterior

1 Asa de la tapa

Apertura y cierre, así como bloqueo y desbloqueo, de la tapa térmica.

- 2 Tapa térmica
- 3 Placa calentada
- 4 Bloque térmico
- 5 Hembrilla de conexión Ethernet

- 7 Interruptor Eco e interruptorTerm 8 Hembrilla de conexión CAN out
- 9 Hembrilla de conexión CAN in
- 10 Panel de control véase el dibujo detallado (ver en pág. 19)
- 11 Tapa Cubierta de los puertos USB.
- 6 Hembrilla de conexión a la red con interruptor 12 Placa de características de la red de distribución
  - 0 = desconectado, I = conectado.

## 3.1.2 Variantes Master con bloque térmico de 64+32 pocillos

- Mastercycler nexus X2
- Mastercycler nexus GX2

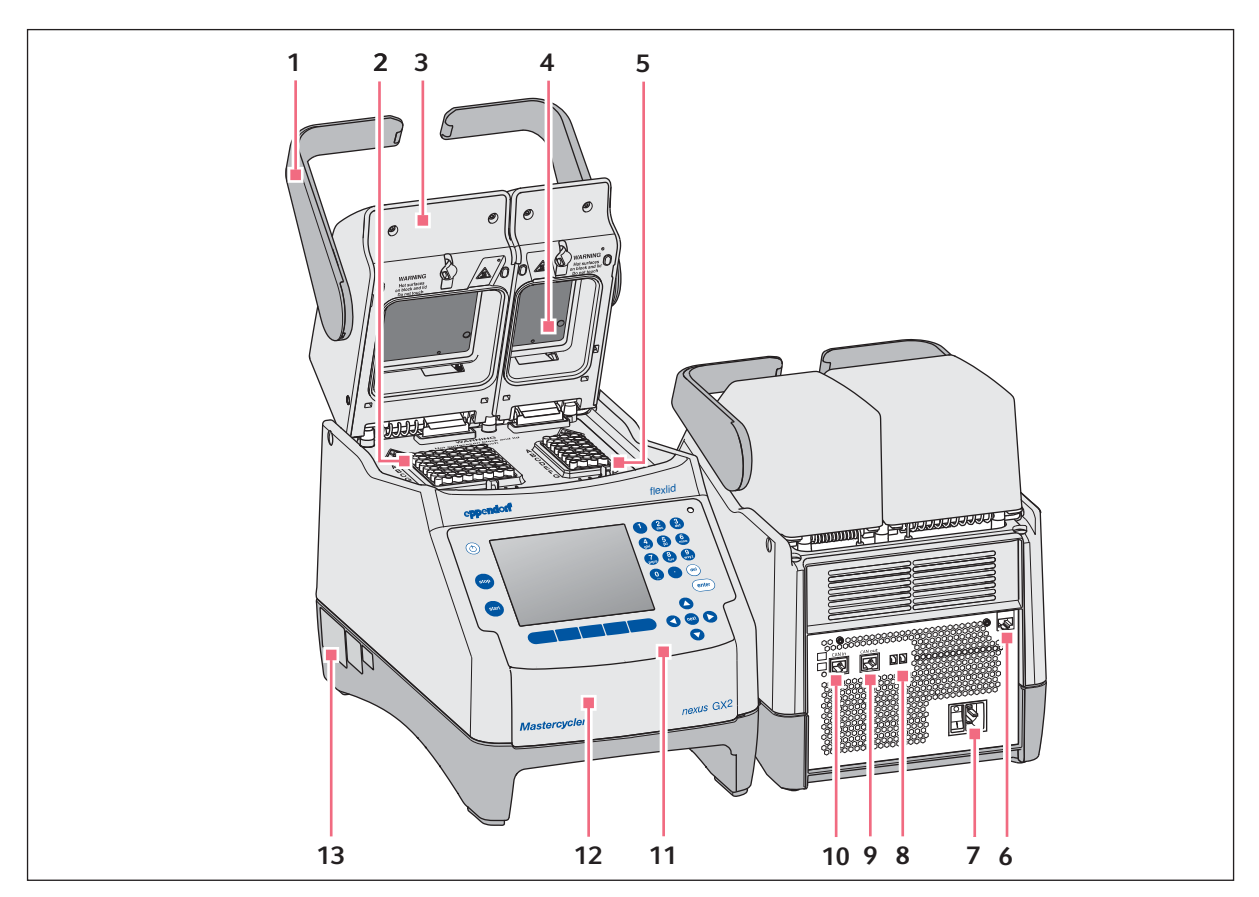

Imag. 3-2: Vista frontal y posterior

- 1 Asa de la tapa Apertura y cierre, así como bloqueo y desbloqueo, de la tapa térmica.
- 2 Bloque térmico con 64 pocillos
- 3 Tapa térmica
- 4 Placa calentada
- 5 Bloque térmico con 32 pocillos
- 6 Hembrilla de conexión Ethernet
- 7 Hembrilla de conexión a la red con interruptor de la red de distribución
  0 = desconectado, l = conectado.

- 8 Interruptor Eco e interruptorTerm
- 9 Hembrilla de conexión CAN out
- 10 Hembrilla de conexión CAN in
- 11 Panel de control véase el dibujo detallado (ver en pág. 19)
- **12 Tapa** Cubierta de los puertos USB.
- 13 Placa de características

# 3.1.3 Variantes Eco

- Mastercycler nexus eco
- Mastercycler nexus gradient eco
- Mastercycler nexus X2e (con bloque térmico de 64+32 pocillos; no se muestra en la imagen)
- Mastercycler nexus GX2e (con bloque térmico de 64+32 pocillos; no se muestra en la imagen)

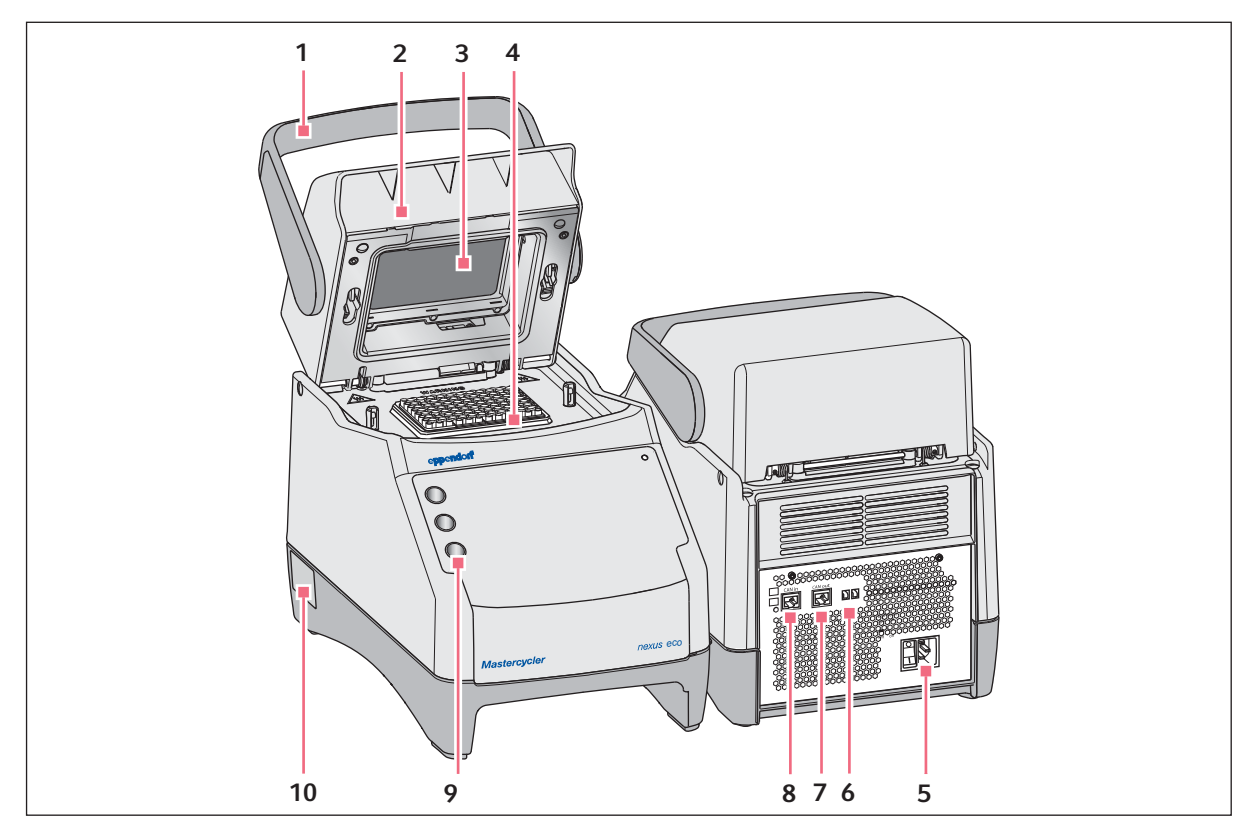

Imag. 3-3: Vista frontal y posterior

#### 1 Asa de la tapa

Apertura y cierre, así como bloqueo y desbloqueo, de la tapa térmica.

- 2 Tapa térmica
- 3 Placa calentada
- 4 Bloque térmico
- 5 Hembrilla de conexión a la red con interruptor de la red de distribución
  0 = desconectado, l = conectado.

- 6 Interruptor Eco e interruptorTerm
- 7 Hembrilla de conexión CAN out
- 8 Hembrilla de conexión CAN in
- **9 Portabolígrafos** Alojamiento hasta para tres bolígrafos.
- 10 Placa de características

# 3.1.4 Regleta de terminales

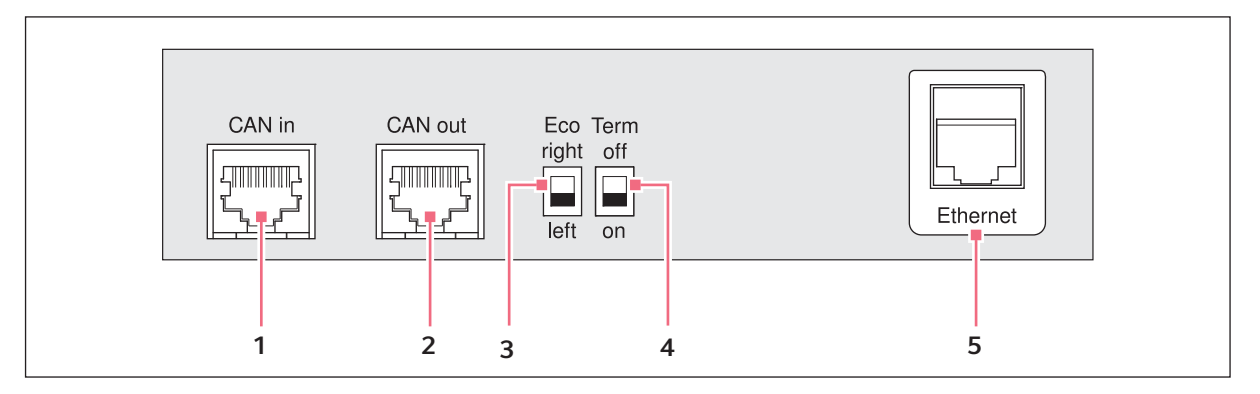

Imag. 3-4: Regleta de terminales

- 1 Hembrilla de conexión CAN in Conexión con un equipo Eco.
- 2 Hembrilla de conexión CAN out Conexión con otro equipo Eco.
- 3 InterruptorEco

Ajuste de la posición de un equipo Eco (a la izquierda o derecha junto a una variante Master con panel de control)

4 InterruptorTerm

Programación de la conexión de datos CAN en caso de interconexión con equipo Eco.

5 Hembrilla de conexión Ethernet (no en un equipo Eco)

Conexión de una variante Master del Mastercycler nexus a una red Ethernet.

Conecte a las interfaces de Mastercycler nexus sólo equipos que cumplan las normas IEC 950/EN 60950 (UL 1950).

# 3.1.5 Panel de control

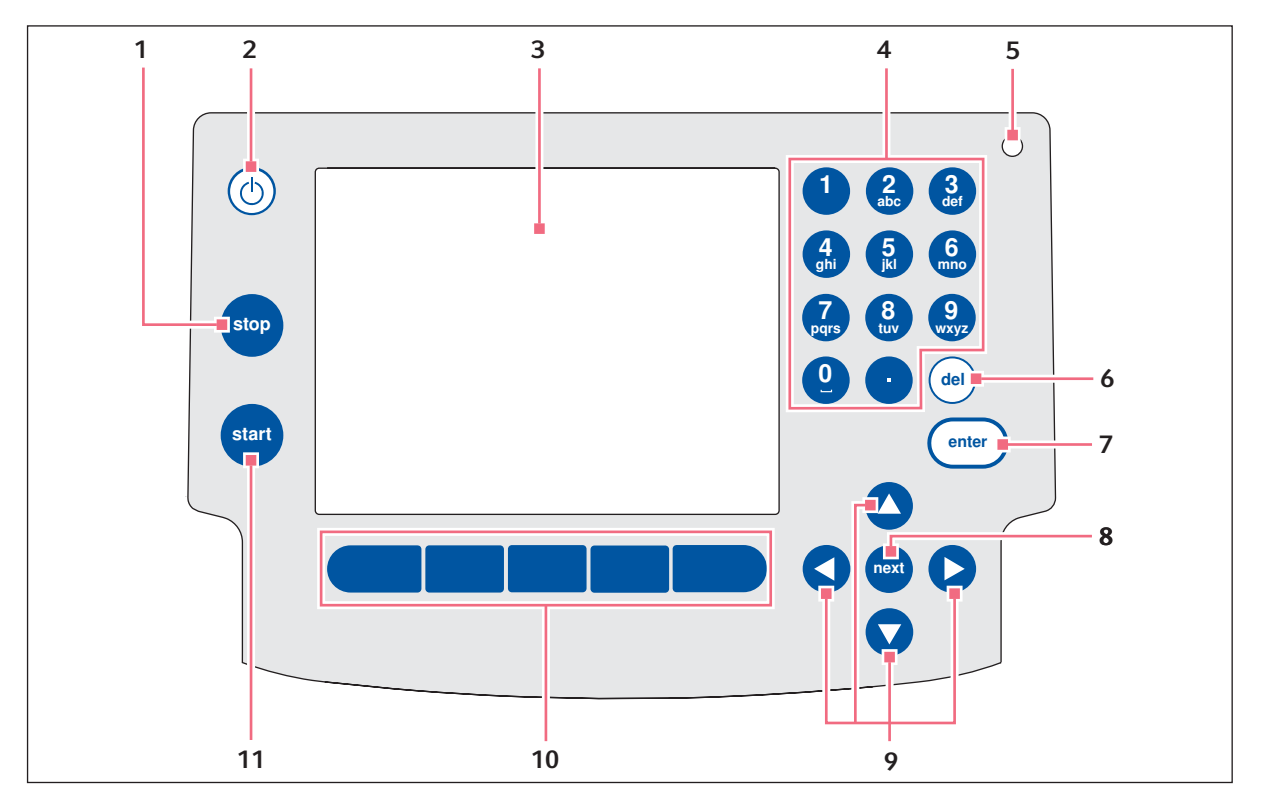

Imag. 3-5: Panel de control

#### 1 Tecla stop

Detener el programa que está siendo ejecutado.

2 Tecla standby

Conmutar el equipo al modo de ahorro de energía.

- 3 Indicador
- 4 Teclado numérico

#### 5 Luz indicadora de estado

En los equipos con el bloque térmico de 64+32 pocillos, la luz indicadora de estado en el panel de control está desactivada. En los equipos con el bloque térmico de 64+32 pocillos, la luz indicadora de estado activa se encuentra junto a la tapa térmica.

#### 6 Tecla del

Borrar caracteres a la derecha del cursor y los objetos marcados.

#### 7 Tecla enter

Confirmar la entrada y abrir listas de selección.

#### 8 Tecla next

Mover el cursos hasta el próximo cuadro de entrada.

#### 9 Teclas de flecha

Mover el Cursor.

#### 10 Teclas programables

La función cambia con el diálogo del software y se muestra en el indicador encima de la tecla programable.

#### 11 Tecla start

Iniciar el programa seleccionado.

# 3.1.6 Teclado numérico

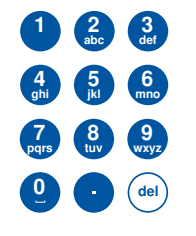

Introducir cifras y texto en cuadros de entrada. Para los cuadros de entrada numéricos (p. ej., temperatura, tiempo), solo se muestran teclas numéricas. Para números decimales, utilice el punto como símbolo decimal. Para los cuadros de entrada alfanuméricos, las teclas tienen una asignación múltiple.

 Para introducir textos, presione la tecla con las letras correspondientes las veces necesarias hasta que se muestre la letra deseada.

**Ejemplo:** Para introducir *pcr 3* en un cuadro de texto, presione brevemente las siguientes teclas una después de otra:

- 1. Para *p*: una vez el **7**.
- 2. Para *c*: tres veces el **2**.
- 3. Para *r* Tres veces el **7**.
- 4. Para el espacio en blanco: dos veces el **0** (cero).
- 5. Para 3: cuatro veces el **3**.

# 3.1.7 Luz indicadora de estado

| Luz indicadora de<br>estado     | Estado de funcionamiento                                                                        |
|---------------------------------|-------------------------------------------------------------------------------------------------|
| parpadea en verde<br>brevemente | El equipo se encuentra en el modo standby. El indicador está apagado en este caso.              |
| se ilumina en verde             | El equipo se encuentra en marcha en vacío.                                                      |
| parpadea en verde               | La ejecución de un programa está activa.                                                        |
| parpadea en naranja             | La ejecución de programa espera a la acción del usuario en el paso de pausa o<br>hold.          |
| parpadea en rojo                | Se produjo un error. En el indicador se muestra información adicional acerca del tipo de error. |

## 3.2 Alcance de suministro

| Número | Descripción                                                                                                    |
|--------|----------------------------------------------------------------------------------------------------|
| 1      | Mastercycler nexus en la variante pedida                                                                                  |
| 1      | Manual de instrucciones para todas las variantes Master. Los dispositivos Eco se suministran sin manual de instrucciones. |
| 1      | Certificado de conformidad                                                                                                |
| 1      | Cable de alimentación                                                                                                    |
| 1      | Cable de CAN-Bus (sólo en dispositivos Eco)                                                                               |

# 3.3 Características del producto

#### Tecnología de triple circuito

La tecnología de triple circuito produce una distribución homogénea de la temperatura y permite que con el Mastercycler nexus gradient y el Mastercycler nexus GX2 se generen de manera específica gradientes de temperatura para la optimización de la PCR.

#### SteadySlope

La tecnología SteadySlope garantiza que las tasas de enfriamiento y calentamiento del termobloque con funcionamiento de gradiente sean idénticas a las del funcionamiento normal. Así se garantiza una transmisión fiable de los resultados de optimización a la aplicación de rutina.

#### flexlid

Todas las variantes de Mastercycler nexus poseen una tapa térmica flexlid. Ésta facilita un manejo ergonómico con una sola mano y realiza un ajuste automático de la fuerza de presión para todos los tubos de reacción y placas PCR.

#### Protección térmica de muestras

La tecnología de protección térmica de muestras mantiene la temperatura del termobloque constantemente a 20 °C durante la fase de calentamiento de la tapa térmica. La protección térmica de muestras reduce la carga térmica de las muestras y el riesgo de una formación de productos no específicos en la PCR.

#### Función de autocomprobación

La función *Self Test* (autocomprobación) permite realizar una comprobación de las siguientes características del termobloque:

- Tasas de calentamiento y enfriamiento
- Funcionamiento de los bucles de control de la temperatura
- Homogeneidad de la temperatura dentro de cada una de las tres zonas del bloque (zona izquierda, central y derecha)
- Homogeneidad de la temperatura a lo largo de todo el bloque

Después de una autocomprobación exitosa se puede crear un certificado en formato PDF.

#### Control

Las variantes Eco del Mastercycler nexus no poseen un panel de mando. Son controladas a través de una variante Master conectada del Mastercycler nexus.

#### **Función Standby**

Puede conmutar todas las variantes del Mastercycler nexus al modo Standby de manera automática o mediante pulsación de tecla. De este modo se reduce el consumo de energía y el equipo se puede volver a poner rápidamente en servicio en cualquier momento.

# 3.3.1 Características del Mastercycler nexus

|                                 | Modelo del bloque<br>térmico                          | Material del<br>bloque térmico | Gradiente de<br>temperatura<br>programable<br>(rango de<br>gradiente) |
|---------------------------------|-------------------------------------------------------|--------------------------------|-----------------------------------------------------------------------|
| Mastercycler nexus gradient     | Formato de 96<br>pocillos                             | Aluminio                       | X (máx. 20 °C)                                                        |
| Mastercycler nexus gradient eco | Formato de 96<br>pocillos                             | Aluminio                       | X (máx. 20 °C)                                                        |
| Mastercycler nexus              | Formato de 96<br>pocillos                             | Aluminio                       |                                                                       |
| Mastercycler nexus eco          | Formato de 96<br>pocillos                             | Aluminio                       |                                                                       |
| Mastercycler nexus GX2          | Formato de 64<br>pocillos y formato<br>de 32 pocillos | Aluminio                       | X (máx. 12 °C)                                                        |
| Mastercycler nexus GX2e         | Formato de 64<br>pocillos y formato<br>de 32 pocillos | Aluminio                       | X (máx. 12 °C)                                                        |
| Mastercycler nexus X2           | Formato de 64<br>pocillos y formato<br>de 32 pocillos | Aluminio                       |                                                                       |
| Mastercycler nexus X2e          | Formato de 64<br>pocillos y formato<br>de 32 pocillos | Aluminio                       |                                                                       |

# 3.3.2 Panel de mando y conexiones

|                                 | Panel de control | Conexión de<br>Ethernet | Puerto USB |
|---------------------------------|------------------|-------------------------|------------|
| Mastercycler nexus gradient     | Х                | Х                       | 2          |
| Mastercycler nexus gradient eco | —                | —                       | —          |
| Mastercycler nexus              | Х                | Х                       | 2          |
| Mastercycler nexus eco          | —                | —                       | —          |
| Mastercycler nexus GX2          | Х                | Х                       | 2          |
| Mastercycler nexus GX2e         | —                | —                       | —          |
| Mastercycler nexus X2           | Х                | Х                       | 2          |
| Mastercycler nexus X2e          | —                | —                       | —          |

# 3.3.3 Consumibles

|                                 | Tubos PCR (0,1 mL<br>ó 0,2 mL) | Tubos PCR<br>*)(0,5 mL) | Placas PCR                                                                                       |
|---------------------------------|--------------------------------|-------------------------|--------------------------------------------------------------------------------------------------|
| Mastercycler nexus gradient     | 96                             | 71                      | 1x 96 pocillos                                                                                   |
| Mastercycler nexus gradient eco | 96                             | 71                      | 1x 96 pocillos                                                                                   |
| Mastercycler nexus              | 96                             | 71                      | 1x 96 pocillos                                                                                   |
| Mastercycler nexus eco          | 96                             | 71                      | 1x 96 pocillos                                                                                   |
| Mastercycler nexus GX2          | 64 + 32                        | 45 + 19                 | 2x 32 pocillos<br>1x 32 pocillos<br>o<br>Segmentos de<br>placas PCR de 96<br>pocillos divisibles |
| Mastercycler nexus GX2e         | 64 + 32                        | 45 + 19                 | 2x 32 pocillos<br>1x 32 pocillos<br>o<br>Segmentos de<br>placas PCR de 96<br>pocillos divisibles |
| Mastercycler nexus X2           | 64 + 32                        | 45 + 19                 | 2x 32 pocillos<br>1x 32 pocillos<br>o<br>Segmentos de<br>placas PCR de 96<br>pocillos divisibles |
| Mastercycler nexus X2e          | 64 + 32                        | 45 + 19<br>             | 2x 32 pocillos<br>1x 32 pocillos<br>o<br>Segmentos de<br>placas PCR de 96<br>pocillos divisibles |

\*) En tubos de reacción de 0,5 mL con una tapa más grande, el número de posiciones utilizable puede ser inferior.

## 3.3.4 Interconectividad

Puede conectar hasta dos variantes Eco (cualquier variante) a una variante Master del Mastercycler nexus y controlarlas.

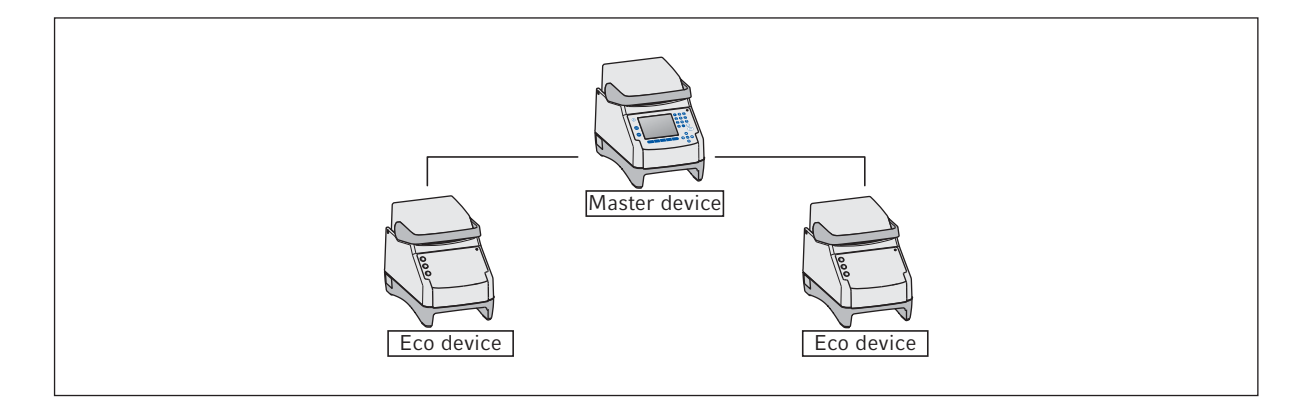

# 3.3.5 Servicio

Eppendorf ofrece opciones de servicio hechas a medida para el mantenimiento preventivo y la verificación de su termociclador. Más información, solicitudes de servicio y ofertas locales en <u>www.eppendorf.com/</u> <u>epservices</u> y las páginas locales de Internet.

25

# 4 Instalación4.1 Seleccionar ubicación

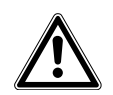

**¡ADVERTENCIA! Peligro de lesiones debido a una superficie de trabajo inapropiada.** El equipo puede caerse de una superficie de trabajo inapropiada.

 Observe los criterios para elegir la ubicación. Encontrará los criterios detallados en el manual de instrucciones.

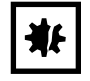

#### ¡AVISO! Daños por sobrecalentamiento.

- No coloque el equipo cerca de fuentes de calor (p. ej., calefacción, armario de secado).
- No exponga el equipo a la radiación solar directa.
- Asegúrese de que haya una libre circulación de aire. Mantenga una distancia mínima de 30 cm de todas las rendijas de ventilación.

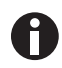

Durante el funcionamiento del equipo, se debe poder acceder con facilidad a los interruptores de alimentación del equipo y al dispositivo de aislamiento de la red de alimentación (p.ej., interruptor diferencial).

Encontrará la información acerca de las dimensiones y el peso de los componentes del equipo por separado (ver *Peso/dimensiones en pág. 101*).

Al seleccionar una ubicación para el dispositivo, tenga en cuenta los siguientes criterios:

- La base tiene que poder soportar el peso del equipo y garantizar un posicionamiento estable.
- La base tiene que estar libre de vibraciones.
- Los soportes del equipo no pueden deslizarse.
- La altura de la superficie de apoyo debería permitir un manejo cómodo y seguro del equipo.

# 4.2 Instalación del equipo

En esta sección se describe cómo se pone en marcha un equipo y cómo se conectan uno o dos equipos Eco a una variante Master del Mastercycler nexus.

### 4.2.1 Conecte el equipo a la alimentación eléctrica

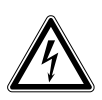

¡ADVERTENCIA! Peligro a causa de un suministro de corriente eléctrica equivocado.

- Solo conecte el equipo a fuentes de tensión que cumplan los requisitos eléctricos especificados en la placa de características.
- Solo utilice enchufes con conductor de puesta a tierra.
- Utilice únicamente el cable de alimentación suministrado.

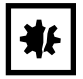

**¡AVISO! Pérdida de muestras debido a la interrupción de la alimentación eléctrica.** Si utiliza regletas multienchufe, el consumo de corriente de varios equipos puede exceder la intensidad de corriente de la red. El fusible de red interrumpe la alimentación eléctrica. Los equipos ya no reciben corriente. Los programas que están siendo ejecutados son cancelados.

- Conecte el cable de alimentación de cada equipo directamente en un enchufe con puesta a tierra.
- No utilice regletas multienchufe.

Encontrará la información sobre la potencia consumida del Mastercycler nexus por separado (ver *Suministro de corriente en pág. 101*).

• Conecte la conexión de red de alimentación y el enchufe con un cable de alimentación.

26

27

# 4.2.2 Sujeción de los equipos entre sí

Opcionalmente, puede sujetar los equipos adyacentes entre sí y evitar así el desplazamiento de un sólo equipo y la carga mecánica de las conexiones de cables.

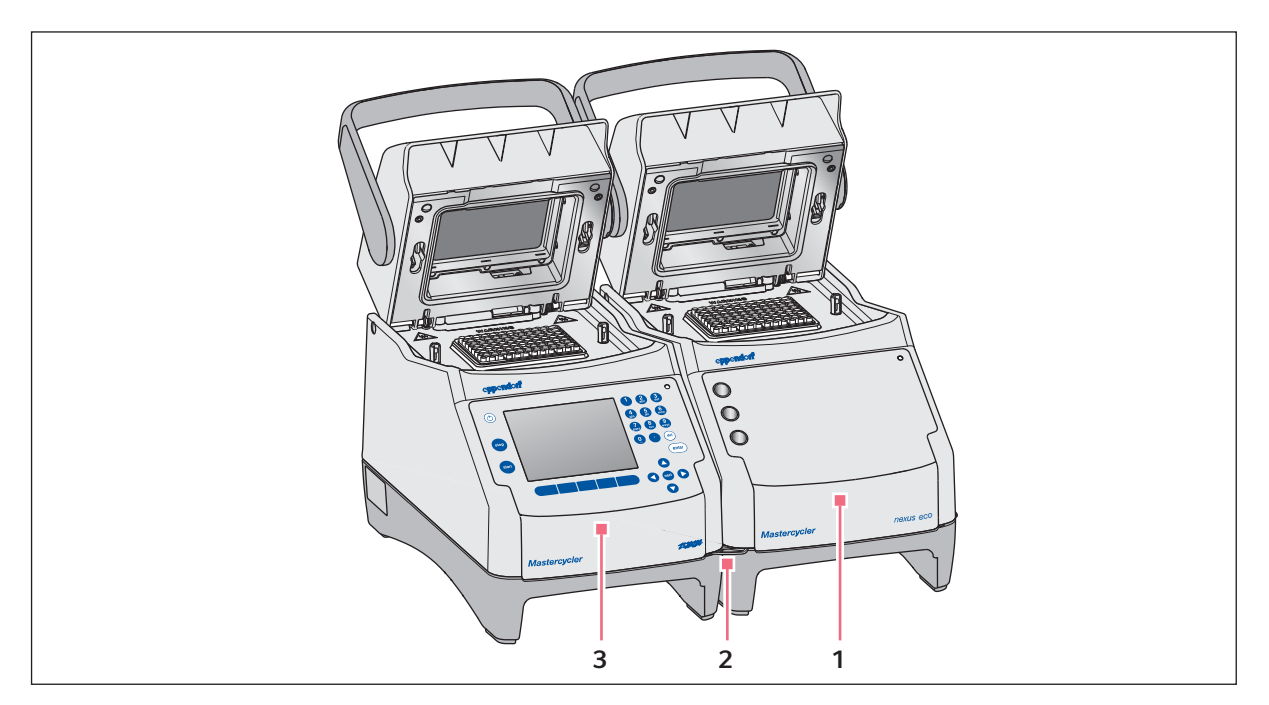

Imag. 4-1: Ejemplo: dos Mastercycler nexus sujetos entre sí

- 1 Variante Eco Mastercycler nexus
- 3 Variante Master Mastercycler nexus

2 Estribo de unión

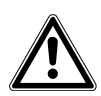

#### ¡ATENCIÓN! Peligro de lesión por la caída de un equipo.

Cuando mueva o levante equipos sujetos entre sí, el estribo de unión se puede romper o soltarse de la entalladura de la carcasa. De este modo, los equipos pueden caerse de la superficie de apoyo y provocar lesiones.

- No levante los equipos si están sujetos entre sí con el estribo de unión.
- No mueva los equipos que están sujetos entre sí con el estribo de unión.
- Separe los equipos antes de levantar o mover alguno de ellos.
- 1. Colocación de equipos adyacentes.

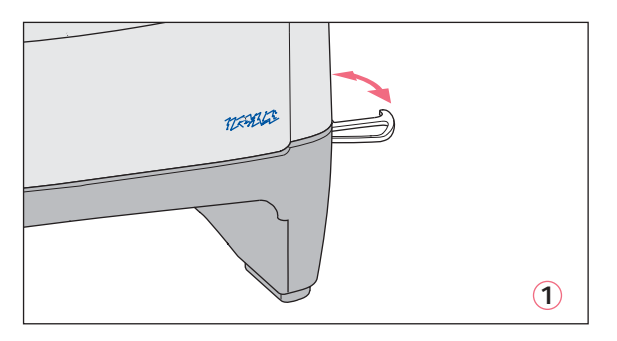

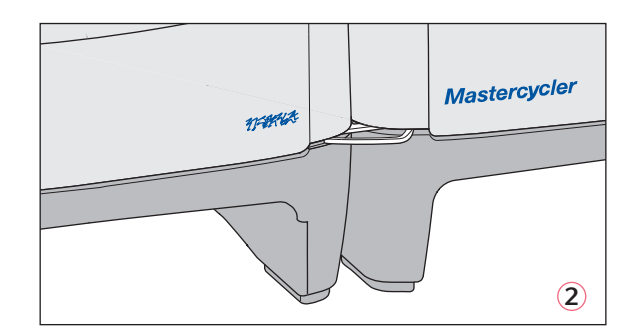

- 2. Saque el estribo de unión del equipo izquierdo ①. Enganche el estribo de unión a la entalladura de la carcasa del equipo derecho ②.
- 3. Coloque los equipos unidos entre sí en paralelo.

### 4.2.3 Separación de los equipos unidos

- 1. Desconecte los equipos con el interruptor de red. Desenchufe las conexiones de cables de la parte trasera del equipo.
- 2. Sujete el estribo de unión y empuje el equipo derecho hacia atrás hasta que el estribo de unión se suelte de la entalladura de la carcasa.
- 3. Pliegue hacia dentro el estribo de unión.

# 4.2.4 Utilización de los puertos USB

Las variantes Master del Mastercycler nexus poseen dos puertos USB a los que se puede conectar un ratón, una impresora y un soporte de almacenamiento.

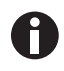

- Si necesita conectar más de dos equipos USB a la vez, utilice un hub USB.
- La impresora USB debe ser compatible con los estándares de impresión PostScript<sup>®</sup> o PCL. Para más información, consulte las instrucciones de uso de la impresora.
- Los equipos Eco no disponen de puertos USB.

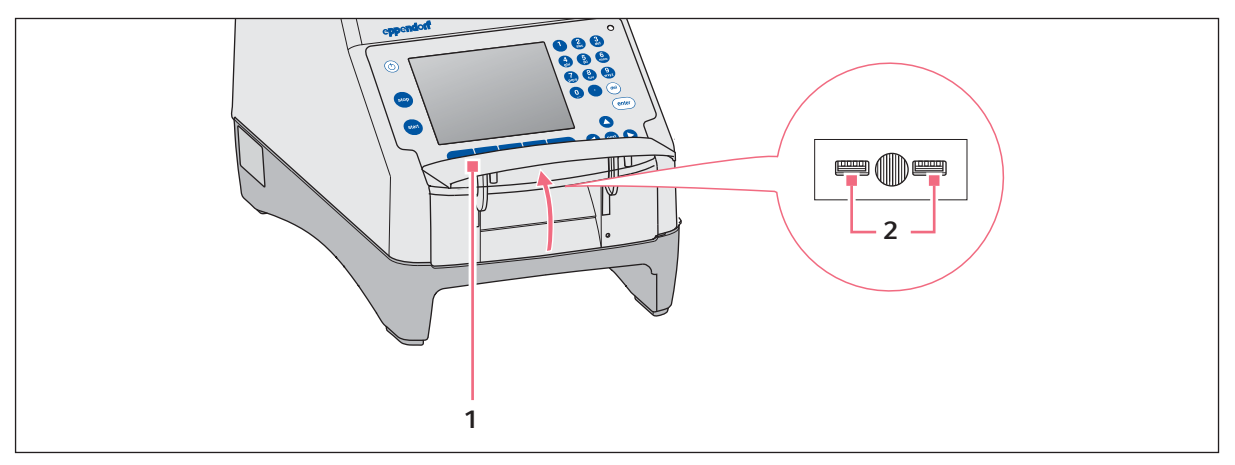

- 1. Abra la tapa (1) para acceder a las conexiones USB (2).
- 2. Conecte el dispositivo USB a una de las dos conexiones.
  - Los dispositivos USB recién conectados se reconocen automáticamente durante el funcionamiento.
- 3. Cierre la tapa.

# 4.2.5 Conectar el equipo Eco

En esta sección se describe cómo se utilizan uno o dos equipos Eco en combinación con una variante Master del Mastercycler nexus. El equipo Eco es controlado a través de una variante Master del Mastercycler nexus. Para ello, debe establecer conexiones de cable entre los equipos. Utilice para ello el cable CAN bus de Eppendorf.

### Conexión de un equipo Eco

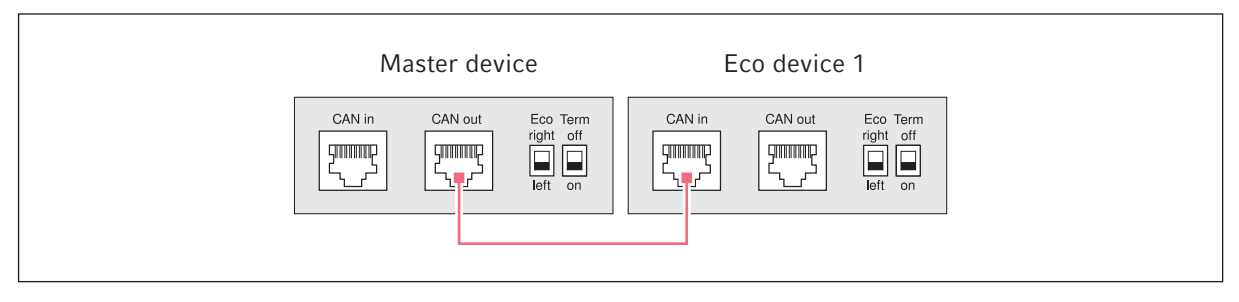

Imag. 4-2: Esquema de conexiones en la parte trasera del equipo

#### Conexión de dos equipos Eco

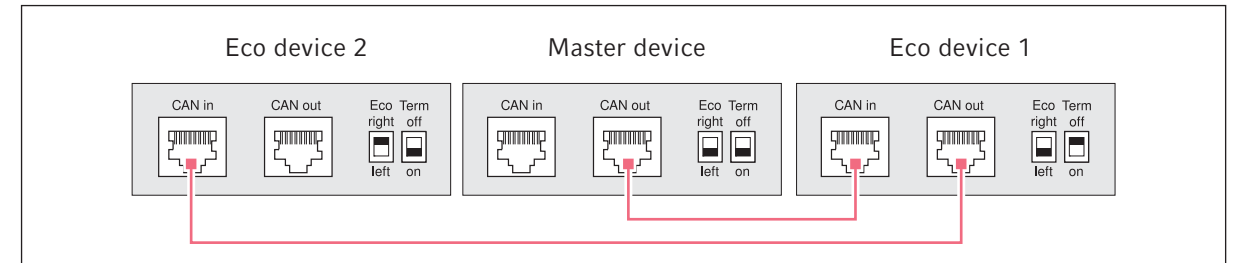

Imag. 4-3: Esquema de conexiones en la parte trasera del equipo

Las conexiones e interruptores se encuentran en la parte trasera de los equipos.

### 4.2.5.1 Establecer la conexión para la transmisión de datos

1. Desconecte todos los equipos con el interruptor de red.

#### Conectar el primer equipo Eco

2. Conecte un extremo del cable CAN bus en la conexión **CAN out** del Mastercycler nexus (con panel de mando) y el otro en la conexión **CAN in** del equipo Eco.

#### Conectar el segundo equipo Eco

3. Conecte el segundo cable CAN bus en la conexión **CAN out** del primer equipo Eco, así como en la conexión **CAN in** del segundo equipo Eco.

# 4.2.5.2 Ajuste de los interruptores Eco y Term

Tiene que ajustar los interruptores **Eco** y **Term** en todos los equipos dependiendo de si ha conectado uno o dos equipos Eco a una variante Master del Mastercycler nexus.

Ajuste los interruptores Eco y Term en la parte trasera de todos los equipos conectados del modo siguiente:

| Equipos conectados | Equipo Master        |                   | Equipo Eco 1         |                   | Equipo Eco 2         |                   |
|--------------------|----------------------|-------------------|----------------------|-------------------|----------------------|-------------------|
| Un equipo Eco      | Eco<br>right<br>Ieft | Term<br>off<br>on | Eco<br>right<br>Ieft | Term<br>off<br>on |                      | _                 |
| Dos equipos Eco    | Eco<br>right<br>Ieft | Term<br>off<br>on | Eco<br>right<br>Ieft | Term<br>off<br>on | Eco<br>right<br>Ieft | Term<br>off<br>on |

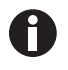

- La posición del interruptor Eco en el equipo Eco debe reflejar su posición de emplazamiento a izquierda o derecha de una variante Master del Mastercycler nexus con panel de mando.
- Si el Mastercycler nexus funciona solo, la posición de los interruptores **Eco** y **Term** es irrelevante.

# 4.3 Puesta fuera de servicio

Proceda de la siguiente manera si no va a utilizar el Mastercycler nexus durante más de una semana.

- 1. Equipar el termobloque con una placa PCR vacía o con tubos de reacción.
- 2. Cierre la tapa térmica y mueva la empuñadura hacia adelante .
- 3. Desconecte el Mastercycler nexus de la alimentación eléctrica.

No deje el Mastercycler nexus con la tapa abierta. Así evitará que el bloque se ensucie.

Instalación Mastercycler® nexus Español (ES)

32

# 5 Manejo5.1 Primeros pasos

#### Verificar la instalación correcta

Antes de poner en marcha por primera vez el Mastercycler nexus, asegúrese de lo siguiente:

- El equipo está conectado correctamente.
- El equipo no muestra ningún daño.
- La libre circulación del aire en las rejillas de ventilación de la parte trasera del equipo y en el ventilador detrás de los soportes delanteros está garantizada.

# 5.1.1 Utilización de la tapa térmica flexlid

El Mastercycler nexus está equipado con una tapa térmica flexlid. La tapa térmica flexlid se ajusta automáticamente a la altura de los tubos o placas para PCR utilizados. Está diseñada para el manejo con una mano. No es necesario el ajuste manual a la altura de los tubos o el ajuste de la fuerza de presión sobre las tapas de estos.

La tapa térmica garantiza una presión homogénea de los tubos en el termobloque y asegura la estanqueidad de los tubos. A través de la calefacción se evita que se forme condensado en la parte superior de los tubos durante el calentamiento del líquido de reacción.

# 5.1.1.1 Abrir la tapa térmica

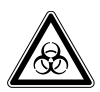

¡ADVERTENCIA! Peligro biológico debido a un calentamiento con tapa térmica abierta. En caso de un calentamiento con tapa térmica abierta, es posible que los tapones de los tubos de reacción se abran repentinamente. En tal caso llega a liberarse material de muestra.

• Sólo realizar calentamientos con la tapa térmica cerrada.

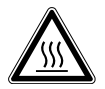

¡ATENCIÓN! Quemaduras en bloque térmico, tapa térmica y tubos de reacción. El bloque térmico, la tapa térmica y los tubos de reacción alcanzan rápidamente temperaturas superiores a los 50 °C.

- Espere hasta que la temperatura del bloque térmico, tapa térmica y tubos de reacción haya descendido por debajo de los 30 °C.
- Entonces puede abrir la tapa térmica.

Abra la tapa térmica de la siguiente manera efectuando un movimiento continuo:

 Pliegue el asa de la tapa hacia arriba pasando por encima de la tapa térmica y pliegue la tapa térmica con el asa hacia arriba hasta el tope. 34

# 5.1.1.2 Cerrar la tapa térmica

#### Requisitos

Termobloque equipado con tubos de reacción o una placa PCR.

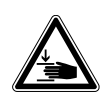

¡ATENCIÓN! Peligro de aplastamiento al cerrar la tapa térmica.

- Sujete el asa de la tapa térmica en el centro.
- Cuando cierre la tapa térmica, no coloque los dedos entre la tapa térmica y la carcasa.

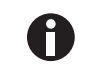

Tenga en cuenta las indicaciones para la carga del termobloque con tubos para PCR (ver *Equipar el bloque térmico en pág. 59*).

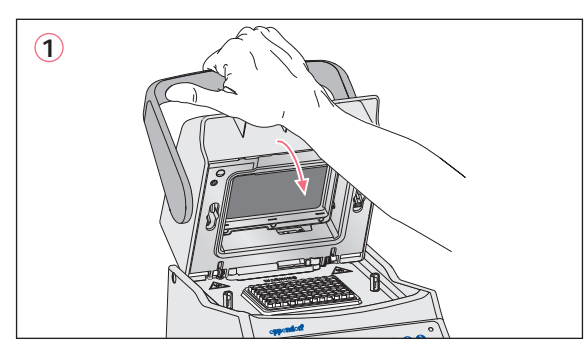

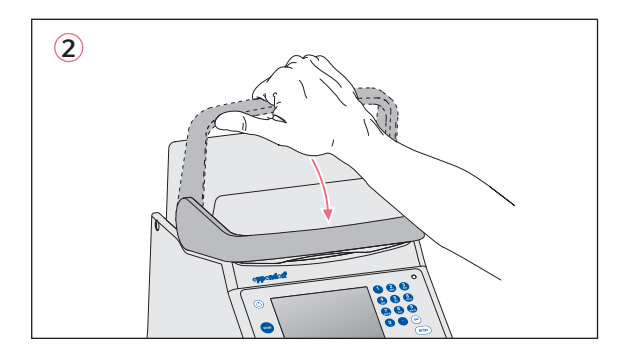

- 1. Sujete la tapa térmica por el centro del asa y ciérrela (1).
- 2. Mueva hacia abajo el asa de la tapa hasta que se encuentre en posición horizontal (2).

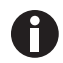

La fuerza que necesita para colocar el asa de la tapa en posición horizontal depende del tipo de los tubos o la placa para PCR utilizados.

La tapa térmica ahora está bloqueada. A continuación puede iniciar un programa o realizar un calentamiento manual de la tapa térmica y de sus muestras.

# 5.2 Puesta en marcha del Mastercycler nexus

#### Requisitos

El Mastercycler nexus está colocado y conectado a la alimentación eléctrica correctamente.

Encender el equipo con el interruptor de red de la parte trasera del equipo (ver en pág. 15).
 La luz indicadora de estado se ilumina y el ventilador se activa.
 La iluminación de la pantalla está encendida (no con el Mastercycler nexus eco).

## 5.2.1 Establecer el PIN de administrador

Para proteger al equipo contra accesos no deseados, puede establecer un número de identificación personal (PIN) para el administrador la primera vez que encienda el equipo. La identificación personal del administrador se guarda y no se pierde al apagar el Mastercycler nexus.

Si aún no se ha establecido un PIN para el administrador, el sistema solicitará que lo haga.

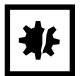

¡AVISO! Pérdida de datos debido al abuso de la contraseña del administrador. La contraseña del administrador protege el software del equipo contra accesos no deseados.

- Anote la contraseña del administrador.
- Guarde la contraseña del administrador en un lugar seguro.
- Solo muestre la contraseña del administrador a personas que conozcan la configuración del sistema y sepan modificarla.
- Si tiene problemas con la contraseña del administrador, consulte a Eppendorf SE.
- 0
- Si no desea utilizar la gestión de usuarios, no es necesario que establezca un PIN para el administrador. En este caso, deje el campo de entrada de la ventana *Input Admin PIN* vacío y desactive la función de *identificación personal*. Encontrará más información sobre la gestión de usuarios por separado (ver *Ajustes del sistema en pág. 69*).
- Si la función *PIN* está activada (ver *Ajustes del sistema en pág. 69)*, tiene que establecer un PIN de administrador. De lo contrario, la instrucción de entrada aparecería cada vez que se encienda el equipo.
- El PIN de administrador también se puede modificar posteriormente (ver *Modificación del PIN de administrador en pág.* 69).

Realice los siguientes pasos en el orden descrito para establecer el PIN de administrador.

| _admin                                                                    |         | Syst   | em Properties |  |  |  |
|---------------------------------------------------------------------------|---------|--------|---------------|--|--|--|
| Language:                                                                 | English |        |               |  |  |  |
| PIN usage:                                                                | Yes     |        |               |  |  |  |
| PIN:                                                                      |         |        |               |  |  |  |
| Confirmation:                                                             |         |        |               |  |  |  |
| E-mail address:                                                           |         |        |               |  |  |  |
| Enable e-mail notification                                                |         |        |               |  |  |  |
| Input or change of administrator PIN and<br>administrator e-mail address. |         |        |               |  |  |  |
|                                                                           |         | Cancel | OK            |  |  |  |

- 1. Encienda Mastercycler nexus en el interruptor de red. Aparece la ventana *Input Admin PIN*.
- 2. Introduzca el PIN de administrador deseado con las teclas numéricas.

- 3. Cambie al campo *Confirmation:* e introduzca de nuevo la identificación personal para confirmar.
- 4. Si las dos entradas del número de identificación personal no coinciden, aparecerá un mensaje de error. Borre el PIN introducido erróneamente y repita la entrada del PIN.

- 5. Opcional: introduzca en el campo *E-mail address:* la dirección de e-mail del administrador para recibir mensajes del Mastercycler nexus (ver en pág. 86).
- 6. Opcional: con *Enable e-mail notification*, activar las notificaciones por e-mail para el administrador.
- 7. Pulse la tecla programable *OK*.

Después de confirmar el PIN de administrador correctamente, aparecerá el árbol de navegación en el indicador. Usted ahora está registrado como administrador.

# 5.2.2 Otros pasos5.2.2.1 Cambio de idioma

Puede cambiar el idioma de la interfaz de usuario del Mastercycler nexus (ver *Ajustes del sistema en pág.* 69).

# 5.2.2.2 Ajustar la fecha y la hora

La fecha y la hora se visualizan en la esquina superior derecha del indicador. Como administrador, usted puede ajustar este reloj interno en cualquier momento (ver *Ajustes del sistema en pág. 69*).

### 5.2.2.3 Creación de cuentas de usuario

Para poder utilizar el Mastercycler nexus, debe crear por lo menos una cuenta de usuario. Encontrará información amplia y completa sobre la creación de cuentas de usuario y la gestión de usuarios por separado (ver *Gestión de nodos de usuario en pág. 67*).
# 5.3 Inicio y cierre de sesión del usuario

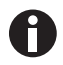

Las funciones que aquí se describen sólo están disponibles con la identificación personal activada (ver *Ajustes del sistema en pág. 69*).

#### 5.3.1 Inicio de sesión del usuario

Para poder iniciar sesión con su nombre de usuario, su administrador tiene que haber configurado una cuenta de usuario para usted.

Proceda del siguiente modo:

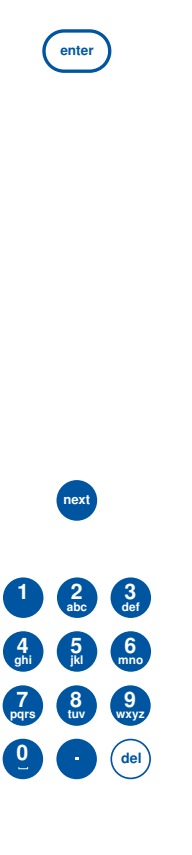

1. Abra la lista con el botón **enter** y seleccione el nombre de usuario.

| _admin   |          |    | User Logir |
|----------|----------|----|------------|
| User:    | Nellie   |    | •          |
|          | Nellie   |    | 5          |
| DIN.     | Robert   |    |            |
| PIN:     | _admin   |    |            |
|          | _service |    |            |
|          |          |    |            |
|          |          |    |            |
|          | L        |    |            |
| Schedule |          | OK | Cancel     |

- Pulse la tecla **next**.
   El cursor salta al campo *PIN*:.
- 3. Introduzca su identificación personal con las teclas numéricas.

Si la identificación personal es incorrecta, aparece *Wrong PIN*. Con la tecla programable *Login*, vuelva a la ventana *User Login*, borre la identificación personal errónea con el botón *Delete* y repita la entrada de la identificación personal.

4. Para confirmar la entrada, pulse la tecla programable OK.
 A continuación aparece el árbol de navegación.

Ahora está registrado con su nombre de usuario y puede trabajar con el Mastercycler nexus.

## 5.3.2 Cambio de usuario

Sólo puede haber un usuario registrado. Para cambiar el usuario, siga los siguientes pasos:

| User Level  |               |     |                     | ÷     |
|-------------|---------------|-----|---------------------|-------|
| – Eppendo   | rf            |     | Jul/26/2013 09:58:4 | 2am 🔺 |
| 🕂 — 🚷 User: | s             |     |                     |       |
| -80         | àreg          |     |                     | - H.  |
| 8           | Girsten       |     |                     |       |
| I           | lellie        |     |                     | - H.  |
| 😟 — 🔏 F     | Robert        |     |                     | - H.  |
| 🕂 🚑 MC n    | exus gradieni | t   |                     | - H.  |
| 🕂 🚔 MC n    | exus GX2e le  | eft |                     | - H.  |
| 🕂 — 🎲 Syste | m             |     |                     | - H.  |
| 🖵 🗬 USB     |               |     |                     | -     |
| Prop.       | Login         | New | NewFolder           |       |

- 1. Marque su nodo de usuario o el nodo Other Users.
- 2. Pulse la tecla programable Login.
- 3. Inicie sesión como usuario.

El usuario registrado anteriormente se desconecta automáticamente.

# 5.3.3 Cierre de sesión del usuario

Puede cerrar la sesión para proteger sus programas de modificaciones no autorizadas.

- 1. Marque sus cuentas de usuario.
- 2. Pulse la tecla programable Logout.

Ya ha cerrado la sesión.

El usuario invitado inicia sesión automáticamente. El usuario invitado no puede iniciar ningún programa y sólo posee derechos de lectura en los programas y carpetas.

38

# 5.4 Vista general del manejo del software

# 5.4.1 Vista general del árbol de navegación

| 1                                                                                                    | Top Level 🚔             |
|----------------------------------------------------------------------------------------------------|-------------------------|
| 2 - Eppendorf                                                                                             | Jul/26/2013 10:19:46am  |
| 3 — 🛃 Nellie                                                                                              |                         |
| 4 — 🖅 — 🍓 Other Users                                                                                     |                         |
| 5 - Example 1 MC nexus gradient<br>5 - Example 2 MC nexus GSX1e right<br>5 - Example 2 MC nexus GX2e left |                         |
| 6 — 🕂 🧔 System                                                                                            |                         |
| 7 — USB                                                                                                   |                         |
| 8 Prop. Login NewUs                                                                                       | er   Schedule   License |

#### 1 Título de ventana

Nivel actual en el árbol de navegación o título de una ventana de diálogo.

2 Nodo Eppendorf

El nodo principal que contiene todos los nodos.

3 Nodo User

Contiene los programas y carpetas, así como la lista de los últimos 5 programas ejecutados del usuario registrado.

#### 4 Nodo Other Users

Reúne los nodos de los usuarios registrados, cuando se utilizan identificaciones personales (ver en pág. 69).

#### 5 Nodo de termociclador

Cada termociclador conectado y configurado se indica mediante su propio nodo. Mediante el nodo de termociclador se puede visualizar el estado del termociclador y ejecutar funciones.

#### 6 Nodo System

Este nodo contiene los ajustes más importantes del sistema. Algunos ajustes sólo puede ser modificados por el administrador.

#### 7 Nodo USB

Este nodo sólo es visible cuando hay una memoria USB conectada. Mediante este nodo puede transferir programas y realizar copias de seguridad.

#### 8 Teclas programables

Las 5 teclas programables están ocupadas con funciones relacionadas con el contexto, dependiendo del nodo marcado o de la ventana activa.

# 5.4.2 Navegación en el árbol de navegación 5.4.2.1 Abrir el nodo

Tiene tres posibilidades:

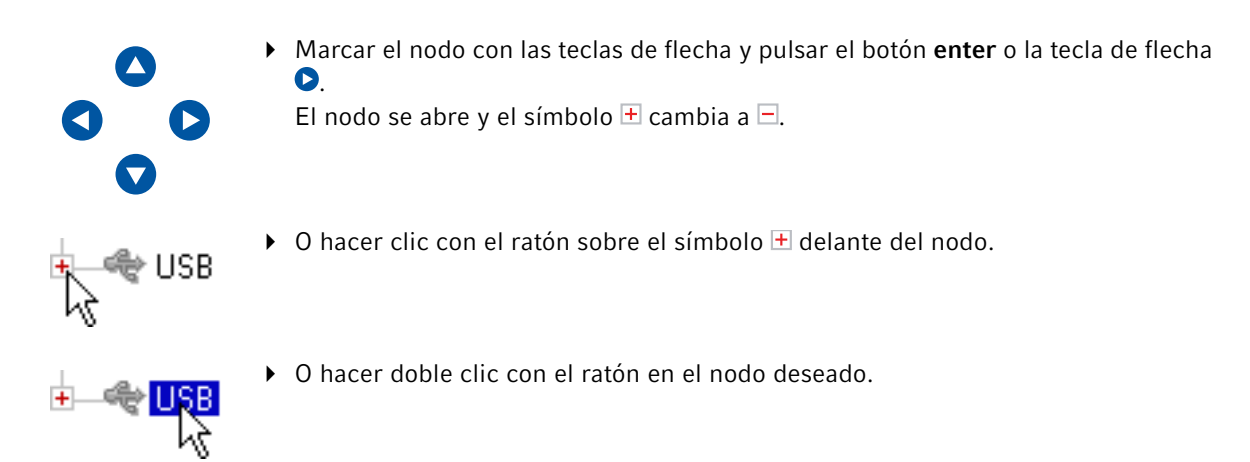

# 5.4.2.2 Cerrar el nodo

Proceda a la inversa:

- ► Haga clic con el ratón sobre el símbolo = delante del nodo.
- O haga un doble clic en el nodo con el puntero del ratón.

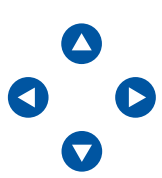

O marcar el nodo con las teclas de flecha y pulsar botón enter o la tecla de flecha
 .

El nodo se cierra y el símbolo 🖃 delante del nodo cambia a 🕂.

# 5.4.3 Utilización de soportes de datos externos

Puede almacenar programas, archivos de registro y registros en un soporte de datos y después, p.ej., archivarlos en un ordenador o imprimirlos. Los soportes de datos externos también se requieren para realizar copias de seguridad y actualizar el software (ver en pág. 69).

# 5.4.3.1 Conexión de memoria USB

• Conecte una memoria USB a un puerto USB.

Después de unos segundos aparece el nodo *USB* en el árbol de navegación. Los programas y nodos de usuario guardados en la memoria USB están disponibles a través de este nodo.

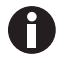

El Mastercycler crea en la memoria USB una carpeta \eppendorf en la que se instalan todos los archivos.

# 5.4.3.2 Retirar la memoria USB

**¡Atención!** Mientras se accede a la memoria se muestra el símbolo 🛱 en la esquina superior derecha. Espere hasta que este símbolo se haya apagado para poder extraer la memoria USB.

• Extraiga la memoria USB.

El nodo USB desaparece del árbol de navegación.

#### 5.4.4 Selección de formatos de archivo a exportar

Al exportar programas, protocolos y archivos de registro a un soporte de datos externo, puede elegir entre un formato de texto (.TXT) y el formato PDF.

| _admin<br>Select memory device USB<br>Select file format | <ul> <li>Select memory device<br/>Soporte de datos para el archivo exportado.</li> <li>Select file format</li> <li>PDF: guarda el archivo como PDF.<br/>Utilice este ajuste cuando simplemente quiera visualizar o<br/>imprimir los documentos por medio de un ordenador. Para<br/>ello necesita un software de lectura de archivos PDF (p.ej.,<br/>Adobe® Reader®).</li> <li>Text-only (.TXT): guarda los archivos en formato de<br/>texto (.TXT). Utilice este ajuste cuando quiera procesar<br/>electrónicamente el contenido de los documentos (p. ej.,</li> </ul> |
|----------------------------------------------------------|----------------------------------------------------------------------------------------------------|
| Abort                                                    | <ul> <li>incorporarlo en un informe).</li> <li>Confirme la selección con OK.</li> </ul>                                                                                                    |

El archivo es copiado al soporte de datos externo y el nombre de archivo utilizado es visualizado.

# 5.5 Gestionar carpetas y programas

Si está registrado como usuario normal (no como administrador), puede crear, editar o borrar programas y carpetas sólo debajo de su propio nodo de usuario. Encontrará más información sobre los derechos de usuario en una sección aparte (ver *Funciones de administrador en pág. 67*).

# 5.5.1 Crear carpetas y programas 5.5.1.1 Creación de carpetas

Proceda del siguiente modo:

A

- 1. Marque el nodo de usuario.
- 2. Pulse la tecla programable NewFolder.

3. Introduzca con las teclas numéricas un nombre para la carpeta nueva.

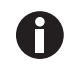

En lugar de las teclas numéricas, también puede utilizar el teclado superpuesto en la pantalla para las entradas en campos de texto. Puede llamar este teclado mediante la tecla programable *Keybd*.

| Nellie   |          |    | New Folder |
|----------|----------|----|------------|
| Name:    | folder01 |    |            |
| Comment: |          |    |            |
|          |          |    | 4          |
|          |          |    |            |
|          | Keybd    | OK | Dancel     |

- 4. Para introducir un comentario para la carpeta nueva, cambie con la tecla next al campo Comment:.
- Introduzca el texto del comentario con ayuda de las teclas numéricas y confírmelo con OK.
   La carpeta es creada y aparece en el árbol de navegación bajo su nodo de usuario.

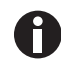

Puede modificar el nombre y el comentario de la carpeta en cualquier momento mediante la tecla programable *Prop*..

## 5.5.1.2 Creación de un programa nuevo

Puede crear programas en el árbol de navegación en el nivel de los nodos de usuario o en el nivel de carpetas.

- 1. Marque en el árbol de navegación el nodo de usuario o la carpeta donde desee instalar el programa nuevo.
- 2. Pulse la tecla programable New.

| Nellie                          | New Cycler Program                            |
|---------------------------------|-----------------------------------------------|
| Name:<br>Use template:          | progOO<br>3-step PCR                          |
| Description<br>PCR standard pro | gram vith 3 temperatures per cycle and 30 🛛 🔺 |
| Comment                         | a 2 the end.                                  |
|                                 | A<br>*                                        |
|                                 | OK Cancel                                     |

- 3. Introduzca en el campo *Name:* el nombre del programa. Se puede introducir un máximo de 21 caracteres.
- 4. Seleccione en el campo Use template: una plantilla de programa.

Encontrará un esquema de las plantillas disponibles por separado (ver en pág. 57). Si no desea utilizar una plantilla, seleccione la entrada *none*.

- 5. Opcional: Introduzca en el campo *Comment* un comentario para el programa nuevo.
- 6. Pulse la tecla programable OK.

El programa nuevo se abre en el editor de programa. Ahora puede adaptar el programa y guardarlo (ver en pág. 47).

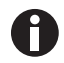

Puede modificar las propiedades del programa posteriormente. Marque el programa en el árbol de navegación y pulse la tecla programable *Prop*.. Puede modificar las siguientes propiedades:

- Nombre del programa
- Comentario sobre el programa
- Derechos de escritura del programa

# 5.5.2 Copiar carpetas y programas

Puede copiar carpetas y programas a su propio nodo de usuario del siguiente modo. Al copiar una carpeta, los programas contenidos en ella son copiados automáticamente.

- 1. Marque en el nodo de un usuario cualquiera la carpeta o programa que desea copiar.
- 2. Pulse la tecla programable Copy.

Aparece un mensaje indicando que la carpeta y/o el programa ha sido copiado a la memoria intermedia.

- 3. Para confirmar este mensaje, pulse la tecla programable OK.
- 4. Marque su propio nodo de usuario. Si desea copiar un solo programa, también puede seleccionar una carpeta bajo su propio nodo de usuario, en la que desee copiar el programa.
- 5. Pulse la tecla programable Paste.

Si ya existe un programa o una carpeta con el mismo nombre, el sistema solicitará que introduzca un nombre nuevo.

La carpeta y/o el programa es incorporado bajo su nodo de usuario. Ahora puede iniciar o editar el programa.

## 5.5.3 Borrar carpetas y programas

- 1. Marque la carpeta o el programa en el árbol de navegación.
- 2. Pulse la tecla **del**.

Aparecerá una solicitud de información.

3. Pulse la tecla programable Yes.

La carpeta y/o el programa será borrado.

# 5.6 Utilización del plan de reserva

Gracias al plan de reserva, los usuarios pueden reservar distintos equipos para un espacio de tiempo determinado. Puede visualizar el plan de reserva en todo momento o superponerlo automáticamente en la pantalla. Mediante el nodo *System > Schedule Settings* puede ajustar los equipos y los días de la semana del plan de reserva. Las entradas del plan de reserva que hayan caducado se borran automáticamente.

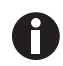

Puede poner el plan de reserva automáticamente como salvapantallas (ver en pág. 69).

• Marque los nodos I Eppendorf. Pulse la tecla programable Schedule.

Aparece la ventana Mastercycler Schedule.

| _admin                     |                    |                    | Mastercy         | cler Schedule  |
|----------------------------|--------------------|--------------------|------------------|----------------|
| Schedule entri             | ies:               |                    | Jul/26/20        | 13 10:31 am    |
| Date                       | from               | to                 | User             | Cycler         |
| Jul/26/2013                | 01:00pm            | 02:00pm            | Greg             | MC ne 🚖        |
| Jul/26/2013<br>Jul/27/2013 | 04:00pm<br>08:00am | 06:00pm<br>09:30am | Robert<br>Robert | MC ne<br>MC ne |
| Aug/01/2013                | 10:00am            | 11:30am            | Nellie           | MC ne          |
| •                          |                    |                    |                  | ۲.             |
| Schedule                   | New                | Edit               | Delete           | Exit           |

| Schedule | Visualizar el plan de reserva.                                   |
|----------|------------------------------------------------------------------|
| New      | Crear una entrada nueva en el plan de reserva.                   |
| Edit     | Modificar la entrada del plan de reserva del usuario registrado. |
| Delete   | Borrar la entrada del plan de reserva del usuario registrado.    |
| Exit     | Cerrar ventana.                                                  |

#### 5.6.1 Edición del plan de reserva

Cuando desee visualizar, crear o modificar una entrada del plan de reserva, aparece la siguiente ventana:

| _admin                               |              |                | Nev              | w Scheo            | dule Entry 🙀 |
|--------------------------------------|--------------|----------------|------------------|--------------------|--------------|
| Month Day                            | Year<br>2013 | Begin:<br>End: | Hour<br>06<br>07 | Minute<br>00<br>00 | PM ▼<br>PM ▼ |
| User<br><mark>Greg</mark><br>Comment | Ŧ            |                | Cycler<br>MC ne  | xus g              | radie ▼]     |
| l                                    |              |                | (                | ЭК                 | Abort        |

1. Rellene los campos del modo siguiente.

| Day, Month, Year | Fecha de la reserva.                                                                                     |
|------------------|----------------------------------------------------------------------------------------------------|
| Begin:           | Comienzo de la reserva.                                                                                  |
| End:             | Fin de la reserva.                                                                                       |
| User:            | Nombre del usuario que ha realizado la reserva. Sólo los usuarios configurados pueden ser seleccionados. |
| Cycler           | Equipo reservado.                                                                                        |
| Comment          | Opcional: comentario para la reserva.                                                                    |

2. Pulse la tecla programable OK.

En la ventana Mastercycler Schedule aparece la entrada del plan de reserva en la lista.

## 5.6.2 Visualización del plan de reserva

Puede visualizar el plan de reserva de las ventanas Mastercycler Schedule y User Login.

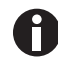

Puede poner el plan de reserva automáticamente como salvapantallas (ver en pág. 69).

1. En la ventana Mastercycler Schedule o User Login, pulse la tecla programable Schedule.

El plan de reserva se visualiza por días.

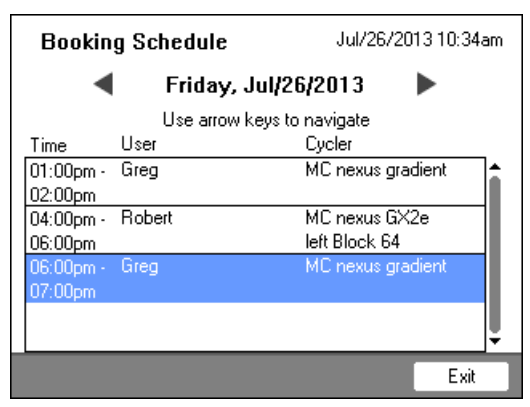

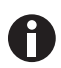

El plan de reserva sólo muestra los días de la semana activados por el administrador (ver en pág. 69).

2. Para visualizar las entradas de otro día, pase las páginas hacia la izquierda o la derecha con las teclas de flecha.

3. Para salir del plan de reserva, pulse la tecla programable *Exit*.

# 5.7 Utilización del modo de ahorro de energía

Para reducir el consumo de energía con el funcionamiento sin carga, puede utilizar el modo de ahorro de energía.

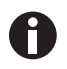

El Mastercycler nexus eco conmuta automáticamente al modo de ahorro de energía cuando el bloque térmico y la tapa térmica no son calentados.

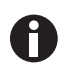

El administrador puede ajustar que el Mastercycler nexus conmute automáticamente al modo de ahorro de energía (ver en pág. 69).

#### Requisitos

- No hay ningún programa ni calentamiento activo.
- El editor de programa no está abierto.
- No se visualiza ningún mensaje de error.

#### Activación del modo de ahorro de energía

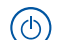

- Pulse la tecla standby.
  - El equipo cambia al modo de ahorro de energía.
  - La pantalla está apagada.
  - Las conexiones USB están apagadas.
  - El ventilador está apagado.
  - La luz indicadora de estado parpadea en verde en intervalos largos.

#### Salida del modo de ahorro de energía

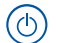

- Pulse la tecla standby.
  - El equipo sale del modo de ahorro de energía.
- La pantalla se conecta.
- Las conexiones USB se conectan.

# 6 Programación

# 6.1 Visión general del editor de programas

Con el editor de programas gráfico puede examinar y modificar programas.

# 6.1.1 Abrir el editor de programas

- 1. Marque el programa deseado en el árbol de navegación o cree un programa nuevo.
- Pulse la tecla programable *Edit*.
   El editor de programas es visualizado.

## 6.1.2 Estructura del editor de programas

Un programa está compuesto por una cabecera de programa y por un máximo de 99 pasos de programa que son ejecutados por el termociclador consecutivamente. Con ayuda del editor de programas puede crear y adaptar programas.

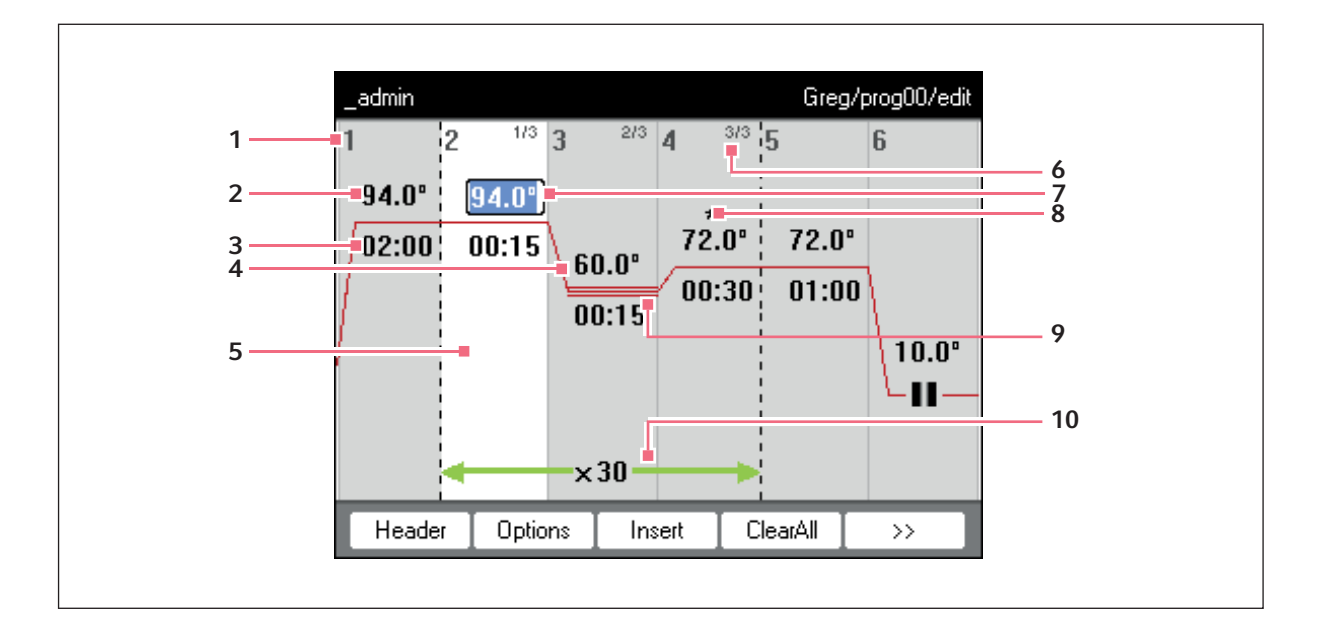

- 1 Número del paso de programa
- 2 Temperatura del bloque (°C)
   El bloque térmico es calentado/enfriado a esta temperatura en el respectivo paso de programa.
- **3 Tiempo de mantenimiento [mm:ss]** La temperatura ajustada en el bloque térmico es mantenida por este tiempo.
- 4 Temperatura media en pasos de gradiente En los pasos de gradiente se generan temperaturas ascendentes de izquierda a derecha en las columnas del bloque térmico. Aquí se indica la temperatura media.
- 5 Marcación del paso de programa
   El paso de programa marcado se resalta en azul.
   Nuevos pasos de programa son introducidos
   delante del paso marcado.

#### 6 Número de paso dentro del ciclo

El número de paso dentro de un ciclo y el total de pasos del ciclo son indicados arriba a la derecha. Ejemplo: 2/3: segundo paso de un ciclo de 3 pasos (3 StepCyc).

- 7 Campo de entradas activo Entrada vía teclas numéricas.
- 8 Paso de programa ampliado

Los pasos de programa están marcados con un \* si están provistos con un incremento de temperatura o de tiempo de mantenimiento o con una tasa de calentamiento o enfriamiento reducida.

9 Identificación de pasos de gradiente Los pasos de gradiente son identificados por una triple línea horizontal.

#### 10 Número de ciclos

El número de ciclos indica cuántas veces se realizarán los pasos de programa enmarcados por la flecha verde horizontal.

49

# 6.2 Realización de ajustes generales

Todos los programas Mastercycler nexus tienen una cabecera de programa en la que usted establece el modo de calentamiento del bloque y el comportamiento de la tapa térmica. Estos ajustes son válidos para todo el programa.

# 6.2.1 Apertura de la cabecera

1. Abra el editor de programa (ver Abrir el editor de programas en pág. 47).

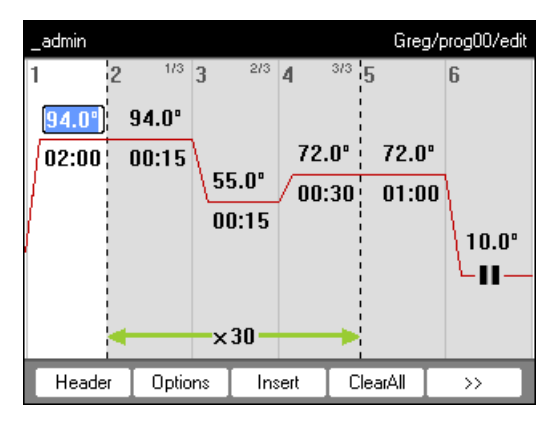

2. Pulse la tecla programable *Header*.

Se visualizan los ajustes de la cabecera.

| Nellie                                                               | Nellie/cloning/header |
|----------------------------------------------------------------------|-----------------------|
| Lidtemp. [05]<br>I TSP heated lid<br>I switch off lid at low blockte | °C<br>mperature       |
| Temp. mode standa                                                    | ard                   |
| Simulate Mastercycler grad                                           | lent                  |
|                                                                      | OK Cancel             |

# 6.2.2 Edición de los ajustes de la cabecera

| Lidtemp.                                  | Temperatura de la tapa térmica (de 37 °C a 110 °C). La temperatura de la tapa térmica<br>ajustada se mantiene constante durante la ejecución del programa.<br>Si se introducen menos de 37 °C, la tapa térmica se queda apagada.                                                                                                    |
|-------------------------------------------|----------------------------------------------------------------------------------------------------|
| TSP heated lid                            | <ul> <li>Precalentar tapa térmica</li> <li>Apagar y encender TSP.</li> <li>Con la función <i>TSP heated lid</i> activada, la tapa térmica se calienta a la temperatura establecida cuando se inicia el programa, mientras que el bloque se mantiene constante a 20 °C. Cuando se alcanza la temperatura de la tapa térmica empieza la ejecución del programa.</li> </ul>                                                                                                    |
| switch off lid at low<br>blocktemperature | <ul> <li>Apagado automático de la calefacción de la tapa térmica</li> <li>Activado (ajuste estándar): la calefacción de la tapa se apaga en pasos de programa con temperaturas de bloque de &lt; 15 °C.</li> <li>Desactivado: la calefacción de la tapa se apaga cuando la ejecución del programa finaliza. Si el último comando del programa es un paso Hold, la tapa térmica queda encendida hasta que se pulsa el botón Enter.</li> </ul>                                                                                                    |
|                                           | Nota: esta opción es práctica cuando introduce un paso Hold como último paso del programa para enfriar las muestras automáticamente después de la PCR.                                                                                                    |
| Temp. mode                                | <ul> <li>Modo de calentamiento del bloque</li> <li><i>fast</i>: <ul> <li>Utilice este ajuste para la Fast-PCR, para volúmenes de reacción pequeños</li> <li>(&lt; 20 μL) y para plantillas con un contenido G+C pequeño. Con este ajuste logrará los tiempos de ejecución de programa más breves.</li> <li><i>estándar</i>: modo de calentamiento del bloque para aplicaciones estándar.</li> <li>Utilice este ajuste para volúmenes de muestras entre 20 μL y 50 μL, o cuando con el ajuste <i>fast</i> sólo obtenga una amplificación insuficiente. El tiempo de ejecución del programa es un poco más largo que con el ajuste <i>fast</i>.</li> <li><i>safe</i>: modo de calentamiento del bloque para plantillas difíciles y grandes volúmenes de reacción.</li> <li>Utilice este ajuste para volúmenes de muestras de 50 μL o superiores, o para ampliar plantillas con un alto contenido G+C. El tiempo de ejecución del programa es un poco más largo que con el ajuste <i>standard</i>.</li> </ul></li></ul> |
| Simulate<br>Mastercycler<br>gradient      | Simulación del comportamiento del calentamiento del Mastercycler o Mastercycler<br>gradient. De este modo, puede transferir programas de estos modelos de<br>termociclador al Mastercycler nexus sin necesidad de adaptaciones (ver <i>Transferencia</i><br><i>del programa de un modelo Mastercycler antiguo en pág. 83).</i><br>Si esta opción está desactivada, deben adaptarse los programas del Mastercycler para<br>el Mastercycler nexus, debido al comportamiento de calentamiento diferente. Esto<br>puede influir en los resultados de la PCR.                                                                                                    |

# 6.3 Edición del programa

Puede añadir, editar o borrar pasos en los programas nuevos (ver en pág. 42) o copiados (ver en pág. 43).

## 6.3.1 Introducir un paso de programa

- 1. Abra el editor de programa (ver Abrir el editor de programas en pág. 47).
- 2. Marque el paso de programa con las teclas de flecha, **antes** del cual debe introducirse un nuevo paso de programa.

El paso de programa marcado se resalta en azul.

3. Pulse la tecla programable Insert.

Se muestra una lista con pasos de programa disponibles.

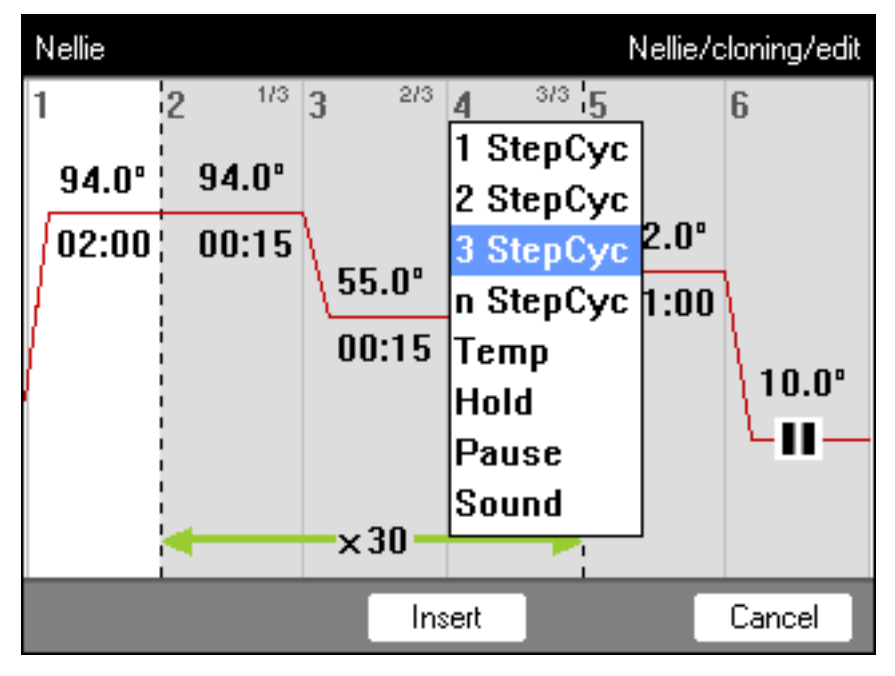

4. Seleccione el paso de programa deseado con las teclas de flecha.

Los siguientes pasos de programa están disponibles:

| 1 StepCyc hasta | Paso de programa de ciclo con 1 a 3 pasos de temperatura y con un número ajustable de repeticiones (de 1 a 99).                                                                                                    |
|-----------------|----------------------------------------------------------------------------------------------------|
| 3 StepCyc       | Con los pasos de programa de ciclo, puede aumentar o reducir, en un valor indicado previamente, las temperaturas de bloque y los tiempos de mantenimiento después de cada ciclo .                                                                                                    |
| n StepCyc       | <ul> <li>Paso de programa de ciclo con número de pasos de temperatura ajustable. Después de seleccionar este paso de programa y confirmar con enter, se muestra una ventana de diálogo para las siguientes entradas.</li> <li>Steps per Cycle: número de pasos de temperatura por ciclo (de 1 a 40)</li> <li>Number of Cycles: número de ciclos (de 1 a 99). Si ha introducido un ciclo con más de 6 pasos, utilice las teclas de flecha  y  para ver los pasos ocultos.</li> </ul> |

| Тетр  | paso de temperatura individual con temperatura de bloque y tiempo de<br>mantenimiento ajustables.                                                                                                    |
|-------|----------------------------------------------------------------------------------------------------|
| Hold  | paso de temperatura con temperatura de bloque ajustable y tiempo de mantenimiento<br>indefinido.<br>La temperatura ajustada se mantiene hasta que el usuario pulsa el botón <b>enter</b> . Se<br>muestra una instrucción de entrada en vista de estado y se señala además mediante el<br>parpadeo de color naranja de la luz de estado. |
| Sound | Este paso de programa produce una señal acústica.                                                                                                    |
| Pause | Como <i>Hold</i> . La temperatura de bloque se mantiene con el valor del paso de temperatura anterior.                                                                                                    |

#### 5. Pulse la tecla programable Insert.

El paso de programa se introduce con parámetros estándar.

Ahora puede introducir otros pasos de programa o editar los parámetros de los pasos de programa.

#### 6.3.2 Edición de parámetros

1. Marque el paso de programa deseado con las teclas de flecha.

El paso de programa marcado se resalta en azul.

Puede modificar la temperatura, el tiempo de mantenimiento y el número de ciclos directamente en esta vista.

| 2 <sup>1/3</sup> 3<br>94.0°)<br>00:15 | Temperatura                | ajustable de 4,0 °C a 99,0 °C (en pasos de 0,1 °C)    |
|---------------------------------------|----------------------------|-------------------------------------------------------|
| 2 <sup>1/3</sup> 3<br>94.0°<br>000:15 | Tiempo de<br>mantenimiento | ajustable de 000:00 a 999:59 (mmm:ss) en pasos de 1 s |
| ×30                                   | Número de ciclos           | ajustable de 1 a 99                                   |

2. Para aceptar los cambios, pulse el botón enter.

#### **Otras opciones**

- 3. Pulse la tecla programable Options.
  - Se muestran los ajustes adicionales de los parámetros del paso de programa marcado.

| _admin | Nellie/cloning/Step 2 (Cycle)   |
|--------|---------------------------------|
| Temp   | 94.0 °C Temp Inc. /Dec. +0.0 °C |
| 🔲 Grad | lient from C to C               |
|        | Center C Span C Span C          |
| Time   | 000:15 Time Inc./Dec. +00:00    |
| Ramp   | ⊯ max ———•°C/s                  |
|        | OK Cancel                       |

| Тетр           | Temperatura del paso de programa                                                                                                    |  |  |
|----------------|----------------------------------------------------------------------------------------------------|--|--|
| Temp Inc./Dec. | Cambio de la temperatura respecto al ciclo siguiente<br>Ajustable de –10,0 °C a +10,0 °C en pasos de 0,1 °C.<br>Para cambiar entre valores positivos y negativos, pulse la tecla programable +/<br>                                                                                                    |  |  |
| Gradient       | Gradiente de temperatura por columnas en el bloque térmico<br>El modo de programación de un paso de gradiente se describe por separado<br>(ver en pág. 54).                                                                                                    |  |  |
| Time           | Tiempo de mantenimiento para el paso de programa                                                                                                    |  |  |
| Time Inc./Dec. | Cambio del tiempo de mantenimiento respecto al ciclo siguiente<br>Ajustable de –01:00 a +01:00 en pasos de 1 s.<br>Para cambiar entre valores positivos y negativos, pulse la tecla programable +/<br>                                                                                                    |  |  |
| Ramp           | Velocidad de calentamiento/enfriamiento del bloque térmico<br>Bloque térmico de aluminio: ajustable de 0,1 °C/s a 1,5 °C/s.<br>Como alternativa, se puede ajustar <i>max</i> Con <i>max</i> ., se utilizan las velocidades<br>máximas de enfriamiento y calentamiento según las características técnicas. |  |  |

- Pulse la tecla programable *OK* para aceptar los ajustes. Se visualiza la vista del programa.
- Pulse la tecla programable >>. Pulse la tecla programable Save.
   Se guardan los cambios.
- 6. Para salir del editor, pulse la tecla programable *Exit*.

## 6.3.3 Creación del paso de gradiente

Para optimizar la especifidad y el rendimiento en las PCR, puede utilizar un paso de gradiente. Durante el tiempo de mantenimiento, se crea un gradiente de temperatura en aumento del lado izquierdo al derecho del bloque. Las tasas de calentamiento/enfriamiento antes y después del paso de gradiente son constantes a lo largo de todo el bloque térmico.

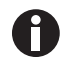

Encontrará información sobre el máximo rango de gradiente en la descripción del producto (Tab. en pág. 22).

La función de gradiente sólo está disponible en los siguientes equipos:

- Mastercycler nexus gradient
- Mastercycler nexus gradient eco
- Mastercycler nexus GX2 (función de gradiente solamente para bloque térmico de 64 pocillos)
- Mastercycler nexus GX2e (función de gradiente solamente para bloque térmico de 64 pocillos)

Para definir un paso de gradiente en un programa para PCR, siga las siguientes indicaciones:

- 1. Marque el paso de calentamiento en el que hay que definir el gradiente.
- 2. Pulse la tecla programable Options.

Se visualizan las opciones del paso de calentamiento marcado.

| _admin  |                    | Nelli   | e/cloning/         | Step 3 (Cycle) |
|---------|--------------------|---------|--------------------|----------------|
| Тетр    |                    | Temp In | c./Dec. <b>(+1</b> | 0.0 °C         |
| 🗷 Gradi | ient from 55.      | .0 °C   | to 🚺               | 5.0 °C         |
|         | Center <b>60</b> . | .0 °C   | Span <b>1</b> 0    | 0.0 °C         |
| Time    | 000:15             | Time In | c./Dec. <b>+I</b>  | 00:00          |
| Ramp    | Ramp ⊠ max — °C∤s  |         |                    |                |
|         | Edit Grad.         |         | OK                 | Cancel         |

- 3. Active la casilla de verificación Gradient.
- 4. Defina las temperaturas del gradiente.

Puede definir las temperaturas de dos modos:

- Introducción de temperaturas límite
  - *from*: temperatura inferior (borde izquierdo del bloque)
  - to: temperatura superior (borde derecho del bloque)
- · Introducción de temperatura media y rango de temperatura
  - Center: temperatura media (centro del bloque)
  - Span: rango de temperatura (alcance del gradiente)

54

- Nellie Nellie/cloning/Step 3 Edit Grad. 🎼 0.2 ml (12 columns) Well type Ŧ Gradient from [55.0 °C to**65.0** ]°C Center 60.0 °C Span 10.0 Cיך 63.2 64.1 64.7 65.0 61.9 60.6 59.4 58.1 55.9 \_56.8 55.0 55.3 9 10 11 12 7 8 ΟK Cancel Print
- 5. Opcional: para visualizar las temperaturas resultantes en las columnas del bloque, pulse la tecla programable *Edit Grad*..

| Well type | <ul> <li>Selección de tipo de tubo:</li> <li>0.2 ml (12 columns): tubos PCR estándar y placas de 96 pocillos</li> <li>0.5 ml (11 columns): tubos PCR de 0,5 mL</li> <li>0.2 ml GX2 (8 columns): tubos PCR de 0,2 mL</li> <li>0.5 ml GX2 (7 columns): tubos PCR de 0,5 mL</li> </ul> |
|-----------|----------------------------------------------------------------------------------------------------|
| Gradient  | Temperatura del gradiente                                                                                                    |

6. Para aceptar los ajustes y cerrar la ventana, pulse la tecla programable *OK*.

El paso de gradiente se indica en el editor de programa mediante tres líneas horizontales.

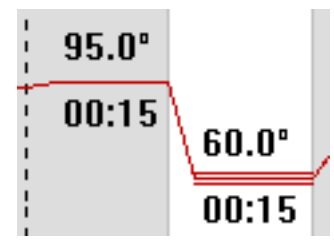

### 6.3.4 Borrado de los pasos de programa

- 1. Marque el paso de programa deseado con las teclas de flecha. Para borrar todos los pasos de programa, pulse la tecla programable *ClearAll*.
- 2. Pulse la tecla del.
- 3. Para guardar el cambio, pulse la tecla programable Save.

Para salir del editor, pulse la tecla programable *Exit*.

## 6.3.5 Exportar el programa como archivo PDF o de texto

Puede exportar a una memoria externa un programa para guardarlo como archivo.

- 1. Conecte el medio de almacenamiento de datos (ver en pág. 40).
- 2. Pulse la tecla programable >>.
- 3. Pulse la tecla programable Export.
- 4. Seleccione el formato del archivo (de texto o PDF). Pulse la tecla programable *OK*. El programa se guarda como archivo en la memoria externa.

## 6.3.6 Guardar el programa y salir del editor

- 1. Pulse la tecla programable >>.
- Pulse la tecla programable *Save*.
   El programa se guarda.
- 3. Pulse la tecla programable Exit.

A continuación aparece el árbol de navegación. Ahora puede iniciar el programa (ver *Inicio de programa en pág. 61*).

# 6.4 Plantillas de programas

En la siguiente tabla se muestra un esquema de las plantillas de programa. Las plantillas de programa están disponibles al crear un nuevo programa.

| Plantilla de             | Descripción                                                                                                    |
|--------------------------|----------------------------------------------------------------------------------------------------|
| programa                 |                                                                                                    |
| none                     | Plantilla vacía con ajustes de cabecera estándar.                                                                                                   |
| 2-step PCR               | Programa PCR estándar con dos temperaturas por ciclo y 30 ciclos, un paso de mantenimiento (Hold) al final.                                         |
| 3-step PCR               | Programa PCR estándar con tres temperaturas por ciclo y 30 ciclos, un paso de mantenimiento (Hold) al final.                                        |
| Cycle sequencing         | Programa estándar para secuenciación de ciclo con tasas de calentamiento/<br>enfriamiento de 1 °C/s.                                                |
| Fast PCR                 | PCR de 3 pasos con tiempos de mantenimiento (Hold) cortos y el modo Temp fast                                                                       |
| Gradient PCR             | Programa PCR con un gradiente de temperatura en el paso de hibridación en cada ciclo.                                                               |
| Hot start PCR<br>manual  | Programa PCR con precalentamiento del bloque a 95 °C. Inicie el siguiente ciclo de PCR con la tecla <b>start</b> .                                  |
| Hot start PCR            | Activación de enzimas durante 10 min a 95 °C y PCR de 3 pasos.                                                                                      |
| Incubation               | Incubación isotérmica.                                                                                                    |
| Large volume PCR         | PCR de 3 pasos en el modo Temp safe.                                                                                                    |
| Long range PCR           | PCR de 3 pasos con 10 min de elongación y un intervalo de tiempo de +10 s por ciclo.                                                                |
| Low volume PCR           | PCR de 3 pasos en el modo Temp fast.                                                                                                    |
| Mastercycler 533x        | PCR de 3 pasos con simulación del comportamiento de calentamiento/enfriamiento del Mastercycler gradient 5331.                                      |
| Nested cycles            | Programa, en el cual 3 ciclos con 3 temperaturas cada uno están resumidos en un ciclo de 9 pasos, p. ej. para TAIL-PCR.                             |
| Reduced Ramping          | PCR de 3 pasos con tasas de calentamiento/enfriamiento de 1 °C/s.                                                                                   |
| Reverse<br>Transcription | Incubación para transcripción inversa y activación de enzimas.                                                                                      |
| RT-PCR                   | Programa para RT-PCR de 1 paso con incubación antepuesta para la transcripción inversa.                                                             |
| Touchdown PCR            | Programa PCR con temperatura de hibridación decreciente. En los primeros<br>16 ciclos, la temperatura de hibridación se reduce 1 °C por cada ciclo. |

Programación Mastercycler® nexus Español (ES)

59

# 7 Programa PCR

# 7.1 Equipar el bloque térmico

# 7.1.1 Seleccionar tubos de muestra

# 7.1.1.1 Tubos de muestra aprobados para dispositivos con bloque térmico de 96 pocillos

Usted puede equipar el bloque térmico con los siguientes tubos de muestras:

- Tubos PCR de 0,1 mL
- Tubos PCR de 0,2 mL
- Tubos PCR de 0,5 mL (solo para bloque térmico de aluminio)
- Tiras de tubos para PCR (0,1 mL o 0,2 mL)
- placas PCR de 96 pocillos
- Segmentos de placas PCR de 96 pocillos divisibles

# 7.1.1.2 Tubos de muestra aprobados para equipos con bloque térmico de 64+32 pocillos

Usted puede equipar el bloque térmico con los siguientes tubos de muestras:

- Tubos PCR de 0,1 mL
- Tubos PCR de 0,2 mL
- tubos PCR de 0,5 mL
- Tiras de tubos para PCR (0,1 mL o 0,2 mL)
- Placas PCR de 64 y 32 pocillos
- Segmentos de placas PCR de 96 pocillos divisibles

# 7.1.1.3 Tipos de placas PCR compatibles

Los siguientes tipos de placas PCR son compatibles.

| Placa PCR con semi-faldón                 | Placa PCR con faldón                        | Placa PCR sin faldón                  |
|-------------------------------------------|---------------------------------------------|---------------------------------------|
|                                           |                                             |                                       |
| Placa PCR con un semiborde<br>circundante | Placa PCR con un borde completo circundante | Placa PCR sin un borde<br>circundante |

## 7.1.1.4 Requisitos

Los tubos de muestra tienen que cumplir los siguientes requisitos:

- Resistencia a una temperatura de mín. 120 °C
- Ajuste perfecto en el bloque térmico

# 7.1.1.5 Volúmenes máximos

Los volúmenes de muestra utilizables pueden variar en función del tipo de tubo de reacción utilizado.

#### Para equipos con un bloque térmico de aluminio

- Placas PCR y tubos PCR de 0,1 mL o 0,2 mL: máx. 70 μL
- Tubos PCR de 0,5 mL máx. 100 μL

## 7.1.2 Colocar tubos de muestra

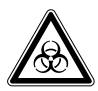

¡ADVERTENCIA! Peligro biológico a causa de material de muestra directamente en el bloque térmico.

- No vierta ningún material de muestra directamente en el bloque térmico.
- Sólo utilice tubos de reacción, placas y cierres que cumplan los requisitos estipulados en el manual de instrucciones.

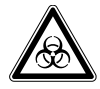

**¡ADVERTENCIA! Peligro biológico debido a un calentamiento con tapa térmica abierta.** En caso de un calentamiento con tapa térmica abierta, es posible que los tapones de los tubos de reacción se abran repentinamente. En tal caso llega a liberarse material de muestra.

• Sólo realizar calentamientos con la tapa térmica cerrada.

Al equipar el bloque térmico con tubos, tenga en cuenta las siguientes indicaciones

- Equipe siempre el bloque térmico con tubos de forma centrada y simétrica. Esto se aplica a tubos individuales, tiras de tubos y segmentos de placas PCR divisibles.
- Equipe el bloque térmico con 96 pocillos con al menos 5 tubos. Si tiene menos preparaciones de reacción, inserte tubos vacíos adicionales para que el bloque térmico esté equipado con al menos 5 tubos.
- Equipe el bloque térmico con 64+32 pocillos con al menos 2 tubos. Si tiene menos preparaciones de reacción, inserte tubos vacíos adicionales para que el bloque térmico esté equipado con al menos 2 tubos.

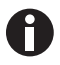

Los tubos PCR muy blandos pueden deformarse a altas temperaturas. Para evitar deformaciones:

- Aumente el número de tubos de muestra vacíos en el bloque térmico.
- Reduzca la temperatura de la tapa térmica.(ver en pág. 50)
- Utilice únicamente consumibles para la PCR originales de Eppendorf. Los consumibles para la PCR de Eppendorf están adaptados óptimamente al dispositivo.

# 7.2 Inicio de programa

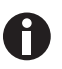

Si la función *PIN* está activada, sólo puede iniciar programas que están guardados por debajo de su nodo de usuario (ver en pág. 67).

Requisitos

- Termobloque equipado (ver en pág. 59)
- Tapa térmica cerrada (ver en pág. 34)
- 1. Marque el programa en el árbol de navegación con las teclas de flecha o ábralo con el editor.
- 2. Pulse la tecla start.

Si hay varios termocicladores disponibles, aparece la ventana Cycler Selection.

| Nellie                                                                             | رC   | cler Selection |
|------------------------------------------------------------------------------------|------|----------------|
| <mark>MC nexus gradient</mark><br>MC nexus GSX1e right<br>MC nexus GX2e left Block | : 64 | ¢,             |
|                                                                                    | OK   | Cancel         |

- 3. Marque el termociclador deseado.
- 4. Pulse la tecla programable OK.

El programa se inicia y se visualiza la vista de estado.

# 7.2.1 Vista de estado

La vista de estado se muestra directamente después de iniciar un programa de forma automática. Indica el avance e información de un programa en ejecución. El paso activo actual se indica como una línea parpadeante.

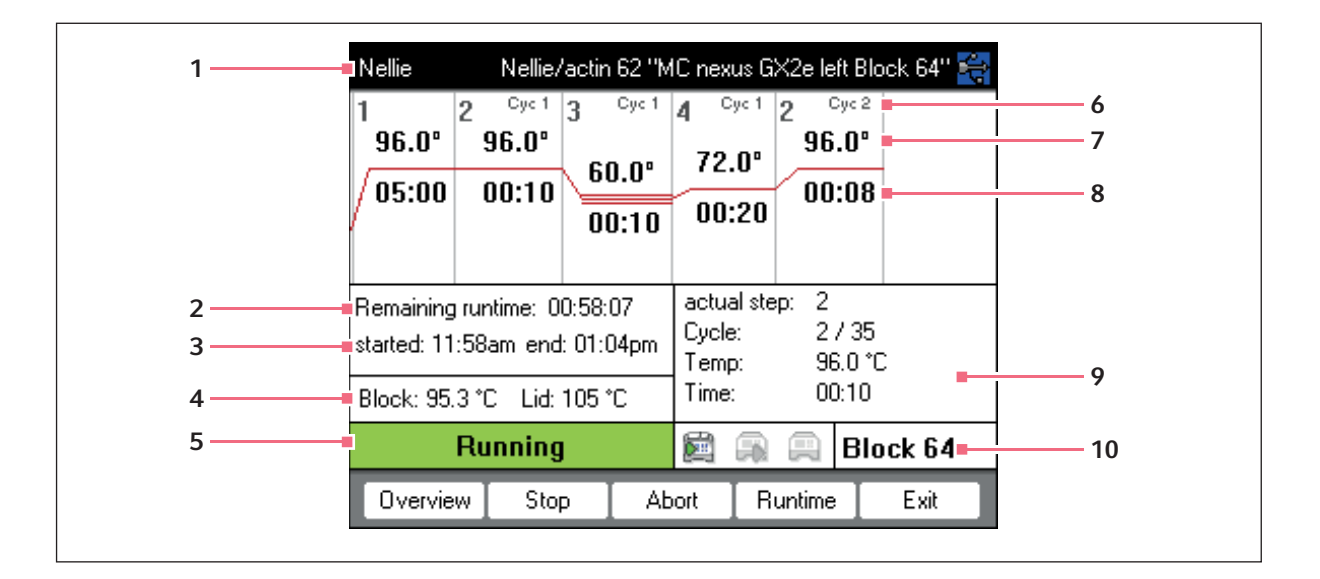

- 1 Usuario, nombre del programa y termociclador 6 N
- 2 Tiempo de duración restante
- 3 Hora de inicio y finalización del programa
- 4 Temperatura del bloque y la tapa térmica
- 5 Estado de los equipos

- Número de ciclo
- 7 Temperatura teórica del bloque
- 8 Tiempo de mantenimiento restante
- 9 Información sobre el paso de programa actual
- 10 Indicación del termociclador seleccionado

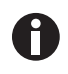

Si ha activado la función *TSP* en la cabecera de programa (ver en pág. 49), la tapa térmica se calentará primero, antes de que empiece la ejecución del programa. Este proceso se indica en la vista de estado mediante el mensaje *TSP heated lid*.

Puede salir en todo momento de la vista de estado pulsando la tecla programable *Exit* y volver al árbol de navegación para, p.ej., editar otro programa o iniciar un programa en otro termociclador. A través de las teclas de flecha izquierda/derecha accederá a las vistas de estado de otros termocicladores conectados. La ejecución del programa ya iniciado no se cancela con esta acción.

62

# 7.2.1.1 Visualización de la vista de estado

Proceda del siguiente modo:

- 1. Marque el termociclador en el árbol de navegación.
- 2. Pulse la tecla programable Status.

El estado del termociclador se representa con un icono:

- 📖 sin carga
- 🗊 ejecución de programa activa
- 🕮 ejecución de programa detenida (pause)
- 🔊 error

## 7.2.2 Vista de estado común de equipos con termobloque de 64+32 pocillos

La vista de estado común muestra el progreso y la información más importante de los programas que están siendo ejecutados en ambos termobloques.

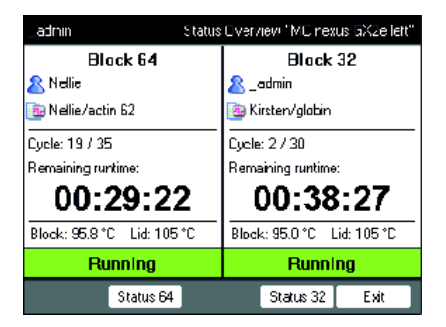

Con ayuda de las teclas programables *Bloque 64* und *Bloque 32* se pueden visualizar las vistas de estado de cada uno de los programas.

Con ayuda de las teclas de flecha arriba/abajo también se pueden visualizar las vistas de estado de cada uno de los programas.

Con ayuda de las teclas de flecha derecha/izquierda se visualizan las vistas de estado comunes de otros termocicladores conectados.

Para abrir la vista de estado común, proceda del siguiente modo:

- 1. Marque el termociclador en el árbol de navegación.
- 2. Pulse la tecla programable Visión general.

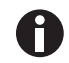

La vista de estado común también se deja abrir mediante la tecla programable *Visión general* en la vista de estado del respectivo programa.

# 7.3 Detención o cancelación de programa

# 7.3.1 Detención de programa

- 1. Abra la vista de estado (ver Inicio de programa en pág. 61).
- 2. Pulse el botón stop.

La vista de estado indica Paused.

# 7.3.2 Continuación de programa

- 1. Si la tapa térmica está abierta, cierre la tapa térmica.
- 2. Pulse la tecla programable Resume.

En la vista de estado se indica running y la ejecución del programa continúa.

# 7.3.3 Cancelación de programa

• Pulse la tecla programable Abort.

Se indica el estado *Idle*. El programa se ha cancelado y no puede continuar.

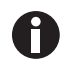

Un paso Hold al final de un programa de PCR se concluye con la tecla **enter**. En la vista de estado común se puede finalizar un programa de PCR desde el paso Hold con ayuda de las teclas programables *Fin 64* o *Fin 32*.

# 7.4 Visualización de los últimos programas ejecutados

El equipo puede mostrar una lista de los últimos 5 programas ejecutados.

Si la función *PIN* está activada y un usuario ha iniciado sesión, el nodo Recently Used se encuentra dentro del nodo de usuario.

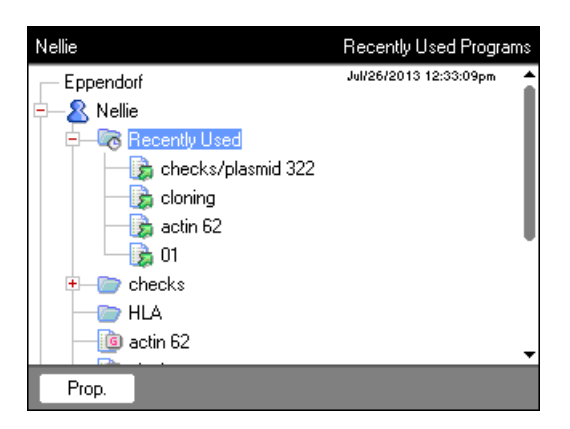

Si la función *PIN* está desactivada o el administrador ha iniciado sesión, el nodo Recently Used se encuentra debajo del nodo Eppendorf.

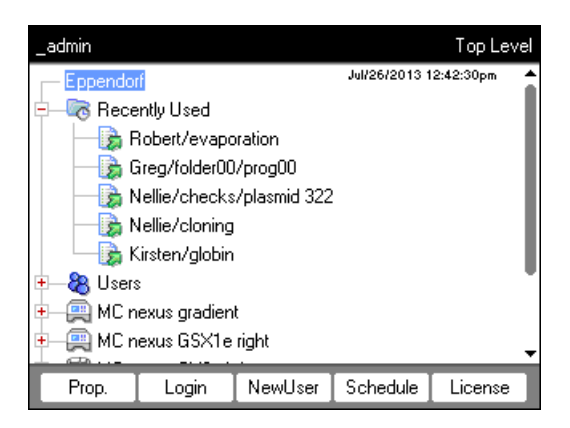

Ĭ

Si ningún usuario ha iniciado sesión, el nodo 🗟 Recently Used no existe.

Usted dispone de las siguientes funciones:

| Tecla <b>start</b>       | Iniciar el último programa ejecutado.                     |
|--------------------------|-----------------------------------------------------------|
| Tecla programable Prop.  | Visualizar las propiedades del último programa ejecutado. |
| Tecla programable Edit   | Editar el último programa ejecutado.                      |
| Tecla programable Copy   | Copiar el último programa ejecutado.                      |
| Tecla programable Export | Exportar el último programa ejecutado.                    |

Programa PCR Mastercycler® nexus Español (ES)

66

# 8 Administración del sistema8.1 Funciones de administrador

El software de Mastercycler nexus diferencia entre usuarios estándar y el administrador. Todos los usuarios y el administrador requieren una identificación personal para iniciar sesión en el equipo. Los usuarios sólo pueden realizar cambios en su cuenta de usuario. El administrador posee derechos de escritura en cada área. Si desactiva la función de identificación personal, todos los usuarios trabajarán automáticamente con derechos de administrador y podrán realizar cambios en todas las cuentas de usuario (ver en pág. 69).

Los derechos de acceso se distinguen del modo siguiente:

| Proceso                                                                                 | Usuario estándar                                                                        | Administrador                                                                                                  |
|-----------------------------------------------------------------------------------------|-----------------------------------------------------------------------------------------|----------------------------------------------------------------------------------------------------|
| Copiar el programa                                                                      | De cada nodo de usuario en el<br>nodo de usuario propio                                 | De cada nodo de usuario en cada<br>nodo de usuario                                                             |
| Crear, borrar, editar y arrancar el programa                                            | Sólo programas dentro del nodo<br>de usuario propio                                     | Todos los programas                                                                                            |
| Gestión de nodos de usuario y<br>configuración de la identificación<br>personal         | Sólo se puede modificar el<br>nombre de usuario y la<br>identificación personal propios | Creación, cambio y borrado de<br>nodos de usuario. Cambio de la<br>identificación personal de cada<br>usuario. |
| Realizar ajustes de sistema                                                             | Ninguno                                                                                 | Todo                                                                                                    |
| Realización de<br>autocomprobaciones,<br>verificaciones y ajustes                       | Sólo autocomprobación y<br>verificación                                                 | Autocomprobaciones,<br>verificaciones y ajustes                                                                |
| Realización de copias de<br>seguridad, recuperaciones y<br>sincronizaciones de software | Sólo copias de seguridad                                                                | Todo                                                                                                    |

# 8.2 Gestión de nodos de usuario

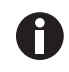

- Sólo puede adjudicar una vez un nombre de usuario.
- El administrador utiliza el nombre de usuario fijo \_admin.

# 8.2.1 Creación de cuenta de usuario

#### Requisitos

Con función PIN activada: registrado como administrador

Puede establecer una cuenta de usuario propia para cada usuario:

1. Marque en el árbol de navegación el nodo superior Eppendorf.

2. Pulse la tecla programable *NewUser*. Aparece la ventana *New User*.

| _admin          |         |            |             | New User |
|-----------------|---------|------------|-------------|----------|
| Name:           | user00  |            |             |          |
| PIN:            |         | Conf       | irmation:   |          |
| E-mail address: |         |            |             |          |
|                 | 🔲 Enabl | e e-mail n | otification |          |
| Comment:        |         |            |             |          |
|                 |         |            |             |          |
| Folders:        | 0       | Progra     | ms:         | 0        |
|                 | Ke      | eybd       | OK          | Cancel   |

- 3. Introduzca el nombre y el PIN del nuevo usuario. Repita la introducción de la identificación personal en el campo *Confirmation:*.
- 4. Introduzca opcionalmente la dirección de e-mail del usuario en el campo *E-mail address:*. Para activar las notificaciones por e-mail, active la checkbox *Enable e-mail notification*.
- 5. Pulse la tecla programable OK.

La nueva cuenta de usuario se establece. En el árbol de navegación se crea un nodo de usuario nuevo con este nombre de usuario.

Ahora el usuario puede iniciar sesión con su propio PIN.

## 8.2.2 Edición de cuenta de usuario

Si posee los derechos de usuario o administrador correspondientes, puede modificar las siguientes propiedades de una cuenta de usuario existente:

- PIN
- Dirección de e-mail
- Comentario
- 1. Marque en el árbol de navegación el nodo de usuario. Pulse la tecla programable Prop..

Aparece la ventana User Properties.

2. Modifique los ajustes de la cuenta de usuario. Pulse la tecla programable OK.

## 8.2.3 Borrado de la cuenta de usuario

Para borrar una cuenta de usuario, tiene que estar registrado como administrador.

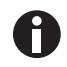

Al borrar una cuenta de usuario, se borrarán únicamente todas las carpetas y programas del nodo de usuario correspondiente. El borrado es un proceso irreversible.

1. Marque el nodo de usuario. Pulse el botón del.

Aparece la pregunta de si desea borrar la cuenta de usuario.

2. Pulse la tecla programable OK.

Se borra la cuenta de usuario.

# 8.2.4 Modificación del PIN de administrador

Si está registrado como administrador, puede modificar el PIN de administrador en cualquier momento.

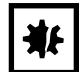

¡AVISO! Pérdida de datos debido al abuso de la contraseña del administrador. La contraseña del administrador protege el software del equipo contra accesos no deseados.

- Anote la contraseña del administrador.
- Guarde la contraseña del administrador en un lugar seguro.
- Solo muestre la contraseña del administrador a personas que conozcan la configuración del sistema y sepan modificarla.
- Si tiene problemas con la contraseña del administrador, consulte a Eppendorf SE.
- 1. Activar Mastercycler nexus e iniciar sesión como administrador.
- 2. Marque el nodo System. Pulse la tecla programable Prop..

Aparece la ventana System Properties.

3. Introduzca el nuevo PIN de administrador con las teclas numéricas.

Si introduce una identificación personal errónea, bórrela con el botón **del** y vuelva a introducir la identificación personal.

- 4. Vuelva a introducir la identificación personal en el campo Confirmation: como confirmación.
- 5. Pulse la tecla programable OK.

El nuevo PIN de administrador es inmediatamente válido.

# 8.3 Ajustes del sistema

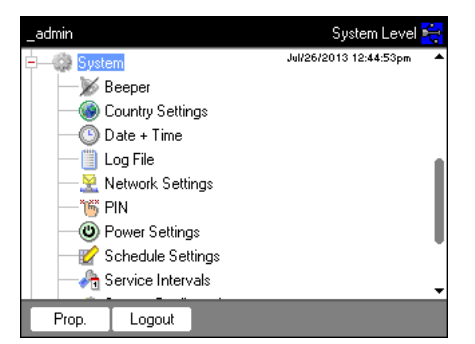

• Para modificar los ajustes del sistema, abra el nodo *System*.

| Beeper: Activar o desactivar señales acústicas | <ul> <li>Active o desactive el nodo Beeper.</li> <li>Con la función activada, las señales acústicas al<br/>presionar teclas y en caso de mensajes de error<br/>estarán activadas.</li> <li>Con la función desactivada, las señales acústicas<br/>solo estarán activadas en caso de mensajes de error.</li> </ul> |
|------------------------------------------------|----------------------------------------------------------------------------------------------------|
|                                                |                                                                                                    |

| Country Settings: Modificar los ajustes de país                         | Los ajustes de país se identifican por medio del<br>prefijo internacional (p. ej., "001" para los EE. UU.).<br>En los ajustes de país podrá establecer los ajustes<br>de idioma y el formato de la fecha y la hora (12 o 24<br>horas).                                                                                                    |  |  |
|-------------------------------------------------------------------------|----------------------------------------------------------------------------------------------------|--|--|
|                                                                         | <ol> <li>Marque el nodo <i>Country Settings</i>. Pulse la tecla<br/>programable <i>Set</i>.</li> <li>Seleccione los ajustes deseados. Pulse la tecla<br/>programable <i>OK</i>.</li> <li>El equipo se reinicia.</li> </ol>                                                                                                    |  |  |
| Date + Time: Ajustar la fecha y la hora.                                | <ol> <li>Marque el nodo <i>Date + Time</i>. Pulse la tecla<br/>programable tecla programable <i>Set</i>.</li> <li>Ajustar la fecha y hora. Pulse la tecla<br/>programable <i>OK</i>.</li> </ol>                                                                                                    |  |  |
| Log File: Exportar un archivo de registro                               | <ul> <li>Marque el nodo <i>Log File</i>. Pulse la tecla programable <i>Export</i>. El archivo de registro se escribe en el soporte de memoria.</li> <li>Opcional: Para mostrar el archivo de registro, marque el nodo <i>Log File</i>. Pulse la tecla programable <i>Show</i>.</li> </ul>                                                                                                    |  |  |
| Network Settings: Modificación de los ajustes de red                    | Configuración de la conexión de red(ver <i>Conexión de red en pág. 84)</i>                                                                                                    |  |  |
| PIN: Activación o desactivación del PIN.                                | <ul> <li>Active la función <i>PIN</i> (gestión de usuarios) con<br/>la tecla programable <i>Select</i> y desactívela con<br/><i>Unselect</i>.</li> <li>El equipo se reinicia.</li> </ul>                                                                                                    |  |  |
| <i>Power Settings</i> : Ajuste automático del modo de ahorro de energía | Por medio del nodo <i>Power Settings</i> , usted determina<br>si el equipo cambia de manera automática al modo<br>de ahorro de energía y cuándo.                                                                                                    |  |  |
|                                                                         | <ol> <li>Marque el nodo <i>Power Settings</i>. Pulse la tecla programable <i>Set</i>.</li> <li>Para activar el modo de ahorro de energía automático, active la casilla de verificación <i>Enable automatic standby</i>.</li> <li>En el cuadro <i>Enter standby mode after (hh:mm)</i>, establezca el tiempo tras el cual el equipo cambiará automáticamente al modo de ahorro de energía. Pulse la tecla programable <i>OK</i>.</li> </ol> |  |  |

| Schedule Settings: Ajuste del diagrama | Por medio del nodo <i>Schedule Settings</i> , usted puede<br>ajustar la representación y las opciones de selección<br>del diagrama.                                                                                                    |
|----------------------------------------|----------------------------------------------------------------------------------------------------|
|                                        | <ul> <li>Marque el nodo Schedule Settings. Pulse la tecla programable Set.</li> <li>Para mostrar el diagrama como protector de pantalla, active la casilla de verificación Enable Screensaver. En el cuadro Wait [s], establezca el tiempo tras el cual el equipo activará el protector de pantalla.</li> <li>Para seleccionar los días de la semana que se mostrarán en el diagrama, active las casillas de verificación correspondientes en In schedule day view the following weekdays are displayed.</li> <li>Para seleccionar los tipos de equipo que se mostrarán en el diagrama, active las casillas de verificación correspondientes en In the schedule editor the following cyclers are enabled.</li> </ul> |
|                                        | Pulse la tecla programable OK.                                                                                                    |

| Service Intervals: Ajuste de los intervalos para<br>verificación de temperatura y autocomprobación | <ul> <li>Por medio del nodo <i>Service Intervals</i>, usted puede establecer intervalos para una verificación de temperatura periódica o una autocomprobación.</li> <li>Marque el nodo <i>Service Intervals</i>. Pulse la tecla programable verificación o autocomprobación. En la siguiente pantalla puede ajustar los intervalos.</li> <li>Indicación de meses (1 – máx. 24)</li> <li>Indicación de programas ejecutados (1 – máx. 2000)</li> </ul>                                                                                                    |
|----------------------------------------------------------------------------------------------------|----------------------------------------------------------------------------------------------------|
|                                                                                                    | <ul> <li>En el indicador se muestran los siguientes puntos<br/>para cada termociclador:</li> <li>los programas ejecutados desde la última<br/>verificación o autocomprobación</li> <li>la fecha de la próxima revisión</li> </ul>                                                                                                    |
|                                                                                                    | También encontrará esta información entre las<br>funciones de sistema del termociclador <i>Block</i> (ver<br>en pág. 76).<br>Antes del vencimiento de los intervalos definidos,<br>usted recibirá una notificación mediante un<br>mensaje. El mensaje contendrá la información<br>acerca de los días o ejecuciones de programa<br>restantes hasta el vencimiento del intervalo. Si el<br>envío de e-mails está activado, (ver en pág. 86), el<br>administrador recibirá una notificación al respecto.<br>Tras el vencimiento de los intervalos, se debe<br>realizar una verificación de temperatura o una<br>autocomprobación. Alternativamente, usted puede<br>desactivar el ajuste de los intervalos. |
| System Configuration: Ajuste de los datos sobre rampa y gradiente en función del equipo | Los cambios en <i>System Configuration</i> solo son<br>necesarios si usted está operando diferentes<br>variantes de equipos Master y Eco de manera<br>conjunta.                                                                                                    |
|-----------------------------------------------------------------------------------------|----------------------------------------------------------------------------------------------------|
|                                                                                         | <ul> <li>Marque el nodo System Configuration. Pulse la tecla programable Set.</li> <li>Ajuste los datos de la rampa.</li> <li>Para equipos con un bloque térmico de aluminio, seleccione Mastercycler nexus. Rango de valores ajustable: 0,1 - 1,5 °C/s omax</li> </ul>                                                                                                    |
|                                                                                         | <ul> <li>Ajuste los datos para el margen de gradiente.</li> <li>Para equipos con el bloque térmico de 96<br/>pocillos que dispongan de una función de<br/>gradiente, selecciones el ajuste 20 °C. Si se<br/>selecciona el ajuste "Off" (apagado), no es<br/>posible programar gradientes y los programas<br/>correspondientes no arrancan.</li> <li>Para equipos con el bloque térmico de 64+32<br/>pocillos que dispongan de una función de<br/>gradiente, selecciones el ajuste 12 °C. Si se<br/>selecciona el ajuste "Off" (apagado), no es<br/>posible programar gradientes y los programas<br/>correspondientes no arrancan.</li> <li>Por medio de las casillas de verificación Show<br/>well types, establezca, qué tipos de pocillos se<br/>mostrarán en<i>Edit Grad.</i> (ver en pág. 54).</li> </ul> |
| <i>User Log File</i> : Visualización o exportación de datos de usuario                  | Por medio del nodo <i>User Log File</i> , puede exportar o visualizar todas las acciones ejecutadas como                                                                                                    |
|                                                                                         | archivo de registro. Puede visualizar o exportar los siguientes datos:                                                                                                    |
|                                                                                         | <ul> <li>Procedimientos de inicio y cierre de sesión</li> <li>Modificaciones e intervenciones en programas<br/>en ejecución</li> </ul>                                                                                                    |
|                                                                                         | <ul> <li>Actualización de la versión de software</li> <li>Creación y desactivación de intervalos de<br/>servicio</li> </ul>                                                                                                    |
|                                                                                         | <ul> <li>Marque el nodo User Log File. Pulse la tecla<br/>programable Show.</li> </ul>                                                                                                    |
|                                                                                         | En la siguiente pantalla puede imprimir o exportar<br>el archivo de registro.                                                                                                    |
|                                                                                         | <ul> <li>Para exportar el archivo de registro, pulse la tecla programable <i>Export</i>.</li> <li>Para imprimir el archivo de registro, pulse la tecla programable <i>Print</i>.</li> </ul>                                                                                                    |

# 8.4 Funciones del termociclador

Puede visualizar y ajustar el estado del termobloque y la tapa térmica mediante los nodos del termociclador (2). Además puede acceder a los registros de los últimos 20 programas ejecutados.

| _admin        |                    |               | Cycler Level |
|---------------|--------------------|---------------|--------------|
|               | nexus gradient     | Jul/26/2013 1 | 12:46:13pm 🔺 |
|               | System             |               |              |
| - 80          | Self Test          |               |              |
| 🕂 🚑 MC r      | nexus GSX1 e right |               |              |
| 🖕 🚔 MC r      | nexus GX2e left    |               |              |
|               | Block 64           |               |              |
| Block 32      |                    |               |              |
| — 🕋 System    |                    |               |              |
| 🚽 🧬 Self Test |                    |               |              |
| 🔁 🐗 System 🗸  |                    |               |              |
| 957           |                    | _             |              |
| Prop.         | Incubate           | Status        | Protocol     |

Las teclas programables tienen las siguientes funciones:

| Prop.    | <ul> <li>Cambiar el nombre del nodo del termociclador.<br/>El nombre no debe contener caracteres especiales.</li> <li>Visualización de la versión de firmware instalada</li> <li>Visualización del último usuario registrado</li> <li>Visualización del último programa ejecutado</li> </ul>                                                                                                    |  |  |
|----------|----------------------------------------------------------------------------------------------------|--|--|
| Incubate | Visualización y cambio de la temperatura actual de la tapa térmica y el termobloque.                                                                                                    |  |  |
|          | _admin ''MC nexus gradient'' Incubate                                                                                                    |  |  |
|          | Lid       Current temperature:       40       °C         New temperature:       100       °C       ✓ Heat         State:       closed       ✓         Keep settings after power on       ✓       ✓         Block       Current temperature:       27.0 °C         New temperature:       95.0 °C       ✓         Incubate       ✓       Keep settings after power on                                                                                                    |  |  |
|          | Cancel OK                                                                                                    |  |  |
|          | <ul> <li><i>Current temperature:</i> visualización de la temperatura actual</li> <li><i>New temperature:</i> ajuste de la temperatura objetivo</li> <li><i>Heat/Incubate:</i> Calentamiento de tapa térmica/bloque térmico</li> <li><i>Keep settings after power on:</i> Aplicación automática del ajuste de calentamiento actual en la marcha sin carga del termociclador. Este ajuste se mantiene también después de reiniciar el termociclador. Sólo puede modificarlo el administrador.</li> </ul> |  |  |

| Status   | <ul> <li>Visualización del estado de funcionamiento del termociclador</li> <li>Visualización de temperaturas del termobloque y la tapa térmica</li> <li>Visualización del tiempo de marcha restante del programa</li> <li>Detención del programa</li> </ul>                                                                                                    |  |  |
|----------|----------------------------------------------------------------------------------------------------|--|--|
| Protocol | Archivos de registro de las últimas 20 ejecuciones de programa:                                                                                                    |  |  |
|          | Program       Run started       User         globin       Jul/31/2013 08:06am       Kirsten         plasmid 322       Jul/30/2013 03:38pm       Nellie         evaporation       Jul/26/2013 12:38pm       Robert         prog00       Jul/26/2013 12:38pm       Robert         prog00       Jul/26/2013 12:38pm       Nellie         actin 62       Jul/26/2013 11:58am       Nellie         ggl       Jul/12/2013 01:20pm       KS         CPTEST       Jul/10/2013 02:27pm       KS         Print       Export       Show         Exit       Selección del archivo de registro con las teclas de flecha.         Tecla programable <i>Print</i> Imprimir el archivo de registro       actino de registro a un soporte de datos         Tecla programable <i>Export</i> Copiar el archivo de registro       actino de registro |  |  |

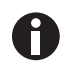

Para equipos con el termobloque de 64+32 pocillos vale lo siguiente:

Las funciones del termociclador están integradas en las teclas programables *Características*, *Visión general*, *Estado 64* y *Estado 32*.

Las teclas programables *Incubar* y *Protocolos* se encuentran debajo del subnodo *Bloque 64* y/o *Bloque 32*.

# 8.4.1 Funciones de sistema del termociclador

El nodo System contiene los niveles de sistema del termociclador con las siguientes teclas programables.

| Info         | <ul> <li>Visualización del nombre del equipo</li> <li>Visualización de la fecha de la última verificación</li> <li>Visualización de la fecha de la siguiente verificación</li> <li>Visualización de los programas ejecutados (desde la última verificación)</li> <li>Visualización de la fecha de la última autocomprobación</li> </ul> |
|--------------|----------------------------------------------------------------------------------------------------|
|              | <ul> <li>Visualización de la fecha de la siguiente autocomprobación</li> <li>Visualización de los programas ejecutados (desde la última autocomprobación)</li> <li>Visualización de la fecha del último ajuste</li> </ul>                                                                                                    |
|              | Los datos sobre la siguiente verificación o la siguiente autocomprobación solamente se indicarán si se hicieron los ajustes correspondientes bajo <i>Intervalos de servicio</i> (ver en pág. 69).                                                                                                    |
| Restart      | Entrada del tiempo máximo de una interrupción de la alimentación eléctrica ( <i>mm:ss</i> ) después del cual un programa en marcha es reanudado automáticamente. Después de una interrupción prolongada, el programa ya no es reanudado.                                                                                                |
| Sensors      | Visualización de las temperaturas actuales del sensor para los circuitos del termobloque y la tapa térmica                                                                                                    |
| Verification | Verificación de la exactitud y homogeneidad de la temperatura del termobloque con el sistema de verificación de temperatura de Eppendorf.                                                                                                    |
| Adjustment   | Ajuste de la exactitud y homogeneidad de la temperatura del termobloque con el sistema de verificación de temperatura de Eppendorf. Sólo puede realizarlo el administrador.                                                                                                    |

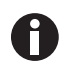

Para las funciones *Verification* y *Adjustment*, se requiere el sistema de verificación de temperatura de Eppendorf. El manejo de este sistema está descrito en el manual de instrucciones correspondiente.

77

### 8.4.2 Autotest

Mediante el sistema de autocomprobación puede comprobar rápidamente y sin tener que utilizar un sistema de medición externo las siguientes propiedades del termobloque:

- Tasas de calentamiento y enfriamiento
- Funcionamiento de los bucles de control de la temperatura
- Homogeneidad de temperatura dentro de cada una de las tres zonas del bloque y a lo largo de todo el bloque

| _admin                       | ''MC nexus gradient'' Cycler Self Test 😽 |             |        |
|------------------------------|------------------------------------------|-------------|--------|
| Test Results                 | Left                                     | Center      | Right  |
| Heating/cooling<br>rates     | PASS                                     | PASS        | PASS   |
| Temperature<br>control       | PASS                                     | PASS        | PASS   |
| Temperature<br>homogeneity   | PASS                                     | PASS        | PASS   |
| Overall temp.<br>homogeneity | PASS                                     |             |        |
| TEST PASSED                  | Lid 85 °C<br>Block 4.2 °C                |             |        |
| Start                        |                                          | Certificate | e Exit |

Después de una autocomprobación exitosa es posible generar un certificado en formato PDF.

#### Realizar una autocomprobación

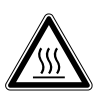

# ¡ATENCIÓN! Quemaduras en bloque térmico, tapa térmica y tubos de reacción. El bloque térmico, la tapa térmica y los tubos de reacción alcanzan rápidamente temperaturas

superiores a los 50 °C.

- Espere hasta que la temperatura del bloque térmico, tapa térmica y tubos de reacción haya descendido por debajo de los 30 °C.
- Entonces puede abrir la tapa térmica.

| _admin              | Self Test              |
|---------------------|------------------------|
| Eppendorf           | Feb/04/2014 11:13:43am |
| 🛨 🛛 🐻 Recently Used |                        |
| 🕂 🐣 Users           |                        |
| 😑 🚗 MC nexus        |                        |
| 🛛 🖓 System          |                        |
| Self Test           |                        |
| 🛨 — 🎲 System        |                        |
| 🖻 – 🗬 USB           |                        |
| 😟 Eppendorf         |                        |
|                     |                        |
| History             | Start                  |

- 1. Equipe el termobloque con una placa PCR vacía.
- 2. Cierre la tapa térmica.
- 3. Seleccione el equipo en el árbol de navegación.
- 4. Marque la función Self Test (autocomprobación).
- Pulse la tecla programable *Start* (Inicio).
   A continuación se muestra la ventana *Test Results* (resultados de la comprobación).

| _admin                                    | "MC nexus" Cycler Self Test 🛏 |          |          |
|-------------------------------------------|-------------------------------|----------|----------|
| Test Results                              | Left                          | Center   | Right    |
| Heating/cooling<br>rates                  | UNTESTED                      | UNTESTED | UNTESTED |
| Temperature<br>control                    | UNTESTED                      | UNTESTED | UNTESTED |
| Temperature<br>homogeneity                | UNTESTED                      | UNTESTED | UNTESTED |
| Overall temp.<br>homogeneity              | UNTESTED                      |          |          |
| Press "Start" to begin Lid *C<br>Block *C |                               |          |          |
| Start                                     |                               |          | Exit     |

Desarrollo de la comprobación

| _admin                                                                 |                  | "MC nexus" ( | Cycler Self Test |
|------------------------------------------------------------------------|------------------|--------------|------------------|
| Test Results                                                           | Left             | Center       | Right            |
| Heating/cooling<br>rates                                               | PASS             | PASS         | PASS             |
| Temperature<br>control                                                 |                  | ۲ I          |                  |
| Temperature<br>homogeneity                                             | Test in progress |              |                  |
| Overall temp.<br>homogeneity                                           |                  |              |                  |
| Determining block temperature Lid 105 °C<br>homogeneity. Block 74.8 °C |                  |              |                  |
| Abort                                                                  |                  |              |                  |

 Pulse la tecla programable *Start* (Inicio). La autocomprobación se ejecuta automáticamente. Durante la autocomprobación se muestran continuamente informaciones sobre el test en curso.

| <i>Left, Center, Right</i> (izquierda, centro, derecha)                               | Zona izquierda, central y derecha del bloque de acuerdo con los bucles de control de temperatura del bloque. |
|---------------------------------------------------------------------------------------|----------------------------------------------------------------------------------------------------|
| <i>Heating/cooling rates</i> (tasas de calentamiento/enfriamiento)                    | Velocidad del cambio de temperatura del bloque durante el calentamiento o enfriamiento.                      |
| Temperature control (control de temperatura)                                          | Exactitud del control de temperatura.                                                                        |
| <i>Temperature homogeneity</i><br>(homogeneidad de la<br>temperatura)                 | Homogeneidad de la temperatura dentro de cada uno de los bucles de<br>control.                               |
| Overall temp. homogeneity<br>(homogeneidad de la<br>temperatura en todo el<br>bloque) | Homogeneidad de la temperatura a lo largo de todo el bloque.                                                 |

La homogeneidad de la temperatura y la exactitud del control de temperatura se determinan en las temperaturas de bloque de 4 °C, 35 °C, 55 °C, 75 °C y 95 °C tras un tiempo de mantenimiento de 30 s.

Después de 5 a 10 minutos se muestra el resultado de la comprobación.

79

#### Indicación de los resultados

- PASS: Tests parciales superados
- FAIL: Tests parciales no superados

La autocomprobación ha sido exitosa si se han superado todos los tests parciales.

| _admin                       |                                        | "MC nexus" Cyc | ler Self Test 🛶 |
|------------------------------|----------------------------------------|----------------|-----------------|
| Test Results                 | Left                                   | Center         | Right           |
| Heating/cooling<br>rates     | PASS                                   | PASS           | PASS            |
| Temperature<br>control       |                                        |                | FAIL            |
| Temperature<br>homogeneity   |                                        |                |                 |
| Overall temp.<br>homogeneity | FAIL                                   |                |                 |
| TEST FAILED                  | EST FAILED Lid 105 °C<br>Block 93.0 °C |                |                 |
| Start                        |                                        |                |                 |

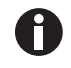

Una autocomprobación no superada significa que el bloque es demasiado viejo, está desajustado o no funciona correctamente. En este caso debe ponerse en contacto con el servicio técnico autorizado.

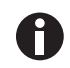

Para la verificación y el ajuste del control de temperatura del bloque debe utilizar el Temperature Verification System de Eppendorf.

#### Crear un certificado

#### Requisitos

La autocomprobación ha sido superada en todos sus tests parciales y el resultado es indicado.

- 1. Conecte el soporte de datos
- 2. Pulse la tecla programable Certificate (certificado).

El certificado es copiado como archivo PDF al soporte de datos. Una vez finalizado el proceso, se indica la ruta del archivo copiado.

Después de una autocomprobación exitosa se puede crear un certificado en formato PDF y exportarlo a un soporte de datos externo.

El certificado se puede visualizar en un ordenador e imprimir. Para ello se requiere un programa que visualice archivos PDF como Adobe Reader.

| Eppend                                                                                                    | lorf Certificate                                                                                                    | eppendorf                                   |
|----------------------------------------------------------------------------------------------------|----------------------------------------------------------------------------------------------------|---------------------------------------------|
|                                                                                                    | Self Test Mastercycle                                                                                                    | er°                                         |
| Mastercycler nexu<br>Serial number: 6303<br>Software version: 3.                                                                                                    | s<br>PA900000<br>7.0.0                                                                                                    |                                             |
| Thermobiock and in<br>procedures and ma                                                                                                    | id fulfills requirements according to self<br>anufacturer's specifications:                                                                                                    | test                                        |
| Block Zone<br>left<br>center<br>right                                                                                                    | Temperature Control<br>(85 Ct, 75 Ct, 85 Ct, 85 Ct, 4 Ct)<br>PASSED<br>PASSED                                                                                                    | Ramping Rates<br>PASSED<br>PASSED<br>PASSED |
| Your local distributor on<br>Epondor AS, 2001 Har<br>Entral spontar Report<br>Report of the State of the<br>Report of the State of the<br>Report of the State of the<br>State of the State of the<br>Www.appendorf.cc | ne approdukt answindert<br>Kraug – General<br>Anton<br>War yn de approdukt af yn af yn de fan de fan de fan de fan de fan de fan de fan de fan de fan de fan de<br>fan de fan de fan de fan de fan de fan de fan de fan de fan de fan de fan de fan de fan de fan de fan de fan de<br>fan de fan de fan de fan de fan de fan de fan de fan de fan de fan de fan de fan de fan de fan de fan de fan de<br>fan de fan de fan d |                                             |

Imag. 8-1: Ejemplo de un certificado

# 8.4.3 Visualizar, imprimir o exportar el historial

Requisitos

- Un usuario ha iniciado sesión (en caso de que la función PIN esté activada).
- A continuación aparece el árbol de navegación.

| _admin                                                                                                    | Self Test              |
|----------------------------------------------------------------------------------------------------|------------------------|
| Eppendorf<br>CRecently Used<br>CRecently Used<br>CRECENT<br>MC nexus<br>CRECENT<br>System<br>CRECENT<br>System<br>CRECENT<br>CRECENT<br>CRECENT<br>System<br>CRECENT<br>CRECENT<br>CRECENT<br>System<br>CRECENT<br>System<br>CRECENT<br>CRECENT<br>CREC | Feb/04/2014 11:13:435m |
| History                                                                                                    | Start                  |

- 1. Seleccione el equipo en el árbol de navegación.
- 2. Marque la función Self Test (autocomprobación).
- 3. Pulse la tecla programable *History* (historial). A continuación se muestra el historial.

#### Imprimir historial

#### Requisitos

Una impresora compatible está conectada (véase el manual de instrucciones del termociclador).

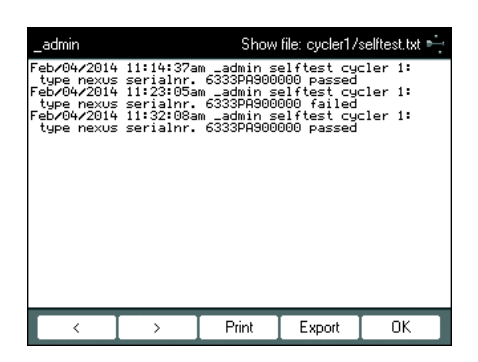

• Pulse la tecla programable *Print*.

# 8.5 Gestión y almacenamiento de datos

#### 8.5.1 Almacenamiento de datos

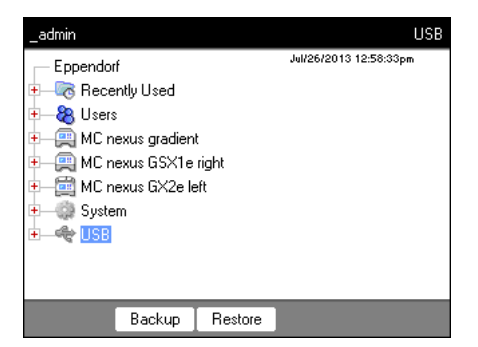

Las teclas programables en la vista superior muestran las posibilidades del administrador para la transferencia de datos. Los usuarios normales sólo pueden realizar una copia de seguridad.

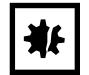

¡AVISO! Pérdida de datos por la creación y recuperación de una copia de seguridad.

- Creación de copia de seguridad en memoria USB: antes de crear la copia de seguridad, la carpeta \eppendorf de la memoria USB se borra completamente.
- Recuperación de copia de seguridad: antes de la recuperación de la copia de seguridad, se borran nodos de usuario, carpetas y programas existentes del termociclador. Después de la recuperación, se dispone solamente de los datos transferidos de la memoria.
- 1. Conecte una memoria.

El nodo de la memoria aparece en el árbol de navegación.

2. Marque el nodo de la memoria.

| Backup  | Almacena nodos de usuario, carpetas y programas en una memoria externa.                                                                      |
|---------|----------------------------------------------------------------------------------------------------|
| Restore | Sólo el administrador: recuperación de los nodos de usuario, carpetas y programas almacenados en la memoria mediante una copia de seguridad. |

#### 8.5.2 Exportación e importación de programas

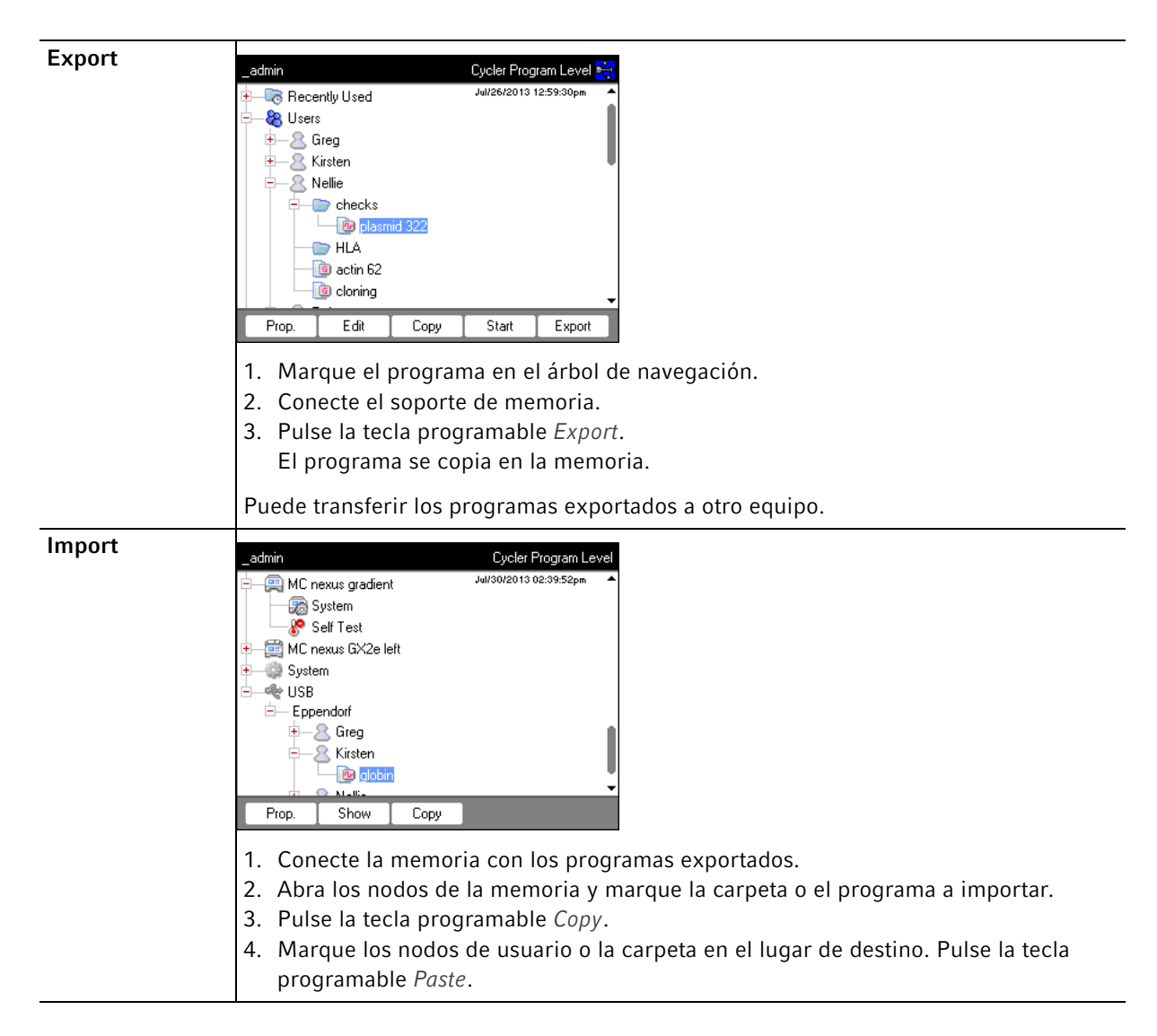

# 8.6 Transferencia del programa de un modelo Mastercycler antiguo

Los programas de PCR de modelos Mastercycler antiguos pueden transferirse fácilmente sin optimización de las temperaturas y tiempos de mantenimiento en el Mastercycler nexus.

• Introduzca el programa en el editor de Mastercycler nexus:

#### Protocolo de gradientes en el Mastercycler gradient y ajuste análogo en Mastercycler nexus gradient

• Introduzca el programa en el editor de Mastercycler nexus:

#### Ejemplo

| 1 T = 94,0° | 0:02:00 |
|-------------|---------|
| 2 T = 94,0° | 0:00:15 |
| 3 T = 60,0° | 0:00:15 |
| +0,0°       | +0:00   |
| R = 3,0°/s  | +0:0°/s |
| G =10,0°    |         |
| 4 T = 72,0° | 0:00:30 |
| 5 GOTO 2    | REP 29  |
| 6 T = 72,0° | 0:02:00 |
| 7 HOLD 4,0° | ENTER   |
|             |         |

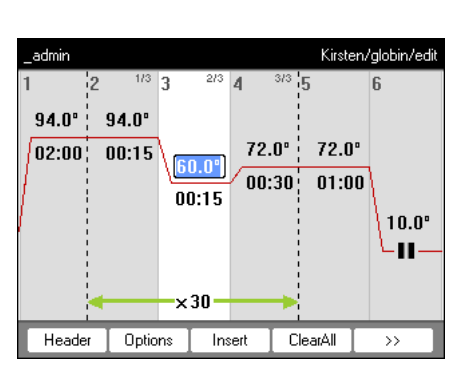

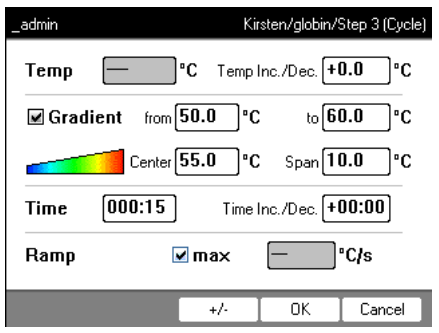

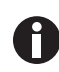

Debe introducir los rangos de gradiente en Mastercycler nexus.

Un ajuste de gradiente de **G = 10,0°** en Mastercycler gradient corresponde a un rango de gradiente de **20,0 °C** en Mastercycler nexus gradient. Introduzca este valor en el campo *Span*.

• Acepte los ajustes de la cabecera (ver *Edición de los ajustes de la cabecera en pág. 50*).

| _admin                                                 |                 | Kirsten/glob | in/header 🕂 |
|--------------------------------------------------------|-----------------|--------------|-------------|
| Lidtemp.<br>✓ TSP heated lid<br>✓ switch off lid at li | 105 °C          | ature        |             |
| Temp. mode                                             | standard        | •            |             |
| ☑ Simulate Master                                      | cycler gradient |              |             |
|                                                        |                 |              |             |
|                                                        |                 |              |             |
|                                                        |                 | OK           | Cancel      |

| Ajuste del programa Mastercycler 533x      | Ajuste correspondiente en la cabecera del programa                                                                                                    |
|--------------------------------------------|----------------------------------------------------------------------------------------------------|
| LID 105 °C                                 | Lidtemp.                                                                                                    |
| WAIT≙                                      | TSP heated lid                                                                                                    |
| AUTO ≙                                     | switch off lid at low blocktemperature                                                                                                    |
| CNTRL ≙                                    | Block = Temp. mode fast<br>Tube = Temp. mode standard o safe<br>Seleccione el ajuste Temp. mode según el volumen<br>de reacción o el estado de la muestra (ver en<br>pág. 50). El modo de calentamiento para los tubos<br>estándar de 0,5 mL (no con paredes finas) ya no es<br>compatible en Mastercycler nexus. |
| Comportamiento de calentamiento del bloque | Active la checkbox Simulate Mastercycler gradient.                                                                                                    |

- Pulse la tecla programable OK.
   Se indica el editor.
- Pulse la tecla programable >>. Pulse la tecla programable *Save*.

Puede iniciar el programa sin una nueva optimización de los parámetros.

# 8.7 Conexión de red

Para enviar e-mails y protocolos, puede conectar el Mastercycler nexus a una red Ethernet. Para configurar la conexión de red, necesitará la siguiente información de su administrador de red:

• Dirección IP, máscara de subred y dirección de gateway para el Mastercycler nexus (establecida por el administrador de red).

Como alternativa, también puede asignar la dirección IP automáticamente vía DHCP.

- Dirección IP del servidor DNS primario Opcionalmente, puede introducir la dirección IP de un servidor DNS de copia de seguridad. Como
- alternativa, también puede asignar la dirección IP automáticamente vía DHCP.
- Para el envío de e-mails:
  - dirección de correo electrónico del remitente, nombre de usuario y contraseña para registrarse en el servidor SMTP (en caso necesario)
  - Nombre o dirección y número de puerto del servidor SMTP
- Para el envío de mensajes Syslog:
  - Nombre o dirección y número de puerto del servidor Syslog

#### 8.7.1 Configuración de la conexión de red

#### Requisitos

- Cable Ethernet (RJ45, Cat.5), no contenido en el alcance de suministro
- Registrado como administrador (ver en pág. 37)

Proceda del siguiente modo:

1. Seleccione el nodo *System > Network Settings*.

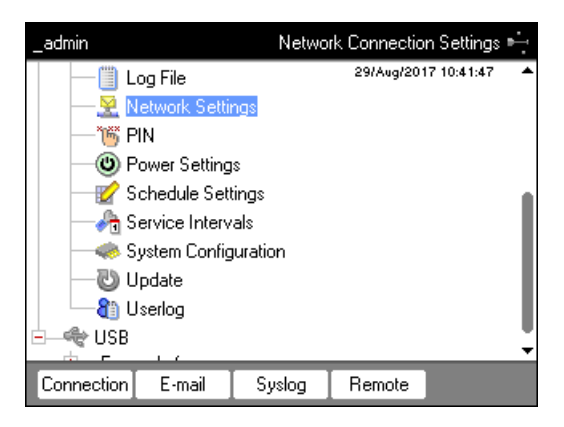

2. Pulse la tecla programable Connection.

A continuación aparece la ventana Network Connection Settings.

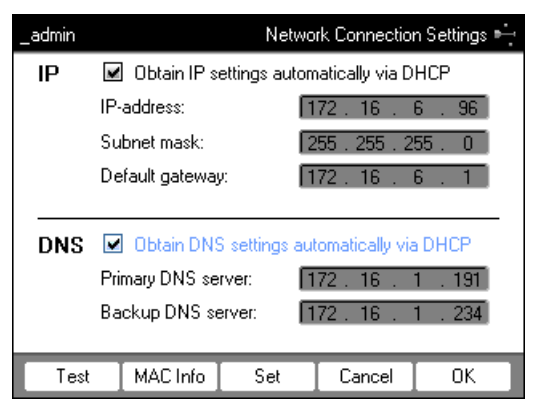

- 3. Para asignar automáticamente la dirección IP vía DHCP, active la casilla de verificación *Obtain IP settings automatically via DHCP*. Alternativamente, introduzca la dirección IP, la máscara de subred y la puerta de enlace estándar según las especificaciones de su administrador de red.
- 4. Para asignar la dirección IP del servidor DNS vía DHCP, active la casilla de verificación *Obtain DNS settings automatically via DHCP*. Como alternativa, introduzca la dirección IP del servidor DNS según las indicaciones de su administrador de red.
- 5. Enchufe el cable Ethernet a la conexión Ethernet en la parte trasera del equipo y conecte la red Ethernet con una conexión Ethernet.
- 6. Para aceptar los ajustes, pulse la tecla programable Set.

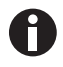

Para probar la conexión con la gateway estándar, pulse la tecla programable Test.

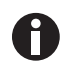

Cuando el administrador de red necesite la dirección MAC del Mastercycler nexus, pulse la tecla programable *MAC Info*.

### 8.7.2 Configuración del envío de e-mails

Requisitos

- Conexión de red configurada (ver en pág. 84)
- Registrado como administrador (ver en pág. 37)

Proceda del siguiente modo:

1. Seleccione el nodo *System* > *Network Settings*.

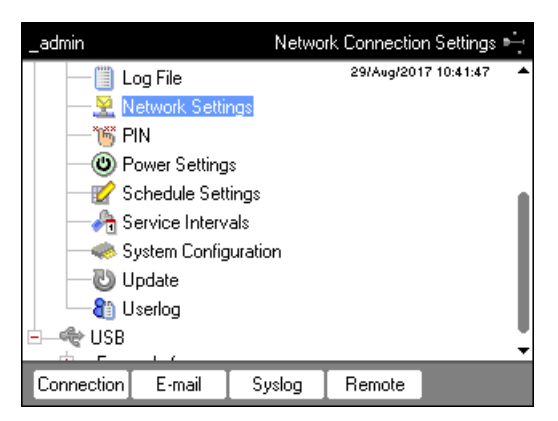

2. Pulse la tecla programable E-mail.

A continuación aparece la ventana E-mail Settings.

| _admin                                             |                     | E                          | -mail Settings    |
|----------------------------------------------------|---------------------|----------------------------|-------------------|
| SMTP server: [mailserv                             | er.customer.        | net Por                    | t <b>[25</b>      |
| Sender e-mail address:                             | mastercycl          | er@customer                | net               |
| 🗹 enable SMTP login                                |                     |                            |                   |
| User: User                                         | Pass                | word:                      |                   |
| Attach the following files<br>Cycler run protocol: | in the select<br>as | ed format to i<br>text 🗹 a | e-mails:<br>s PDF |
| Error log file:                                    | 🔲 as                | text 🔲 a                   | s PDF             |
| Self test certificate:                             |                     | 🔲 а                        | s PDF             |
|                                                    |                     |                            |                   |
| Test                                               | Keybd               | Cancel                     | OK                |

3. Introduzca los ajustes según las indicaciones del administrador de red.

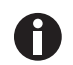

Cuando del servidor SMTP requiera una identificación, active la casilla de verificación *enable SMTP login*. Introduzca el nombre de usuario y contraseña.

4. Seleccione los datos a enviar y el tipo de archivo.

Los datos seleccionados, como los archivos de registro, son creados por el sistema y enviados automáticamente a la dirección de correo electrónico establecida.

- Cycler run protocol: Registro de la ejecución del programa
- Error log file: Archivo de registro con errores de la ejecución del programa
- Self test certificate: Certificado de autocomprobación de una autocomprobación correcta

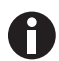

Para enviar un e-mail de prueba, pulse la tecla programable Test.

5. Para aceptar los ajustes, pulse la tecla programable OK.

# 8.7.3 Configuración del envío de mensajes Syslog

Requisitos

- Conexión de red configurada (ver en pág. 84)
- Registrado como administrador (ver en pág. 37)

Proceda del siguiente modo:

1. Seleccione el nodo *System* > *Network Settings*.

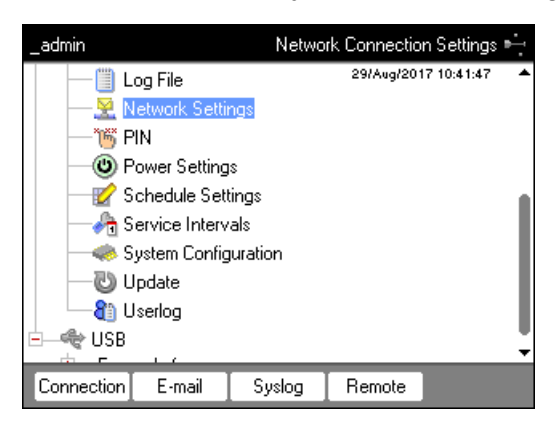

2. Pulse la tecla programable Syslog.

A continuación aparece la ventana Syslog Settings.

| _admin                                                  | Syslo          | g Settings 🛶 |
|---------------------------------------------------------|----------------|--------------|
| Syslog Server Setup                                     |                |              |
| Enable logging to Syslog server                         |                |              |
| Syslog server: [syslog.lab1.custome                     | er.net         | Port: 514    |
| Logging Events<br>Send the following information to the | e Syslog serve | r:           |
| Cycler run protocol entries:                            | ×              |              |
| Error log file entries:                                 | ×              |              |
| User log file entries:                                  | ✓              |              |
| Test                                                    | Cancel         | OK           |

- 3. Para activar archivos de registro del servidor Syslog, active la casilla de verificación *Enable logging to Syslog server*. Introduzca la dirección del servidor y el puerto.
- 4. Seleccione la información para el registro.
  - Cycler run protocol entries: Registro de la ejecución del programa
  - Error log file entries: Errores de la ejecución del programa
  - User log file entries: Protocolo de las acciones del usuario (p. ej., inicio de sesión, cierre de sesión, edición del programa)

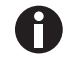

Para enviar un mensaje Syslog de prueba, pulse la tecla programable *Test*.

5. Para aceptar los ajustes, pulse la tecla programable OK.

#### 8.7.4 Activar el acceso remoto

Requisitos

- Conexión de red configurada (ver en pág. 84)
- Registrado como administrador (ver en pág. 37)

Mediante el acceso remoto, usted puede conectar el equipo a una red informática a través de la VisioNize box.

Proceda del siguiente modo:

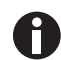

El acceso remoto se tiene que desactivar si se desea actualizar el software del equipo.

1. Seleccione el nodo *System > Network Settings*.

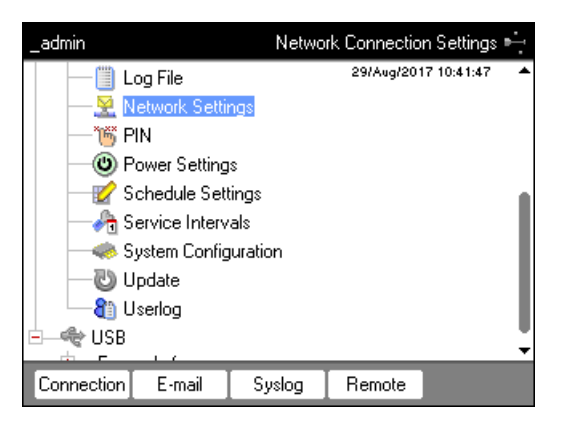

- 2. Pulse la tecla programable Remote.
  - A continuación aparece la ventana Remote Access Setup.

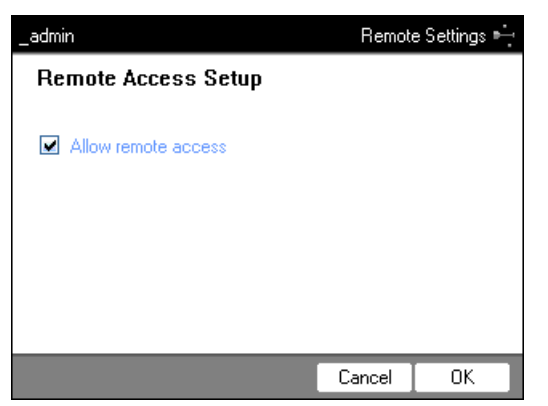

- 3. Active la casilla de verificación Allow remote access.
- 4. Pulse la tecla programable OK.

88

# Acceso rápido Login 9 9.1

| _admin     | User Login         | enter            | 1. Abra la lista.                  |
|------------|--------------------|------------------|------------------------------------|
| User:      | Robert 💌           |                  |                                    |
| PIN:       |                    |                  |                                    |
|            |                    |                  |                                    |
| Schedule   | Cancel OK          |                  |                                    |
| _admin     | User Login         | ٥                | 2. Seleccione usuario.             |
| User:      | Nellie             | lacksquare       |                                    |
| PIN:       | Nellie kg          | enter            | 3. Confirme selección.             |
|            | _aamin<br>_service |                  |                                    |
|            |                    |                  |                                    |
| Schedule   | OK Cancel          |                  |                                    |
| User Login |                    | •                | 4. Cambie al campo PIN: .          |
| User:      | Nellie 🔹           | 1 2 3<br>abc def | 5. Introduzca el PIN y confírmelo. |
| PIN:       | ****               | 4 5 6 mno        |                                    |
|            |                    | 7 B 9 WXYZ       |                                    |
|            |                    |                  |                                    |
| Schedule   | Cancel OK          | enter            |                                    |

#### 9.2 Crear carpetas y programas

| Nellie<br>Eppendorf<br>Recently Used<br>Checks<br>HLA | User Level<br>Jul/30/2013 03:30:11pm | 000 | <ol> <li>Seleccione usuario o carpeta.</li> <li>Pulse la tecla programable <i>New Folder</i><br/>o la tecla programable <i>New</i>.</li> </ol> |
|-------------------------------------------------------|--------------------------------------|-----|----------------------------------------------------------------------------------------------------|
| cloning<br>∙& Other Users                             |                                      |     |                                                                                                    |
| ⊕—∰ MC nexus gradient<br>⊕—∰ MC nexus GX2e left       | •                                    |     |                                                                                                    |
| Prop. Logout New                                      | NewFolder                            |     |                                                                                                    |

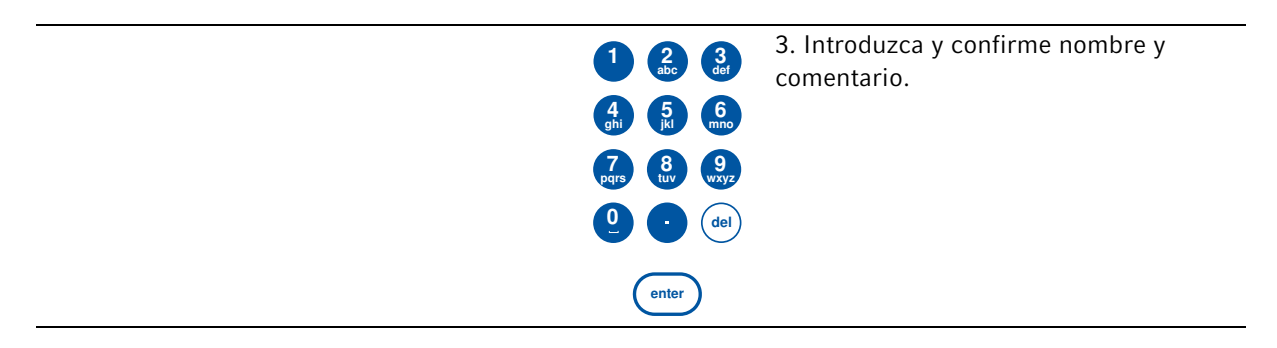

# 9.3 Copiar carpetas y programas

| Nellie                                                                                                    | Cycler Program Level<br>Juli30/2013 03:30:44pm | 000   | <ol> <li>Seleccione carpeta o programa.</li> <li>Pulse la tecla programable <i>Copy</i> .</li> </ol>        |
|----------------------------------------------------------------------------------------------------|------------------------------------------------|-------|----------------------------------------------------------------------------------------------------|
| Copy                                                                                                    |                                                | enter | 3. Confirme la indicación.                                                                                  |
| Nellie<br>Eppendorf<br>Nellie<br>Facently Used<br>Facently Used<br>Facently Comparison<br>Facently Comparison<br>Facent | Folder Level<br>Jul/30/2013 03:31:33pm         |       | <ol> <li>Marque carpeta de destino o usuario.</li> <li>Pulse la tecla programable <i>Paste</i> .</li> </ol> |

# 9.4 Borrar carpetas y programas

| Nellie        | Cycler Program Level   |       | 1. Marque la carpeta o el programa. |
|---------------|------------------------|-------|-------------------------------------|
| Eppendorf     | Jul/30/2013 03:32:25pm | 000   |                                     |
|               | •                      | del   | 2. Pulse la tecla <b>del</b> .      |
| Prop. Edit Co | py Start Export        | enter | 3. Pulse la tecla <b>enter</b> .    |

# 9.5 Editar un programa

| Velice         Cycler Program Level           Eppendorf         Jul/30/2013 03:32:25pm           Selice         Secontly Used           Secontly Used         Secontly Used           Secontly Object         Secontly Used                                                                                                    | 1. Seleccione el programa.                                                         |
|----------------------------------------------------------------------------------------------------|------------------------------------------------------------------------------------|
| Image: Control of Control of Control o | 2. Abra el editor de programas.                                                    |
| Nellie         Nellie/checks/plasmid 322/edit           1         2         1/3         2/3         3/3         5         6           95.0°         94.0°         72.0°         72.0°         8         8         8           01:00         00:15         55.0°         00:30         10.0°         8         N           Header         Options         Insert         ClearAll         >>         10.0°         10                                                                                                    | 3. Pulse tecla programable <i>Header</i> .                                         |
|                                                                                                    |                                                                                    |
| Nellie     Nellie/checks/plasmid 322/header       Lidtemp.     105     °C       ✓     TSP heated lid     ✓       ✓     switch off lid at low blocktemperature                                                                                                    | 6. Ajuste el calentamiento.                                                        |
| Nellie       Nellie/checks/plasmid 322/header         Lidtemp.       105 °C         Image: Standard in the standard interpretation of fill at low blocktemperature         Temp. mode       standard interpretation of standard interpretation of standard interpretation of standard interpretation of the standard interpretation of the standard interpretation of th                                                                                                    | <ul> <li>6. Ajuste el calentamiento.</li> <li>To confirme las entradas.</li> </ul> |

| Nellie         Nellie/checks/plasmid 322/edit           1         2         1/3         2/3         4         9/3         5         6           95.0°         94.0°         72.0°         72.0°         72.0°         10.0°         00:15         55.0°         00:30         05:00         10.0°           Wellie         X         30         V         10.0°         10.0°         10.0°         10.0°         10.0°         10.0°         10.0°         10.0°         10.0°         10.0°         10.0°         10.0°         10.0°         10.0°         10.0°         10.0°         10.0°         10.0°         10.0°         10.0°         10.0°         10.0°         10.0°         10.0°         10.0°         10.0°         10.0°         10.0°         10.0°         10.0°         10.0°         10.0°         10.0°         10.0°         10.0°         10.0°         10.0°         10.0°         10.0°         10.0°         10.0°         10.0°         10.0°         10.0°         10.0°         10.0°         10.0°         10.0°         10.0°         10.0°         10.0°         10.0°         10.0°         10.0°         10.0°         10.0°         10.0°         10.0°         10.0°         10.0°         10.0° <t< th=""><th><ul> <li>C</li> <li>C</li></ul></th><th><ol> <li>10. Introduzca temperaturas, tiempos de<br/>mantenimiento y número de ciclos.</li> <li>11. Seleccione el paso de programa</li> <li>12. Pulse tecla programable <i>Options</i>.</li> </ol></th></t<> | <ul> <li>C</li> <li>C</li></ul> | <ol> <li>10. Introduzca temperaturas, tiempos de<br/>mantenimiento y número de ciclos.</li> <li>11. Seleccione el paso de programa</li> <li>12. Pulse tecla programable <i>Options</i>.</li> </ol> |
|----------------------------------------------------------------------------------------------------|----------------------------------------------------------------------------------------------------|----------------------------------------------------------------------------------------------------|
| Notic         Natio/Accks/plannid 322/Step 3 [Cycle)           Temp         °C         Temp Inc./Dec         *C           @ Gradient         from 50.0         °C         to 660.0         *C           @ Gradient         from 55.0         °C         Span 10.0         *C           Time         000:15         Time Inc./Dec         #00:00           Ramp         @ max         °C/s           */<         OK         Cancel                                                                                                    | <ul> <li>C</li> <li>C</li></ul> | 13. Ajuste el gradiente, incremento y la rampa.                                                                                                    |
|                                                                                                    | enter                                                                                                    | 14. Confirme las entradas.                                                                                                    |
| Nellie         Nellie/checks/plasmid 322/edit           1         2         1/3         3         2/3         4         3/3         5         6           95.0°         94.0°         72.0°         72.0°         72.0°         10.0°         10.0°           01:00         00:15         55.0°         00:30         05:00         10.0°         10.0°           Header         Options         Insert         ClearAll         >>         >>                                                                                                    |                                                                                                    | <ul> <li>15. Pulse tecla programable &gt;&gt;.</li> <li>16. Pulse tecla programable <i>Save</i>.</li> <li>17. Pulse tecla programable <i>Exit</i>.</li> </ul>                                      |

| Vellie     Cycler Program Level       Eppendorf     Jul/30/2013 03:32:25pm       Nellie     Image: Construction of the second second secon                                                  | 1. Marque el programa.                                                                                                    |
|----------------------------------------------------------------------------------------------------|----------------------------------------------------------------------------------------------------|
| Image: HLA       Image: Book and the second second sec | <ul> <li>start</li> <li>2. Inserte los tubos de ensayo.</li> <li>3. Cierre la tapa térmica.</li> <li>4. Arranque el programa.</li> </ul>                                                                                                    |
| Nellie Cycler Selection                                                                                                    | <ul> <li>5. En caso de varios termocicladores<br/>conectados: marque el termociclador.</li> </ul>                                                                                                    |
| MC nexus gradient<br>MC nexus GSX1e right<br>MC nexus GX2e left Block 64                                                                                                    | enter 6. Confirme la entrada.                                                                                                    |
| Nellie         Nellia/checks/plasmid 322 "MC nexus gradient"           1         95.0°         94.0°         3         Cyc 1         4         Cyc 1           95.0°         94.0°         55.0°         72.0°         00:19           01:00         00:15         55.0°         72.0°         00:19           Remaining runtime:         01:02:56         actual step:         4           started:         03:37pm end:         04:44pm         Temp:         72.0°C           Block:         72.0°C         Time:         00:30         Temp:         72.0°C           Stop         Abort         Runtime         Exit         Exit         Exit         Exit                                                                                                    | <ul> <li>7. En la vista de estado tiene varias posibilidades:</li> <li>Detener: pulsar la tecla programable <i>Stop</i>.</li> <li>Cancelar: pulsar la tecla programable <i>Abort</i>.</li> <li>Continuar: pulsar la tecla programable <i>Resume</i>.</li> </ul> |

# 9.6 Arrancar y detener el programa

Acceso rápido Mastercycler® nexus Español (ES)

94

# 10 Mantenimiento

#### 10.1 Limpieza

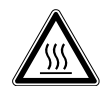

¡ATENCIÓN! Quemaduras en bloque térmico, tapa térmica y tubos de reacción. El bloque térmico, la tapa térmica y los tubos de reacción alcanzan rápidamente temperaturas superiores a los 50 °C.

- Espere hasta que la temperatura del bloque térmico, tapa térmica y tubos de reacción haya descendido por debajo de los 30 °C.
- Entonces puede abrir la tapa térmica.

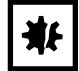

#### ¡AVISO! Daños a causa de productos químicos agresivos.

- De ninguna manera utilice productos químicos agresivos como, por ejemplo, bases fuertes o débiles, ácidos fuertes, acetona, formaldehídos, hidrógeno halogenado o fenol con el equipo y sus accesorios.
- Limpie el equipo inmediatamente con un producto de limpieza suave en caso de contaminación con un producto químico agresivo.

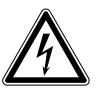

#### ¡PELIGRO! Descarga eléctrica debido a la penetración de líquidos.

- Apague el equipo y desenchúfelo de la red eléctrica antes de empezar con la limpieza o con la desinfección.
- No deje entrar ningún líquido al interior de la carcasa.
- No efectúe ninguna limpieza o desinfección por pulverización en la carcasa.
- Solo vuelva a conectar el equipo a la red eléctrica si está completamente seco por dentro y por fuera.

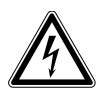

#### ¡PELIGRO! Descarga eléctrica.

 Apague el equipo y desconecte el enchufe de alimentación antes de empezar con el mantenimiento o la limpieza.

#### 10.1.1 Limpieza de carcasa

- Limpie las superficies del Mastercycler nexus con un paño húmedo y libre de pelusas.
- Utilice un producto de limpieza de laboratorio neutral, dado el caso.

Las indicaciones para la desinfección y descontaminación del equipo están especificadas por separado.

# 10.1.2 Limpieza de la tapa térmica y el bloque térmico

- 1. Abra la tapa térmica.
- 2. Elimine la suciedad que tenga el bloque y el lado inferior de la tapa térmica. Utilice un paño húmedo libre de pelusas. Utilice un producto de limpieza de laboratorio neutral, dado el caso.
- 3. Compruebe si en la tapa térmica se encuentran restos de la rotulación de los tapones de los tubos. Elimine los restos con etanol o isopropanol.

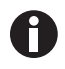

٩K

Mantenga las perforaciones del bloque libre de polvo y pelusas.

Tan solo unas pequeñas capas de polvo ya merman la transferencia de calor entre el bloque y los tubos.

# 10.2 Desinfección/descontaminación

¡AVISO! Daños por radiación UV u otro tipo de radiación rica en energía.

- No realice ninguna desinfección con radiación UV, beta o gamma ni con ningún otro tipo de radiación rica en energía.
- Evite el almacenaje en áreas con fuerte radiación ultravioleta.

#### Medios auxiliares necesarios

• Alcohol (etanol, isopropanol) o desinfectante con alcohol

Proceda del siguiente modo:

1. Seleccione un método de desinfección que cumpla las regulaciones y directrices vigentes de su área de aplicación.

# 10.3 Descontaminación antes del envío

Cuando envíe el equipo en caso de reparación al servicio técnico autorizado o en el caso de eliminación del mismo a su concesionario, tenga en cuenta lo siguiente:

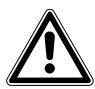

#### ¡ADVERTENCIA! Peligro para la salud debido a la contaminación del equipo.

- Tenga en cuenta las indicaciones del certificado de descontaminación. Encontrará estas indicaciones como archivo PDF en nuestra página de Internet (<u>https:// www.eppendorf.com/decontamination</u>).
- 2. Descontamine todas las piezas que desee enviar.
- 3. Adjunte al envío el certificado de descontaminación completamente rellenado.

# 11 Solución de problemas

# 11.1 Errores generales

Errores técnicos pueden ser causados por perturbaciones como, por ejemplo, un fallo o fluctuaciones de la alimentación eléctrica.

Por ello, en la mayoría de los casos es suficiente realizar lo siguiente:

- 1. Apague el aparato brevemente y vuelva a encenderlo después de aprox. 10 segundos.
- 2. Compruebe las conexiones de cable.
- 3. El error ocurre nuevamente: Póngase en contacto con el Servicio Técnico de Eppendorf.

Solución de problemas Mastercycler<sup>®</sup> nexus Español (ES)

98

# 12 Transporte, almacenaje y eliminación12.1 Embalaje

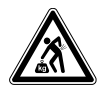

¡ATENCIÓN! Peligro de lesiones por elevar y cargar cargas pesadas El equipo es pesado. Elevar y cargar el equipo puede causar lesiones en la espalda.

- > Transporte y eleve el equipo con un número de ayudantes suficiente.
- Utilice para el transporte una ayuda de transporte.

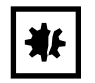

¡AVISO! Daños causados por un embalaje incorrecto. La Eppendorf SE no se hace responsable de los daños causados por un embalaje inadecuado.

• Almacene y transporte el equipo solo en su embalaje original.

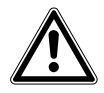

- ¡ADVERTENCIA! Peligro para la salud debido a equipo y accesorios contaminados.
- Descontamine el equipo y los accesorios antes de almacenarlos o enviarlos.

Embale el equipo para el transporte o el almacenamiento con el material de embalaje suministrado. Si ya no dispone de este material de embalaje o el material está dañado, diríjase a su sucursal de Eppendorf.

Antes de embalar el equipo, prepárelo del siguiente modo:

- 1. Observe las indicaciones sobre la descontaminación (ver Descontaminación antes del envío en pág. 96).
- 2. Deje el equipo parado unos 30 minutos y asegúrese de que en el bloque térmico no se encuentre condensado.
- 3. Coloque una placa para PCR vacía dentro del bloque térmico.
- 4. Cierre la tapa térmica.

# 12.2 Eliminación

Al eliminar el producto, debe tener en cuenta las normas legales pertinentes.

#### Información sobre la eliminación de dispositivos eléctricos y electrónicos en la Comunidad Europea:

Dentro de la Comunidad Europea, la eliminación de dispositivos eléctricos está regulada por normativas nacionales basadas en la directiva de la UE 2012/19/UE sobre residuos de aparatos eléctricos y electrónicos (RAEE).

De acuerdo con estas normativas, los dispositivos suministrados después del 13 de agosto de 2005 en el ámbito "business-to-business", al que pertenece este producto, no pueden eliminarse como desechos municipales ni domésticos. Para documentarlos, los dispositivos han sido marcados con la identificación siguiente:

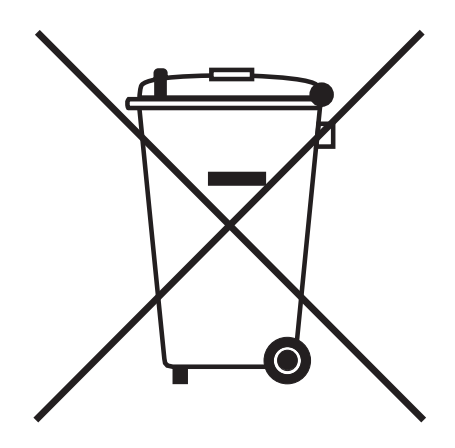

Como las normativas de eliminación pueden variar de un país a otro dentro de la UE, póngase en contacto con su distribuidor en caso necesario.

# 13 Datos técnicos 13.1 Suministro de corriente

| Tensión                      | 100 V - 240 V, ±10 % |
|------------------------------|----------------------|
| Frecuencia                   | 50 Hz – 60 Hz        |
| Potencia consumida           | máx. 700 W           |
| Categoría de<br>sobretensión | II (IEC 61010-1)     |
| Grado de<br>ensuciamiento    | 2                    |
| Clase de protección          | 1                    |

# 13.2 Peso/dimensiones

| Dimensiones                                                      | Anchura: 25,0 cm (9,8 pulg.)<br>Profundidad: 41,0 cm (16,1 pulg.)<br>Altura: 32,0 cm (12,6 pulg.)<br>Altura con tapa térmica abierta: 44,5 cm (17,5 pulg.) |
|------------------------------------------------------------------|----------------------------------------------------------------------------------------------------|
| Dimensiones<br>(Equipos con<br>termobloque de<br>64+32 pocillos) | Anchura: 25,0 cm (9,8 pulg.)<br>Profundidad: 41,0 cm (16,1 pulg.)<br>Altura: 33,0 cm (13,0 pulg.)<br>Altura con tapa térmica abierta: 44,5 cm (17,5 pulg.) |
| Peso<br>(Variante Master)                                        | 11,0 kg (24,3 lb)                                                                                                    |
| Peso<br>(variante Eco)                                           | 10,5 kg (23,2 lb)                                                                                                    |

# 13.3 Condiciones del entorno

#### Tab. 13-1: Funcionamiento

| Entorno                 | Solo para uso en interiores.<br>No usar en ambientes húmedos |
|-------------------------|--------------------------------------------------------------|
| Temperatura<br>ambiente | 15 °C – 35 °C                                                |
| Humedad relativa        | hasta 70 %                                                   |
| Presión atmosférica     | hasta 2 000 m NN (aprox. 80 kPa)                             |

#### Tab. 13-2: Almacenaje

| Temperatura<br>ambiente | -20 °C – 70 °C |
|-------------------------|----------------|
| Humedad relativa        | hasta 85 %     |

# 13.4 Parámetros de aplicación

| Mastercycler nexus gradient, Mastercycler nexus gradient eco                                |                                                                                                    |  |  |
|---------------------------------------------------------------------------------------------|----------------------------------------------------------------------------------------------------|--|--|
| Bloque térmico                                                                              | Bloque universal, aluminio                                                                                                    |  |  |
| Capacidad de muestras                                                                       | <ul> <li>96 x recipientes de PCR de 0,1 mL</li> <li>96 x recipientes de PCR de 0,2 mL</li> <li>71 x recipientes de PCR de 0,5 mL</li> <li>una placa de 96 pocillos para PCR (sin faldón, con semi-faldón y con faldón; estándar y perfil bajo)</li> </ul> |  |  |
| Rango de temperatura del bloque<br>térmico                                                  | 4 °C – 99 °C                                                                                                    |  |  |
| Tasa de termostatización<br>(medida en el bloque térmico)                                   | máx. 3 °C/s                                                                                                    |  |  |
| Homogeneidad de temperatura del<br>bloque térmico<br>(con función de gradiente desactivada) |                                                                                                    |  |  |
| a 35 °C<br>a 90 °C                                                                          | ≤ 0,3 °C<br>≤ 0,4 °C                                                                                                    |  |  |
| Precisión de regulación<br>(con función de gradiente desactivada)                           | ±0,2 °C                                                                                                    |  |  |
| Rango de gradiente                                                                          | máx. 20 °C                                                                                                    |  |  |
| Rango de temperatura de gradientes                                                          | 30 °C – 99 °C                                                                                                    |  |  |
| Rango de temperatura de la tapa térmica                                                     | 37 °C – 110 °C                                                                                                    |  |  |

| Mastercycler nexus, Mastercycler nexus eco                |                                                                                                    |  |  |
|-----------------------------------------------------------|----------------------------------------------------------------------------------------------------|--|--|
| Bloque térmico                                            | Bloque universal, aluminio                                                                                                    |  |  |
| Capacidad de muestras                                     | <ul> <li>96 recipientes de PCR de 0,1 mL</li> <li>96 recipientes de PCR de 0,2 mL</li> <li>71 recipientes de PCR de 0,5 mL</li> <li>una placa de 96 pocillos para PCR (sin faldón, con semi-faldón y con faldón; estándar y perfil bajo)</li> </ul> |  |  |
| Rango de temperatura del bloque<br>térmico                | 4 °C – 99 °C                                                                                                    |  |  |
| Tasa de termostatización<br>(medida en el bloque térmico) | máx. 3 °C/s                                                                                                    |  |  |
| Homogeneidad de temperatura del<br>bloque térmico         |                                                                                                    |  |  |
| a 35 °C<br>a 90 °C                                        | ≤ 0,3 °C<br>≤ 0,4 °C                                                                                                    |  |  |
| Precisión de regulación                                   | ±0,2 °C                                                                                                    |  |  |
| Rango de gradiente                                        | -                                                                                                    |  |  |
| Rango de temperatura de gradientes                        | -                                                                                                    |  |  |
| Rango de temperatura de la tapa térmica                   | 37 °C – 110 °C                                                                                                    |  |  |

| Mastercycler nexus GX2, Mastercycler nexus GX2e                                             |                                                                                                    |  |  |
|---------------------------------------------------------------------------------------------|----------------------------------------------------------------------------------------------------|--|--|
| Bloque térmico                                                                              | Bloque universal, aluminio                                                                                                    |  |  |
| Capacidad de muestras                                                                       | <ul> <li>96 recipientes de PCR de 0,1 mL</li> <li>96 recipientes de PCR de 0,2 mL</li> <li>64 recipientes de PCR de 0,5 mL</li> <li>una placa de 64 pocillos para PCR (sin faldón, con semi-faldón y con faldón; estándar y perfil bajo)</li> <li>una placa de 32 pocillos para PCR (sin faldón, con semi-faldón y con faldón; estándar y perfil bajo)</li> </ul> |  |  |
| Rango de temperatura del bloque<br>térmico                                                  | 4 °C – 99 °C                                                                                                    |  |  |
| Tasa de termostatización<br>(medida en el bloque térmico)                                   | máx. 3 °C/s                                                                                                    |  |  |
| Homogeneidad de temperatura del<br>bloque térmico<br>(con función de gradiente desactivada) |                                                                                                    |  |  |
| a 35 °C<br>a 90 °C                                                                          | ≤ 0,3 °C<br>≤ 0,4 °C                                                                                                    |  |  |
| Precisión de regulación<br>(con función de gradiente desactivada)                           | ±0,2 °C                                                                                                    |  |  |
| Bloque térmico con 64 pocillos                                                              |                                                                                                    |  |  |
| Rango de gradiente                                                                          | máx. 12 °C                                                                                                    |  |  |
| Rango de temperatura de gradientes                                                          | 30 °C – 99 °C                                                                                                    |  |  |
| Rango de temperatura de la tapa térmica                                                     | 37 °C – 110 °C                                                                                                    |  |  |
| Bloque térmico con 32 pocillos                                                              | sin función de gradiente                                                                                                    |  |  |
| Rango de gradiente                                                                          | -                                                                                                    |  |  |
| Rango de temperatura de gradientes                                                          | -                                                                                                    |  |  |
| Rango de temperatura de la tapa térmica                                                     | 37 °C – 110 °C                                                                                                    |  |  |

| Mastercycler nexus X2, Mastercycler nexus X2e             |                                                                                                    |  |
|-----------------------------------------------------------|----------------------------------------------------------------------------------------------------|--|
| Bloque térmico                                            | Bloque universal, aluminio                                                                                                    |  |
| Capacidad de muestras                                     | <ul> <li>96 recipientes de PCR de 0,1 mL</li> <li>96 recipientes de PCR de 0,2 mL</li> <li>64 recipientes de PCR de 0,5 mL</li> <li>una placa de 64 pocillos para PCR (sin faldón, con semi-faldón y con faldón; estándar y perfil bajo)</li> <li>una placa de 32 pocillos para PCR (sin faldón, con semi-faldón y con faldón; estándar y perfil bajo)</li> </ul> |  |
| Rango de temperatura del bloque<br>térmico                | 4 °C – 99 °C                                                                                                    |  |
| Tasa de termostatización<br>(medida en el bloque térmico) | máx. 3 °C/s                                                                                                    |  |
| Homogeneidad de temperatura del<br>bloque térmico         |                                                                                                    |  |
| a 35 °C<br>a 90 °C                                        | ≤ 0,3 °C<br>≤ 0,4 °C                                                                                                    |  |
| Precisión de regulación                                   | ±0,2 °C                                                                                                    |  |
| Rango de gradiente                                        | -                                                                                                    |  |
| Rango de temperatura de gradientes                        | -                                                                                                    |  |
| Rango de temperatura de la tapa térmica                   | 37 °C – 110 °C                                                                                                    |  |

# Índice

106

| 1                               |   |
|---------------------------------|---|
| 1 3 StepCyc (paso de programa)5 | 1 |
|                                 |   |

# Á

| Árbol | de navegación |  | 39 |
|-------|---------------|--|----|
|-------|---------------|--|----|

### В

| Backup             | 81   |
|--------------------|------|
| Bloque térmico     |      |
| Autotest           | 77   |
| Equipar            | 59   |
| termobloque76      | , 76 |
| Volumen de muestra | 60   |

# С

| Cabecera de programa<br>Ajuste de la temperatura de la tapa térmica5<br>Heated lid5<br>Simulate Mastercycler gradient5<br>Switch off lid at low block temperature5<br>Temp. mode5 | 000000000000000000000000000000000000000 |
|----------------------------------------------------------------------------------------------------|-----------------------------------------|
| Carpeta<br>Borror 4                                                                                                    | с<br>С                                  |
| Cambiar elnombre 4                                                                                                    | 2                                       |
| Copiar                                                                                                    | .3                                      |
| Importar8                                                                                                    | 2                                       |
|                                                                                                    | 2                                       |
| Cerrar3                                                                                                    | 8                                       |
| Conectar el                                                                                                    |                                         |
| equipo Eco2                                                                                                    | 9                                       |
| Conexión CAN3                                                                                                    | 0                                       |
| Conexión de la impresora2                                                                                                    | 9                                       |
| Conexión del ratón2                                                                                                    | 9                                       |
| Configuración del sistema7                                                                                                    | 3                                       |
| Cuenta de usuario                                                                                                    |                                         |
| Borrar6                                                                                                    | 8                                       |
| Crear6                                                                                                    | 7                                       |
| Editar6                                                                                                    | 8                                       |
| Privilegios de acceso6                                                                                                    | /                                       |

# D

| Descontaminación    | 96 |
|---------------------|----|
| Desinfección        | 96 |
| Diagrama            | 71 |
| Dirección de e-mail | 84 |
| Dirección IP        | 84 |

# Е

| Editor de programa                       |            |
|------------------------------------------|------------|
| Ajuste de gradiente                      | 53         |
| Ajuste de incremento del tiempo de       |            |
| mantenimiento                            | 53         |
| Ajuste de velocidad de calentamiento     | 53         |
| Ajuste del incremento de temperatura     | 53         |
| Cabecera                                 | 49         |
| Creación del paso de gradiente           | 54         |
| Edición de parámetros                    | 52         |
| Guardar el programa                      | 56         |
| Introducir paso                          | 51         |
| Otras opciones                           | 53         |
| Salir                                    | 56         |
| Editor de programas                      |            |
| Abrir                                    | 47         |
| Descripción                              | 48         |
| Elegir el lugar de emplazamiento         | 25         |
| Eliminación                              | 100        |
| Equipos                                  |            |
| Desconexión                              | 28         |
| Sujeción                                 | 27         |
| Espacio requerido                        | 25         |
| Establecimiento del PIN de administrador | 35         |
| Export                                   | <b>0</b> 2 |
|                                          | 02         |
| Exportación                              |            |
| Programa                                 | 56         |

# F

| fast (ajuste de la cabecera) | 50 |
|------------------------------|----|
| Formato de archivo de texto  | 41 |
| Funciones de administrador   | 67 |

#### G

| Gradiente  | 48, 53 |
|------------|--------|
| Guardar el |        |
| Cancelar   | 64     |
| Continuar  | 64     |
| Detener    | 64     |
| Transferir | 83     |
|            |        |

# Н

| Hold (p | aso de | programa) |  |
|---------|--------|-----------|--|
|---------|--------|-----------|--|

# I

| Incremento de temperatura48,                            | 53         |
|---------------------------------------------------------|------------|
| Incremento de tiempo                                    | .53        |
| Incremento de tiempo de mantenimiento                   | .48        |
| Inicio de sesión                                        | .37        |
| Interruptor<br>Eco (derecha/izquierda)<br>Term (off/on) | .30<br>.30 |
| Intervalos de servicio                                  | .72        |

# L

| Limpieza       |    |
|----------------|----|
| Bloque térmico | 96 |
| Carcasa        | 95 |
| Tapa térmica   | 96 |

#### м

| Modificar los ajustes de país | 70 |
|-------------------------------|----|
| Modo de ahorro de energía     | 70 |

#### Ν

| Notificación por correo electrónico | 84 |
|-------------------------------------|----|
| Notificación por e-mail             | 36 |
| n StepCyc (paso de programa)        | 51 |

# 0

| Ordner        |    |
|---------------|----|
| Nueva carpeta | 41 |

Ρ

| Pause (paso de programa)    | 52 |
|-----------------------------|----|
| PDF                         | 41 |
| PIN                         |    |
| Activar                     | 70 |
| Administrador               | 35 |
| Desactivar                  | 70 |
| Modificar                   | 69 |
| PIN                         | 35 |
| Plan de reserva             |    |
| Editar                      | 44 |
| MMC                         | 44 |
| Visualizar                  | 45 |
|                             |    |
| Plantilla de programa       | гэ |
| Plantilla                   | 5/ |
| Privilegios de acceso       | 67 |
| Programa                    |    |
| Almacenar                   | 81 |
| Borrar                      | 43 |
| Cambio de nombre            | 43 |
| Copiar                      | 43 |
| Editar cabecera             | 49 |
| Exportación                 | 56 |
| Exportar                    | 82 |
| Importar                    | 82 |
| Iniciar                     | 61 |
| Modificación del comentario | 43 |
| Nueva carpeta               | 42 |
| Protegido contra escritura  | 43 |
| Recuperar                   | 81 |

# R

| Registro de usuario |    |
|---------------------|----|
| Borrar              | 73 |
| Exportar            | 73 |
| Visualizar          | 73 |
| Restart             | 76 |
| Restore             |    |

# S

| safe (ajuste de la cabecera)      | 50 |
|-----------------------------------|----|
| Simulación Mastercycler 5333/5331 | 50 |

| Soporte de datos                 |              |
|----------------------------------|--------------|
| Conectar                         | 40           |
|                                  | 40, 41<br>52 |
| sound (paso de programa)         | 52           |
| standard (ajuste de la cabecera) | 50           |
| Standby                          | 46           |
| Sujeción (equipos)               | 27           |

#### Т

| Tapa térmica                                                 |        |
|--------------------------------------------------------------|--------|
| Abrir                                                        | 3      |
| Apagado automático de la calefacción de la tapa<br>térmica50 | ı<br>0 |
| Calentamiento antes del inicio del programa50<br>Cerrar      | 0<br>4 |
| Temp (paso de programa)52                                    | 2      |
| Temp. mode50                                                 | 0      |
| Tipo de bloque70                                             | 6      |
| TSP                                                          |        |
| Apagado50                                                    | 0      |
| Encendido50                                                  | 0      |
| Tubos de muestra                                             |        |
| Colocar60                                                    | 0      |
| Seleccionar59                                                | 9      |
| TXT4                                                         | 1      |

# U

| USB              |    |
|------------------|----|
| Puertos          | 29 |
| Usuario          |    |
| Cerrar           | 38 |
| Inicio de sesión | 37 |
| Invitado         |    |
| Muestra          | 38 |
|                  |    |

# v

| Velocidad de calentamiento | 48, 53 |
|----------------------------|--------|
| Verificación               | 76     |
| Vista de estado            | 62     |
| Vista de estado común      | 63     |

#### Volumen de muestra......60
# **eppendorf** Declaration of Conformity

The product named below fulfills the requirements of directives and standards listed. In the case of unauthorized modifications to the product or an unintended use this declaration becomes invalid.

#### Product name:

Mastercycler® nexus, Mastercycler® nexus X2, Mastercycler® nexus X2e

Mastercycler® nexus flat, Mastercycler® nexus eco, Mastercycler® nexus flat eco,

Mastercycler® nexus gradient, Mastercycler® nexus gradient eco,

Mastercycler® nexus GSX1, Mastercycler® nexus GSX1e,

Mastercycler® nexus GX2, Mastercycler® nexus GX2e,

Mastercycler® nexus SX1, Mastercycler® nexus SX1e

### Product type:

Thermocycler

#### Relevant directives / standards:

| 2014/35/EU: | EN 61010-1, EN 61010-2-010         |  |  |
|-------------|------------------------------------|--|--|
|             | UL 61010A-1, CSA C22.2 No. 61010-1 |  |  |
| 2014/30/EU: | EN 55011, EN 61326-1               |  |  |
| 2011/65/EU: | EN 50581                           |  |  |

Date: March 10, 2016

Management Board

Portfolio Management

Your local distributor: www.eppendorf.com/contact Eppendorf AG · 22331 Hamburg · Germany eppendorf@eppendorf.com

Eppendorf® and the Eppendorf logo are registered trademarks of Eppendorf AG, Germany. U.S. Design Patents are listed on www.eppendorf.com/ip. All rights reserved, incl. graphics and pictures. Copyright 2015 © by Eppendorf AG.

www.eppendorf.com

**ISO 9001** Certified

ISO 13485 Certified ISO 14001 Certified

|                                                                                           |                                                                                                    | TITV NORD<br>Umweltschutz                                                                        |  |  |
|-------------------------------------------------------------------------------------------|----------------------------------------------------------------------------------------------------|--------------------------------------------------------------------------------------------------|--|--|
|                                                                                           | Measurement of so<br>DIN EN ISO 3744: 2<br>PC<br>Eppendorf AG, 2                                      | und power level according to<br>2011-02 / EN ISO 3744:2010<br>CR-Cycler<br>2331 Hamburg, Germany |  |  |
| 1.                                                                                        | Machine:                                                                                              |                                                                                                  |  |  |
| 1.1<br>1.2<br>1.3                                                                         | Type:<br>Serial Number:<br>Year of construction:                                                      | Eppendorf MCnexus<br>FT-6331-28<br>2011                                                          |  |  |
| 2.                                                                                        | Specifications:                                                                                       |                                                                                                  |  |  |
|                                                                                           | See documents of the manufacture                                                                      | rer                                                                                              |  |  |
| 3.                                                                                        | Measurement system:                                                                                   |                                                                                                  |  |  |
| 3.1                                                                                       | Calibrated sound level meter:                                                                         | Norsonic 118                                                                                     |  |  |
| 4.                                                                                        | Measurement surface:                                                                                  |                                                                                                  |  |  |
| 4.1<br>4.2                                                                                | Measurement surface:<br>Measurement distance:                                                         | hemisphere with 10 measuring points<br>1 m                                                       |  |  |
| 5.                                                                                        | Measurement conditions:                                                                               |                                                                                                  |  |  |
| 5.1<br>5.2<br>5.3<br>5.4                                                                  | Environment:<br>Environmental correction K <sub>2A</sub> :<br>accuracy class<br>Operating conditions: | Free field over a reflecting plane<br>0.7 dB(A)<br>2<br>PCR cyclus                               |  |  |
| 6.                                                                                        | Measurement surface sound pr<br>Sound power level:                                                    | essure level: 31.2 dB(A)<br>39.2 dB(A)                                                           |  |  |
| TÜV                                                                                       | TÜV Nord Umweltschutz GmbH & Co. KG                                                                   |                                                                                                  |  |  |
| Große Bahnstraße 31, 22525 Hamburg                                                        |                                                                                                    |                                                                                                  |  |  |
| Nr. 111UBS165 Date of measurement: 22.10.2011<br>Ulmunim Milally<br>Dipl Ing. C. Michaike |                                                                                                    |                                                                                                  |  |  |

## eppendorf

## Evaluate Your Manual

Give us your feedback. www.eppendorf.com/manualfeedback

Your local distributor: www.eppendorf.com/contact Eppendorf SE  $\cdot$  Barkhausenweg 1  $\cdot$  22339 Hamburg  $\cdot$  Germany eppendorf@eppendorf.com  $\cdot$  www.eppendorf.com